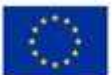

EVROPSKÁ UNIE Évropský fond pro regionální rozvoj Operatní program Podnikáni a inovace pro konkurenceschopnost

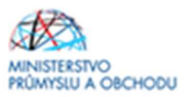

Ministerstvo průmyslu a obchodu České republiky Sekce fondů EU, VaVaI a investičních pobídek – Řídicí orgán OP PIK

# PŘÍRUČKA PRO ŽADATELE A PŘÍJEMCE Z OPERAČNÍHO PROGRAMU PODNIKÁNÍ A INOVACE PRO KONKURENCESCHOPNOST

**PROGRAM PODPORY Proof of Concept – VÝZVA II.** 

# **AKTIVITA B**

Praha – leden 2019

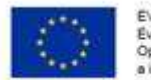

EVROPSKÁ UNIE Evropský fond pro regionální rozvoj Operační program Podnikání a inovace pro konkurenceschopnost

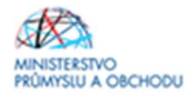

Dokument je výhradním vlastnictvím Ministerstva průmyslu a obchodu ČR a nesmí být použit pro jiné účely bez jeho výslovného souhlasu.

Dokument připravila Agentura pro podnikání a inovace (API) ve spolupráci s Ministerstvem průmyslu a obchodu ČR – Sekcí fondů EU, VaVal a investičních pobídek, Řídicím orgánem Operačního programu Podnikání a inovace pro konkurenceschopnost.

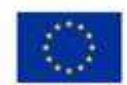

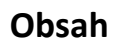

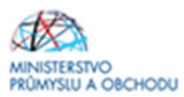

| OBSAH             |                                                 | 3  |
|-------------------|-------------------------------------------------|----|
| ÚVOD              |                                                 | 4  |
| <u>1 JAK PODA</u> | T ŽÁDOST O PODPORU                              | 5  |
| 1.1               | ŽÁDOST O PODPORU                                | 5  |
| 1.2               | ZALOŽENÍ PROJEKTU                               | 5  |
| 1.3               | Nová žádost                                     | 6  |
| 1.4               | ZÁLOŽKY ŽÁDOSTI                                 | 7  |
| 1.4.1             | IDENTIFIKACE OPERACE                            | 7  |
| 1.4.2             | Projekt                                         | 12 |
| 1.4.3             | POPIS PROJEKTU                                  | 13 |
| 1.4.4             | ETAPY PROJEKTU                                  | 13 |
| 1.4.5             | Indikátory                                      | 14 |
| 1.4.6             | HORIZONTÁLNÍ PRINCIPY                           | 15 |
| 1.4.7             | Umístění                                        | 16 |
| 1.4.8             | <b>C</b> ΊLOVÁ SKUPINA                          | 18 |
| 1.4.9             | SUBJEKTY PROJEKTU                               | 18 |
| 1.4.10            | Adresy subjektu                                 | 19 |
| 1.4.11            | OSOBY SUBJEKTU                                  | 20 |
| 1.4.12            | ÚČТҮ SUBJEKTU                                   | 21 |
| 1.4.13            | ÚČΕΤΝΙ ΟΒΟΟΒΙ                                   | 22 |
| 1.4.14            | CZ NACE                                         | 22 |
| 1.4.15            | VEŘEJNÁ PODPORA                                 | 24 |
| 1.4.16            | ROZPOČET ZÁKLADNÍ                               | 26 |
| 1.4.17            | Přehled zdrojů financování                      | 27 |
| 1.4.18            | S FINANČNÍ PLÁN                                 | 28 |
| 1.4.19            | KATEGORIE INTERVENCÍ                            | 28 |
| 1.4.20            | VEŘEJNÉ ZAKÁZKY                                 | 30 |
| 1.4.21            | . KLÍČOVÉ AKTIVITY                              | 30 |
| 1.4.22            | ČESTNÁ PROHLÁŠENÍ                               | 30 |
| 1.4.23            | DOKUMENTY                                       | 30 |
| 1.4.24            | FINALIZACE, KONTROLA A PODÁNÍ ŽÁDOSTI O PODPORU | 31 |

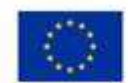

# Úvod

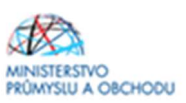

Program **Proof of Concept** realizuje Prioritní osu 1 Rozvoj výzkumu a vývoje pro inovace, specifický cíl 1.2 Zvýšit intenzitu a účinnost spolupráce ve výzkumu, vývoji a inovacích **Operačního programu Podnikání a inovace pro konkurenceschopnost** na léta 2014 – 2020.

Jde o program s kolovým systémem sběru žádostí o podporu a hodnocení, tedy žádosti o podporu jsou vyhodnocovány až po termínu ukončení příjmu žádostí o podporu, Rozhodnutí o poskytnutí dotace jsou vydávána až po ukončení hodnocení.

Program bude pro žádosti o podporu otevřen až do termínů uvedených v textu Výzvy k předkládání žádostí o podporu.

Cílem Výzvy II programu podpory Proof of concept je podpora aktivit, které pomohou zajistit rozvoj transferu technologií a znalostí mezi výzkumnými organizacemi a podniky, které mohou výsledky výzkumu uplatnit v praxi. Program si klade za cíl posílení vazeb mezi výzkumnými organizacemi (VO) a aplikační sférou, rozvoj ekonomiky a konkurenceschopnosti firem. Výsledky projektů budou posilovat předpoklad pro jejich další tržní uplatnění.

Cílem tohoto dokumentu, **Příručka pro žadatele a příjemce z OP PIK** (dále jen "Příručka"), je poskytnout žadatelům o podporu základní informace o způsobu předkládání projektů a procesech souvisejících se samotnou realizací projektů.

Žadatelé mohou začít podávat žádosti o podporu prostřednictvím IS KP14+ od 4.1.2019 do 6.5.2019.

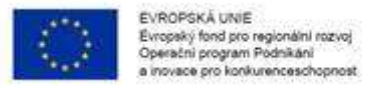

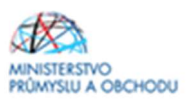

# 1 Jak podat žádost o podporu

Žádost o podporu do Výzvy II. Programu Proof of Concept budete podávat v jednom stupni jako **Žádost o podporu** formou elektronických formulářů, které jsou k dispozici v internetové aplikaci IS KP14+ <u>https://mseu.mssf.cz/index.aspx.</u>

Pokud podáváte prostřednictvím aplikace IS KP14+ žádost o podporu poprvé, je prvním krokem registrace žadatele. Návod pro registraci do IS KP14+ naleznete v Obecné části Pravidel pro žadatele\_a příjemce z OP PIK (<u>http://www.agentura-api.org/metodika/</u>).

# 1.1 Žádost o podporu

Žádost o podporu včetně všech jejich příloh budete podávat pouze **elektronicky, nikoliv v papírové formě**. Podání žádosti o podporu se skládá z následujících kroků:

- 1. Založení projektu v aplikaci IS KP14+.
- 2. Vyplnění on-line záložek žádosti o podporu dle této Příručky.
- 3. Vložení povinných dokumentů Podnikatelský záměr; Prohlášení k žádosti o podporu bez de minimis; Rozvahu a Výkaz zisků a ztráty za poslední dvě uzavřená účetní období včetně přílohy k účetní závěrkám, podniká-li žadatel o podporu po dobu kratší než dvě uzavřená účetní období, tak rozvahu a Výkaz zisků a ztráty za poslední uzavřené účetní období včetně přílohy k účetní závěrce; vyplněný formulář finanční analýzy; práva duševního vlastnictví k výsledkům VaV pořízená od VO - do Dokumentů v aplikaci IS KP14+.
- 4. Ověření dat a odeslání celé žádosti o podporu (tj. formulář Žádosti o podporu, včetně všech příloh) prostřednictvím aplikace IS KP14+, po předchozím elektronickém podpisu celé žádosti o podporu.

Výzvou je stanoveno poslední nejzazší možné datum podání žádosti o podporu na **6.5.2019**. Žádosti o podporu podané po tomto datu nebude možné dále hodnotit a budou z procesu hodnocení vyřazeny. Řídicí orgán může zastavit příjem žádostí o podporu při dosažení dvojnásobku požadované dotace v přijatých žádostech o podporu, nejdříve však po 14 dnech od zahájení příjmu žádostí o podporu.

Žadatelem vyplněné údaje v žádosti o podporu musí být plně v souladu s informacemi, které jsou uvedeny v Podnikatelském záměru.

Žadatelé, kteří podepisují žádost o podporu prostřednictvím zmocněnce na základě plné moci, musí povinně zanést toto zplnomocnění do záložky Plné moci. Správný postup zplnomocnění naleznete v Pravidlech pro žadatele a příjemce z OP PIK – obecná část.

# 1.2 Založení projektu

Po kliknutí na záložku *"Žadatel"* se zobrazí základní plocha s novými záložkami *"Moje projekty; Nová žádost; Seznam výzev; Modul CBA"*. Konto žádostí zobrazuje seznam jednotlivých formulářů – žádostí o podporu, které se otvírají kliknutím na záznam daného seznamu.

| <b>//S</b> 2        | 014                         | ÷                              | nopa                | ký for<br>tní pro   | orozo regionální<br>ogram Podnikání<br>o konkurencesch | rozvoj<br>opnost<br>polski | Pi        | oznámky 0      | Upozornění 0 | Depeše | 0                          |   | MINISTER<br>PRÖMYSU<br>Odhlášení z | STVO<br>A OBCHO<br>a: 59:47 |
|---------------------|-----------------------------|--------------------------------|---------------------|---------------------|--------------------------------------------------------|----------------------------|-----------|----------------|--------------|--------|----------------------------|---|------------------------------------|-----------------------------|
| đĽ                  | MOJE P                      | Rojekt                         |                     | N                   | DVÁ ŽÁDOST 🎴                                           | SEZNAM VÝZEV               | MODUL CBA |                |              |        |                            |   | PROFIL UŽIVATELE                   | NÁPOVĚD                     |
| cházite s           | e: N                        | istēnka                        | Żac                 | iatel               |                                                        |                            |           |                |              |        |                            |   |                                    |                             |
|                     | červe                       | 2015                           |                     | **                  |                                                        |                            |           |                |              |        |                            |   |                                    |                             |
| р                   | i s                         | č p                            | s                   | n                   | Moje projekty                                          |                            |           |                |              |        |                            |   |                                    |                             |
| 25 2                | 6 27                        | 28 29                          | 30                  | 31                  | Identifikace<br>Zádosti (Hash)                         | Název projektu CZ          |           | Zkrácený název | projektu     |        | Registrační číslo projektu |   | Název stavu                        |                             |
| 1                   | 2 3                         | 4 5                            | 6                   | 7                   | Y                                                      | 1                          | Y         | 11             |              | T      |                            | T |                                    |                             |
| 8<br>15<br>22<br>29 | 9 10<br>6 17<br>3 24<br>0 1 | 11 12<br>18 19<br>25 26<br>2 3 | 13<br>20<br>27<br>4 | 14<br>21<br>28<br>5 | Nenalezeny žádné zá:                                   | namy k zobrazení           |           |                |              |        |                            |   |                                    |                             |
| oje úko             | ly                          |                                |                     |                     |                                                        |                            |           |                |              |        |                            |   |                                    |                             |
| formac              | e ŘO                        |                                |                     |                     |                                                        |                            |           |                |              |        |                            |   |                                    |                             |
| ontakty             |                             |                                |                     |                     |                                                        |                            |           |                |              |        |                            |   |                                    |                             |
| ikazy               |                             |                                |                     |                     |                                                        |                            |           |                |              |        |                            |   |                                    |                             |
|                     |                             |                                |                     |                     |                                                        |                            |           |                |              |        |                            |   |                                    |                             |
| QA                  |                             |                                |                     |                     |                                                        |                            |           |                |              |        |                            |   |                                    |                             |

# 1.3 Nová žádost

Po stisknutí "Nová žádost" se zobrazí seznam programů a následně výzev. Po kliknutí na vybraný program se zobrazí seznam výzev, za konkrétní oblasti podpory, ve kterých je možné založit projektovou žádost.

| *                              |                                                                                                    |
|--------------------------------|----------------------------------------------------------------------------------------------------|
| Nacházíte se: Nástěnka Žadatel | Seznam programů a výzev                                                                                                    |
| Moje projekty                  | SEZNAM PROGRAMŮ A VÝZEV                                                                                                    |
|                                | <ul> <li>DDP - Doboda o patherství</li> <li>01 - Operační program Podnikání a inovace pro konkurenceschopnost</li> <li>02 - Operační program Změstnanost</li> <li>03 - Operační program Zivotní prostředí</li> <li>04 - Operační program Životní prostředí</li> <li>05 - Operační program Praha - pól růstu ČR</li> <li>06 - Integrovaný regionální operační program</li> <li>07 - Operační program Praha - pól růstu ČR</li> <li>08 - Operační program Technická pomoc</li> <li>11 - INTERREG V-A Česká republika - Polsko</li> <li>19 - OSMS - Operační program potravinové a materiální pomoci</li> </ul> |

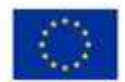

EVROPSKÁ UNIE Evropský fond pro regionální rozvoj Operační program Pódnikání a inovace pro konkurenceschopnost

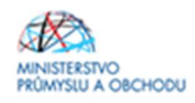

Zvolením jedné z výzev pro danou **AKTIVITU** (v tomto případě **Výzva II. Proof of Concept – aktivita B**) se otevře formulář pro vyplnění vlastní projektové žádosti.

| individuální proje                     | t. vyzva sporuprace - klastry i i ok<br>kt - s vazbou na integrovaný nástroj | moue - Kolektivni vyzkum      |  |
|----------------------------------------|------------------------------------------------------------------------------|-------------------------------|--|
| OP PIK - (01_18_272)                   | - I. výzva Spolupráce - klastry ITI Ol                                       | omouc - rozvoj klastru        |  |
| <ul> <li>individuální proje</li> </ul> | <u>kt</u> - s vazbou na integrovaný nástroj                                  |                               |  |
| OP PIK - (01_18_271)                   | - I. výzva Spolupráce - klastry ITI Ol                                       | mouc - internacionalizace     |  |
| <ul> <li>individuální proje</li> </ul> | <u>kt</u> - s vazbou na integrovaný nástroj                                  |                               |  |
| OP PIK - (01_18_270)                   | - I. výzva Spolupráce - klastry ITI Ol                                       | mouc - sdílená infrastruktura |  |
| <ul> <li>individuální proje</li> </ul> | <u>kt</u> - s vazbou na integrovaný nástroj                                  |                               |  |
| OP PIK - (01_18_244)                   | - MARKETING - Výzva IV - IVV                                                 |                               |  |
| <ul> <li>individuální proje</li> </ul> | <u>kt</u>                                                                    |                               |  |
| OP PIK - (01_18_215)                   | - Inovační vouchery - IV. výzva                                              |                               |  |
| <ul> <li>individuální proje</li> </ul> | kt                                                                           |                               |  |
| OP PIK - (01_18_214)                   | - II. Výzva Proof of Concept - aktivit                                       | a a)                          |  |
| <ul> <li>individuální proje</li> </ul> | <u>kt</u>                                                                    |                               |  |
|                                        |                                                                              |                               |  |

### 1.4 Záložky žádosti

#### 1.4.1 Identifikace operace

Po otevření formuláře žádosti o podporu je prvním nezbytným krokem vytvoření korektních Přístupů k projektu tak, aby oprávněné osoby mohly danou žádost o podporu editovat, procházet, nahlížet na ní a případně ji i podepisovat. Proto klikněte v horní šedé liště žádosti o podporu na pole PŘÍSTUPY K PROJEKTU.

| TAD ŽAD        | ATEL       |         |                         |                      |           |                  |            |            |        | NÁPOVĚDA |
|----------------|------------|---------|-------------------------|----------------------|-----------|------------------|------------|------------|--------|----------|
| Nacházíte se:  | Nástěnka   | Žadatel | Měření převodového kola | Identifikace operace |           |                  |            |            |        |          |
| Profil objekte | u.         | ^       | IDENTIFIKACE OPERAC     | E                    |           |                  |            |            |        |          |
| Nová depeše    | a koncepty |         | PŘÍSTUP K PROJEKT       | J 🔛 PLNÉ MOCI        | KOPÍROVAT | X VYMAZAT ŽÁDOST | V KONTROLA | finalizace | H TISK |          |
| Přehled depe   | ší         |         |                         |                      |           |                  |            |            |        |          |

Po zmáčknutí pole "Změnit nastavení přístupu" (viz další strana Příručky) se Vám zobrazí záložka "Změna přístupů", kde osoba, jež zakládala žádost o podporu, bude v rámci svého přihlašovacího jména do IS KP 14+ vedena jako Editor a Správce přístupů. Jelikož bude nutné každou žádost o podporu na konci podepsat osobou oprávněnou jednat za společnost žadatele, musí být přiřazena i role Signatáře.

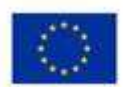

EVROPSKÁ UNIE Evropský fond pro regionální rozvoj Operační program Podnikání a inovace pro konkurenceschopnost

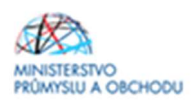

| Navigace                       | PŘÍSTUP K PROJEKTU                            |                     |                   |          |           |                                 |               |              |                                          |                                   |
|--------------------------------|-----------------------------------------------|---------------------|-------------------|----------|-----------|---------------------------------|---------------|--------------|------------------------------------------|-----------------------------------|
| Operace                        | Správci projektu                              |                     |                   |          |           |                                 |               |              |                                          |                                   |
|                                | Uživatelské jméno                             | Správce<br>přístupů | Editor            | Signatář | Čtenář    | Zástupce<br>správce<br>přístupů | Zmocněnec     | Pořadí       | Signatář bez<br>registrace v<br>IS KP14+ | Jméno neregistrovaného signatáře  |
|                                | Ţ                                             |                     | ΟY                | ΟY       | ΟY        | ΟY                              | ΟY            | Y            |                                          | <b>Y</b>                          |
|                                | DGDANMAR                                      | 1                   | 1                 |          |           |                                 |               |              |                                          |                                   |
|                                | I I FI Položek na strár<br>Nový záznam Sm     | ku 25 👻             | 3                 |          |           |                                 |               |              |                                          | Stránka 1 z 1, položky 1 až 1 z 1 |
|                                | NÁZEV PROJEKTU CZ                             |                     |                   |          | DGDANMA   | STUPÚ<br>NR                     |               |              |                                          | Historie                          |
|                                | UŽIVATELSKÉ JMÉNO                             |                     |                   |          | Editor    |                                 | Signatář      |              | 🗌 Čtenář                                 | 7mocněnec                         |
|                                | DGDANMAR                                      |                     |                   |          |           | 0                               | Signatai      |              | C Gtenar                                 |                                   |
|                                | Cianotáž koz sosistroco v IC VD1              |                     |                   |          | Správc 🗹  | e přístupů 🗀                    | Zástupce sprá | vce přístupů | Změ                                      | nit nastavení přístupu            |
| 🛉 ZPĚT ŽADATEL                 | Signatai bez registrade v is Kr 14            |                     |                   |          |           |                                 |               |              |                                          | NÁPOVĚDA                          |
| Nacházíte se: Nástěnka Žadatel | Operace Změna přístupů                        |                     |                   |          |           |                                 |               |              |                                          |                                   |
| Navigace 🔨                     | ZMĚNA PŘÍSTUPŮ                                |                     |                   |          |           |                                 |               |              |                                          |                                   |
| Uložit a zpět                  | Marine exclusion in the                       |                     |                   |          |           |                                 |               |              |                                          |                                   |
|                                |                                               | MCIZDEN             |                   |          |           |                                 |               |              |                                          |                                   |
|                                | Editor                                        |                     |                   |          |           |                                 |               |              |                                          |                                   |
|                                | ☑ Signatar                                    |                     |                   |          |           |                                 |               |              |                                          |                                   |
|                                | <ul> <li>Správce přístupů</li> </ul>          |                     |                   |          |           |                                 |               |              |                                          |                                   |
|                                | Před spuštěním akce si ověřte, že nastavení s | umēny přístupů od   | povídá Vašim potř | ebám:    | 7m šnit u | otovoní                         | -             |              |                                          |                                   |
|                                |                                               |                     |                   |          | Zmenit na | staveni                         |               |              |                                          |                                   |

- *Editor* - může žádost upravovat

- Čtenář - má umožněn pouze náhled na žádost bez možnosti úprav

 - Signatář - má pravomoc elektronicky podepisovat dokumenty projektu (včetně žádosti o podporu) v celém jeho životním cyklu. Signatářem může být statutární zástupce žadatele nebo uživatel pověřený plnou mocí. U každého projektu musí být min. jeden uživatel s rolí signatář!

Signatáři musí mít před podpisem příslušného dokumentu platný certifikační autoritou zaregistrovaný elektronický podpis.

Je tedy nutné rozlišovat osobu, která projekt založila a bude vedena jako Správce přístupů a osobu, která má dle způsobu jednání za společnost nebo na základě plné moci oprávnění k jednání za společnost. Tato osoba musí být v systému vedena jako zmiňovaný Signatář. V otázce zmocnění postupujte dle Pravidel pro žadatele a příjemce z OP PIK – obecné části https://www.agentura-api.org/metodika/.

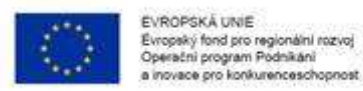

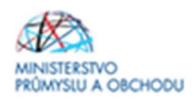

Pokud bude Signatářem jiná osoba než Správce přístupů, je možné přes pole NOVÝ ZÁZNAM přidat tuto osobu. Pokud osoba není registrována v systému IS KP 14+ postupujte tak jak je znázorněno na obr. níže, zaškrtnutím checkboxu Signatář bez registrace v IS KP14+, vyplněním žlutých polí a uložením.

| DMCIZDEN            | Histori  |
|---------------------|----------|
| 🗆 Editor 🔲 Signatář | Čtenář   |
|                     |          |
|                     | DMCIZDEN |

V případě, že osoba Signatáře je již v systému IS KP 14+ registrována, stačí vyplnit přihlašovací jméno dané osoby do žlutého pole a uložit.

|                                                                       | SPRAVGE PRISTOPO    |        |
|-----------------------------------------------------------------------|---------------------|--------|
| UŽIVATELSKÉ JMÉNO                                                     | UMUIZDEN            |        |
|                                                                       | 🗆 Editor 🔲 Signatář | 🗌 Čten |
| UŽIVATELSKÉ JMÉNO UŽIVATELE, KTERÉMU CHCETE PŘIDĚLIT PŘÍSTUP K ZÁDOST | 1                   |        |
|                                                                       |                     |        |
|                                                                       |                     |        |

Po ukončení editace na poli PŘÍSTUPY K PROJEKTU si žadatel přes tlačítko "Operace" v levé liště zobrazí formulář Identifikace operace, kde je nutné vyplnit povinné pole ZKRÁCENÝ NÁZEV PROJEKTU, a podle toho, zda podepisuje jeden nebo více signatářů, vybrat ve ZPŮSOBU JEDNÁNÍ danou volbu. Poté uložit.

| Profil objektu         | ^ | IDENTIFIKACE OPERACE      |           |           |                    |              |                 |              |                                     |
|------------------------|---|---------------------------|-----------|-----------|--------------------|--------------|-----------------|--------------|-------------------------------------|
| Nová depeše a koncepty |   | 👫 PŘÍSTUP K PROJEKTU      | PLNÉ MOCI | KOPÍROVAT | 🗙 VYMAZAT ŽÁDOST   | V KONTROLA   | FINALIZACE      | TISK         |                                     |
| Přehled depeší         |   |                           |           |           |                    |              |                 |              |                                     |
| Poznámky               |   |                           |           |           |                    |              |                 |              |                                     |
| Ĵkoly                  |   | SKRÁCENÝ NÁZEV PROJEKTU   |           |           |                    |              | REGISTRAČNÍ ČÍS | LO PROJEKTU  |                                     |
| Datová oblast žádosti  | ^ |                           |           |           |                    | ×            | J,              |              |                                     |
| dentifikace projektu   | ^ | NAZEV PROJEKTU CZ         |           |           |                    |              | rBm3lP          | DOSTI (HASH) | VERZE                               |
| Identifikace operace   |   | STAV                      |           |           |                    |              | Žádost o pod    | lporu —      |                                     |
| Projekt                |   | Žádost rozpracována v IS  | KP        |           |                    |              | DATUM ZALOŽE    | ENÍ          | DATUM FINALIZACE                    |
| Popis projektu         |   | PROCES                    |           |           | 70                 | razoní stavů | 3. ledna 20     | 18 13:19:35  |                                     |
| Specifické cíle        |   |                           |           |           | 201                | Tazeni Stavu | DATUM PODPIS    | SU           | DATUM PODÁNÍ AKTUÁLNÍ VERZE ŽÁDOSTI |
| Etapy projektu         |   | SPRÁVCE PŘÍSTUPŮ          |           |           | F                  | opis stavu   | DATUM PRVNÍ     | IO PODÁNÍ    | VRÁCENO Z                           |
| Indikátory             |   | DGDANMAR                  |           |           |                    |              |                 |              |                                     |
| Horizontální principy  |   | NAPOSLEDY ZMĚNIL          |           | DATUM A   | ČAS POSLEDNÍ ZMĚNY |              | Kole žédesti    |              |                                     |
| Jmístění               |   | DGDANMAR                  |           | 3. ledn   | a 2018 13:19:40    |              | KOLO ŽÁDOS      | ті           |                                     |
| Cílová skupina         |   | TYP PODÁNÍ                |           |           |                    |              | Žádost o        | podporu      |                                     |
| Subjekty               | ^ | Ruční                     |           |           |                    |              |                 | Přehled ol   | hrazovek                            |
| Subjekty projektu      |   | D ZPŮSOB JEDNÁNÍ          |           | _         |                    |              |                 | T Temed of   | JULIOVER                            |
| Adresy subjektu        |   | Podepisuje jeden signatář |           |           |                    |              |                 |              |                                     |
| Osoby subjektu         |   |                           |           |           |                    |              |                 |              |                                     |
| Účty subjektu          |   |                           |           | _         |                    | _            |                 |              |                                     |
| Účetní období          |   |                           |           |           | -                  |              |                 |              |                                     |

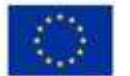

EVROPSKÁ UNIE Evropský fond pro regionální rozvoj Operační program Podnikání a inovace pro konkurenceschopnost

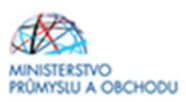

#### Plné moci - druhá záložka pod "Identifikace operace"

Informace o zmocnění jsou podrobně popsány v Pravidlech pro žadatele a příjemce z OP PIK – obecná část <u>https://www.agentura-api.org/metodika/</u>. Závazný formulář plné moci naleznete zde <u>https://www.agentura-api.org/is-kp14/</u>.

#### Kopírovat – třetí záložka pod "Identifikace operace"

Volbou "KOPÍROVAT" se zkopíruje celá projektová žádost do nového projektu.

### <u>Vymazat žádost</u> - čtvrtá záložka pod "Identifikace operace"

Volbou **"Vymazat žádost" se odstraní celá projektová žádost**. Po stisknutí volby "Vymazat žádost" se zobrazí dotaz, zda si opravdu přejete žádost smazat s volbami Pokračovat a Zrušit. Pokud uživatel použije tlačítko *"Pokračovat"*, žádost se **nevratně vymaže**. Tlačítkem *"Zrušit"* se uživatel **vrátí zpět** k vyplňování projektové žádosti.

#### Kontrola – pátá záložka pod "Identifikace operace"

Volbou *"Kontrola"* se pustí kontroly na vyplnění všech povinných polí a další kontroly navázané k žádosti tzv. finalizační. Po spuštění kontroly se objeví výsledek operace.

Pokud kontrola našla chyby a je potřeba něco v žádosti opravit, je výsledkem operace seznam jednotlivých chyb. U chyb jsou aktivní odkazy na formuláře, ve kterých se problémy vyskytují. Pro napravení problémů je možné kliknout přímo na aktivní odkaz, který uživatele nastaví na formulář (záložku), kde je potřeba chybu opravit. Pokud kontrola nenašla chyby, zobrazí se hláška *"Kontrola proběhla v pořádku"*.

### Finalizace – šestá záložka pod "Identifikace operace"

Před vlastní finalizací probíhají na žádosti všechny kontroly. Pokud kontrola najde chyby, pak se zobrazí jejich seznam s aktivními odkazy a je nejprve potřeba všechny chyby odstranit. Pokud kontrola nenajde chyby, pak je žádost finalizována. Finalizaci je možné stornovat tlačítkem "Storno finalizace" v horní šedé liště (objeví se až po provedení finalizace). Tlačítko je dostupné pouze uživateli s rolí signatáře.

### Storno finalizace

Provádí se, pokud je z nějakého důvodu potřeba po provedení finalizace žádost upravit.

Po spuštění volby "Storno finalizace" se objeví záložka "Storno finalizace", která nabídne možnost uvést "důvody vrácení žádosti o podporu", nebo je možné ihned kliknout na tlačítko "Storno finalizace" na této záložce. Systém vygeneruje informaci "Na žádosti proběhlo storno finalizace". Po kliknutí na tlačítko "OK" přepne systém uživatele na první záložku žádosti "Identifikace operace".

| EVROPSKÁ UNIE<br>Evropský fond pro regionální<br>Operační program Podnikáni<br>a inovace pro konkurencesch | rozvoj<br>opnost                                                        |                              | MINISTERSTVO<br>PRÚMYSLU A OBCHODU |
|----------------------------------------------------------------------------------------------------|-------------------------------------------------------------------------|------------------------------|------------------------------------|
| IDENTIFIKACE OPERACE                                                                                       |                                                                         |                              |                                    |
| 👫 PŘÍSTUP K PROJEKTU 💭 KOMUNIKACE 🔓 STORN                                                                  | IO FINALIZACE                                                           |                              |                                    |
| ZKRÁCENÝ NÁZEV PROJEKTU<br>P6: Projekt JS 14.8.2014                                                        | RE                                                                      | GISTRAČNÍ ČÍSLO PROJEKTU     |                                    |
| STORNO FINALIZACE                                                                                          |                                                                         |                              |                                    |
| ούναο νκλαεκί Σλοοστι ο Ροσροκυ<br>Špatné dataj                                                            | Storno finalizace                                                       | 11/2000 Otevřít v novém okně |                                    |
|                                                                                                    | Informace           ISUM-298804: Na žádosti proběhlo storno finalizace. |                              |                                    |

# <u>Tisk</u> - sedmá záložka pod "Identifikace operace"

Tisk spustí vytisknutí projektové žádosti do PDF (Adobe Acrobat Reader)

# Žádost o podporu

| Identifikace žádosti                                                                  |                                           |
|---------------------------------------------------------------------------------------|-------------------------------------------|
| Registrační číslo projektu:<br>Identifikace žádosti (HASH):<br>Verze:                 | Od8KIP                                    |
| Projekt                                                                               |                                           |
| Číslo a název výzvy:                                                                  | 06_14_009 P6_Výzva pro OS                 |
| Název projektu – česky:<br>Název projektu – EN:                                       | Projekt testovací 11.7.2014 JM            |
| Anotace projektu:<br>-                                                                |                                           |
| Harmonogram projektu                                                                  |                                           |
| Předpokládané datum zahájení fyzické rea<br>Skutečné datum zahájení fyzické realizace | lizace projektu: 11. 7. 2014<br>projektu: |
| Předpokládané datum ukončení fyzické re                                               | alizace projektu: 12.7.2015               |
| Doba trvání (v měsících):                                                             | 12.1                                      |
| <u>Příjmy projektu</u>                                                                |                                           |
| Jiné peněžní příjmy (JPP):                                                            | Projekt nevytváří jiné peněžní příjmy     |
| Příjmy dle článku 61:                                                                 | Projekt nevytváří příjmy dle článku 61    |

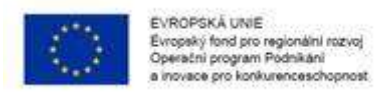

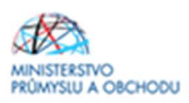

# 1.4.2 Projekt

Na záložce "**Projekt**" žadatel vyplní "*Název projektu CZ*", "*Název projektu EN", "Anotaci Projektu"*, ve které stručně popíše předmět předkládaného projektového záměru, ze kterého bude jednoznačně patrné zaměření projektu. Dále pak vyplní "*Předpokládané datum zahájení a předpokládané datum ukončení*". Předpokládané datum zahájení projektu nesmí být dříve než datum podání žádosti o podporu. Předpokládané datum ukončení projektu nesmí být později než **30.6.2021.** 

| ŽADATEL                    |         |                                                                                                    | NÁPOVĚDA           |
|----------------------------|---------|----------------------------------------------------------------------------------------------------|--------------------|
| lacházíte se: 🔷 Nástěnka 🖉 | Žadatel | > Turbínová vrtule > Projekt                                                                                |                    |
| Profil objektu             | ~       | PD0 IEKT                                                                                                    |                    |
| Nová depeše a koncepty     |         | 🚯 PŘÍSTUP K PROJEKTU 🏧 PLNÉ MOCI 🦳 KOPÍROVAT 🗶 VYMAZAT ŽÁDOST ✔ KONTROLA 🔒 FINALIZACE 🖨 TISK                |                    |
| Přehled depeší             |         |                                                                                                    |                    |
| Poznámky                   |         | Cislo PROGRAMU NÁZEV PROGRAMU OI Onerační program Podnikání a inovace pro konkurenceschonnost               |                    |
| Úkolv.                     |         |                                                                                                    |                    |
| Datová oblast žádosti      | ~       | 01_17_220 I. Výzva Proof of concept                                                                         |                    |
| Datova oblast zadosti      | ~       |                                                                                                    |                    |
| Identifikace projektu      | ^       |                                                                                                    |                    |
| Identifikace operace       |         | B ANOTACE PROJEKTU 0/500 DD                                                                                 | evřít v novém okně |
| Projekt                    |         |                                                                                                    |                    |
| Popis proiektu             |         |                                                                                                    |                    |
| Specifické cíle            |         |                                                                                                    |                    |
| Etapy projektu             |         |                                                                                                    |                    |
| Indikátory                 |         |                                                                                                    |                    |
| Horizontální principy      |         |                                                                                                    |                    |
| Umístění                   |         |                                                                                                    |                    |
| Cílová skupina             |         |                                                                                                    |                    |
| Subjekty                   | ~       | – Fyzická realizace projektu                                                                                |                    |
| Subjekty projektu          |         | Předpokládané datum zahájení     B předpokládané datum ukonče ní     Předpokládaná doba trvání (v měsících) |                    |
| Adresv subjektu            |         |                                                                                                    |                    |
| Osoby subjektu             |         | SKUTEČNÉ DATUM ZAHÁJENÍ                                                                                     |                    |
| ličty subjektu             |         |                                                                                                    |                    |
| octy subjektu              |         | -                                                                                                    |                    |

Dále žadatel ze seznamu doplní *"Jiné peněžní příjmy a Příjmy dle článku 61"*, kde uvede, že projekt **nevytváří** jiné peněžní příjmy ani **nevytváří** příjmy dle článku 61.

V doplňkových informacích pak v případě, že budou v budoucnu v rámci projektu realizována výběrová řízení, vybere "*Realizace zadávacích řízení na projektu"*, a vždy se zaškrtne *"veřejná podpora"*. Nic jiného v doplňkových informacích nezaškrtávejte.

| soby subjektu             |                                                              |                                            |                             |
|---------------------------|--------------------------------------------------------------|--------------------------------------------|-----------------------------|
| čty subjektu              |                                                              |                                            |                             |
| četní období              |                                                              |                                            |                             |
| Z NACE                    | Prijmy projektu                                              |                                            |                             |
| eřejná podpora            | Projekt nevytváří jiné peněžní příjmy                        | Projekt nevytváří příjmy dle článku 61     |                             |
| ncování 🔨                 |                                                              |                                            |                             |
| řehled zdrojů financování | Doplňkové informace                                          |                                            | Atribut operace             |
| nanční plán               | Realizace zadávacích řízení na projektu                      | 🔲 Společný akční plán                      |                             |
| gorie intervencí          |                                                              |                                            |                             |
| ové aktivity              |                                                              | Partnerstvi verejneho a soukromeho sektoru |                             |
| ná prohlášení             | Další podpory ve vztahu k projektu z jiných veřejných zdrojů | CBA CBA                                    | Synergický                  |
| umenty                    | ✓ Veřejná podpora                                            |                                            |                             |
| ois žádosti               |                                                              |                                            |                             |
|                           | 2                                                            |                                            |                             |
|                           | REŽIM FINANCOVÁNÍ                                            |                                            |                             |
|                           | Ex-post                                                      |                                            |                             |
|                           | Fázovaný projekt                                             |                                            |                             |
|                           | POPIS FÁZOVANÉHO PROJEKTU                                    |                                            | 0/2000 Otevřít v novém okně |
|                           |                                                              |                                            |                             |
|                           | Fázovaný projekt                                             |                                            |                             |
|                           |                                                              |                                            |                             |
|                           |                                                              |                                            |                             |
|                           |                                                              |                                            |                             |
|                           |                                                              | Uložit Storno                              |                             |
|                           |                                                              |                                            |                             |

Režim financování vyberte "ex post". Poté dejte uložit.

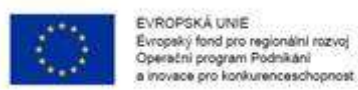

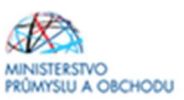

# 1.4.3 Popis projektu

| ADATEL 240ATEL                 |                                                                                                    | nárovita                      |
|--------------------------------|----------------------------------------------------------------------------------------------------|-------------------------------|
| Nutrializer Naciona Zatard     | unda tare a para paliky Press projetta                                                                                                    |                               |
|                                |                                                                                                    |                               |
| Profil objekta                 | POPIS PROJEKTU                                                                                                    |                               |
| Nová depeše a kuncepty         | 🗰 ritere e franziste 😰 franziste 👩 espiseter 🗙 vouezer liente 🖌 espisete 🔒 franziste 👰 max                                                                                                    |                               |
| Pichled depeil                 | R and real and real and | NATED Deally amin and         |
| Psznámky                       |                                                                                                    |                               |
| Ukoly                          |                                                                                                    |                               |
| Datová oblast žádesti 🔨 🔿      |                                                                                                    |                               |
| Identifikant projekty          |                                                                                                    |                               |
| Vertiliare contain             | e ant results maat falls                                                                                                    | 72/2000 Dearft runnin store   |
| Provid                         |                                                                                                    |                               |
| Papis projekta                 |                                                                                                    |                               |
| Merchane car                   |                                                                                                    |                               |
| Page aniekto                   | © and any Hilber resultion                                                                                                    | 34/200 Burlty seein moi       |
| Indikitory                     |                                                                                                    |                               |
| Hadapetillel advertige         |                                                                                                    |                               |
| Unichiel                       |                                                                                                    |                               |
| Clevé skupina                  |                                                                                                    | 18/2000 Otwell's movies along |
| Subrity A                      |                                                                                                    |                               |
| Cubicity models                |                                                                                                    |                               |
| Advance architekte             |                                                                                                    |                               |
| Deally subjects                |                                                                                                    |                               |
| (Preseduate)                   | and move an an industry (Colorian)                                                                                                    | 80/2000 Obselft v novine akné |
| (Eeni shdaki                   |                                                                                                    |                               |
| CT NUCE                        |                                                                                                    |                               |
| Financial A                    |                                                                                                    |                               |
| Resealed siliated              | B and action 1995 and least loss the condem                                                                                                    | 10.2000 Dentity service stari |
| Philippeter annuary            |                                                                                                    |                               |
| Finishing to the second second |                                                                                                    |                               |
| Extension Internet             |                                                                                                    |                               |
| All and side and               | R source and the base of the                                                                                                    | 12/2000 Obrolit a namine shoù |
| Habied exhibits                |                                                                                                    |                               |
| vede same                      |                                                                                                    |                               |
| veregee periody                |                                                                                                    |                               |
| verepre sanacky - Hapy         |                                                                                                    |                               |
| (Main a sector 2 de dato       | ac was such the Billed Hyperia Healence<br>Press metablishe time projekte                                                                                                    | 0.2000 Ptroff: r annin skol   |
| triade o annual of occurs      |                                                                                                    |                               |
| New York Contract of Contract  |                                                                                                    |                               |
| Printing is No.                |                                                                                                    |                               |

Na záložce "**Popis projektu**" žadatel vyplní všechna dostupná pole, která stručně, ale výstižně odpoví na jednotlivé otázky takovým způsobem, aby bylo již od začátku zjevné, co je předmětem projektu, jaké problémy řeší a jaké si stanovuje cíle.

# 1.4.4 Etapy projektu

Platí pravidlo, že 1 etapa = 1 žádost o platbu.

Rozdělení plateb na etapy je možné, pouze pokud jsou splněny následující podmínky:

a) Minimální výše plánované dotace na etapu je 500 000 Kč.

b) Plánovaná doba trvání jedné etapy nesmí být kratší než 3 měsíce.

Limity dle bodů a) a b) se neaplikují v případě závěrečné etapy.

c) Nelze rozdělit na etapy projekt s plánovanou dobou realizace kratší, než je 6 měsíců. Dále viz Etapizace projektu - <u>https://www.agentura-api.org/metodika/</u>

| Ť ŽADATEL                 |        |                     |             |                |           |                |          |              |          |               |         |              |               |       |               | N                | ÁPOVĚDA       |
|---------------------------|--------|---------------------|-------------|----------------|-----------|----------------|----------|--------------|----------|---------------|---------|--------------|---------------|-------|---------------|------------------|---------------|
| Nacházíte se: Nástěnka Ža | adatel | Turbínová vrtule    | Etapy pro   | ojektu         |           |                |          |              |          |               |         |              |               |       |               |                  |               |
|                           |        |                     |             |                |           |                |          |              |          |               |         |              |               |       |               |                  |               |
| Profil objektu            | $\sim$ | ETAPY PROJEK        | τυ          |                |           |                |          |              |          |               |         |              |               |       |               |                  |               |
| Nová depeše a koncepty    |        | PŘÍSTUP K P         | ROJEKTU     | M PLN          | IÉ MOCI   | KOPIROVAT      | × VY     | MAZAT ŽÁDOST | ~        | KONTROLA      | â       | FINALIZACE   | H TISK        |       |               |                  |               |
| Přehled depeší            |        | Pořadí etapy        | ,           | lázev etany    |           |                |          |              |          |               |         | Předpokládan | é datum zahái | ení   | Předpokládané | datum ukonče     | Pní           |
| Poznámky                  |        | (                   |             |                |           |                |          |              |          |               |         |              | ,             | <br>T |               |                  | V             |
| Úkoly                     |        | Nenalezeny žádné zá | iznamy k zo | brazení        |           |                |          |              |          |               |         |              |               |       |               |                  |               |
| Datová oblast žádosti     | ^      |                     |             |                |           |                |          | Exp          | ort stan | dardní        |         |              |               |       |               |                  |               |
| Identifikace projektu     | ^      |                     | E P         | oložek na strá | nku 25 👻  | 1              |          |              |          |               |         |              |               |       | Strán         | ca 1 z 1. položk | cv 0 až 0 z 0 |
| Identifikace operace      |        |                     |             |                |           |                |          |              |          |               |         |              |               |       |               |                  |               |
| Projekt                   |        | Nový zá             | iznam       | Sm             | azat zázn | am             | Uložit   |              | St       | orno          |         |              |               |       |               |                  |               |
| Popis projektu            |        |                     |             | TEV ET ADV     |           |                |          |              |          |               |         |              |               |       |               |                  | _             |
| Specifické cíle           |        | PORADI ETAPY        | 9 NA        | LEVEIAPT       |           |                |          |              |          |               |         |              |               |       |               |                  |               |
| Etapy projektu            |        | B PŘEDPOKLÁDAN      | NÉ DATUM Z  | AHÁJENÍ        | B PŘEDP   | OKLÁDANÉ DATUM | UKONČENÍ | PŘEDPOKLÁ    | daná dob | A TRVÁNÍ (V M | ĚSÍCÍCH | i)           |               |       |               |                  |               |
| Indikátory                |        |                     |             | iii) ا         |           |                | iii) iii |              |          |               |         |              |               |       |               |                  |               |
| Horizontální principy     |        |                     |             |                |           |                |          |              |          |               |         |              |               |       |               |                  |               |
| Umístění                  |        | PODIS FTADY         |             |                |           |                |          |              |          |               |         |              |               |       | 0/2000        | Oteviit v no     | vém okně      |
| Cílová skupina            |        | C POPIO EINPT       |             |                |           |                |          |              |          |               |         |              |               |       | 0/2000        | oternering       |               |
| Subjekty                  | ^      |                     |             |                |           |                |          |              |          |               |         |              |               |       |               |                  |               |
| Subjekty projektu         |        |                     |             |                |           |                |          |              |          |               |         |              |               |       |               |                  |               |
| Adresy subjektu           |        |                     |             |                |           |                |          |              |          |               |         |              |               |       |               |                  |               |
| Osoby subjektu            |        |                     |             |                |           |                |          |              |          |               |         |              |               |       |               |                  |               |
| Účty subjektu             |        | Přebled zdroj       | ů financo   | vání atony     |           |                |          |              |          |               |         |              |               |       |               |                  |               |
| Účetní období             |        | Frened Zuloj        | u manco     | vain etapy     |           |                |          |              |          |               |         |              |               |       |               |                  |               |

Přes tlačítko "Nový záznam" přidáte další etapu.

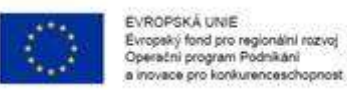

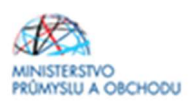

### 1.4.5 Indikátory

V programovacím období 2014 – 2020 v rámci Operačního programu podnikání a inovace pro konkurenceschopnost jsou indikátory rozděleny do dvou skupin, a to:

- **Indikátory povinné k naplnění** jsou indikátory, které spadají do množiny indikátorů povinných k výběru, a u kterých se žadatel zavazuje k naplnění jím určené cílové hodnoty.

- Indikátory povinné k výběru jsou indikátory, u kterých žadatel (až na určité výjimky) nestanovuje cílovou hodnotu.

Na záložce "Indikátory" jsou předdefinovány konkrétní Indikátory vztahující se k programu Proof of Concept. Konkrétně se jedná o:

- povinné k naplnění:

22201 Počet ověřených aktivit/konceptů Proof of concept

#### - povinné k výběru:

20400 Počet nových výzkumných pracovníků v podporovaných subjektech 20702 Počet nově vytvořených pracovních míst, zaměstnanci VaV – ženy 22200 Počet aktivit/konceptů Proof of concept v procesu ochrany duševního vlastnictví 20000 Počet podniků spolupracujících s výzkumnými institucemi

Jak vyplnit jednotlivá data u indikátorů?

U všech indikátorů platí, že:

- "*Výchozí hodnota*" bude vždy **0**.

- "Datum výchozí hodnoty" odpovídá datu registrace žádosti o podporu (datum, kdy podáváte žádost o podporu)

- "*Datum cílové hodnoty*" bude vždy datum ukončení Vašeho projektu (datum, které jste uvedli na záložce "projekt").

"Cílovou hodnotu" u indikátorů 20702 a 22200 uveďte vždy **"O"**. U Indikátorů 20000 a 20400 žadatel dle zaměření projektu cílovou hodnotu indikativně odhadne.

#### U indikátoru povinného k naplnění 22201 je vždy cílová hodnota "1".

| PRÍSTUP K PROJEKTU PROJEKTU PROJEKTU PROJEKTU VYMAZAT ZÁDOST V KONTROLA PRIALIZACE TISK Měřítelné indikátory de přetáhněte hlavičku sloupce, podle kterého má být provedeno třidění de přetáhněte hlavičku sloupce, podle kterého má být provedeno třidění 2201 Počet ověřených aktivit/Konceptů Proof of concept 0,000 10400 Počet nových výzkumných pracovníků v podporovaných subjek… 0,000 1,000 6. 1. 2020 10702 Počet nově vytvořených pracovníků v podporovaných subjek… 0,000 0,000 6. 1. 2020 10702 Počet nově vytvořených pracovníků v procesu ochrany duš… 0,000 0,000 6. 1. 2020 10702 Počet nově vytvořených pracovníků v procesu ochrany duš… 0,000 0,000 6. 1. 2020 10000 Počet podniků spolupracujících s výzkumnými institucemi 1000 Ročet podniků spolupracujících s výzkumnými institucemi 1000 Vloži Storno Kdo molnáčnosu Vřchozí hoonota Vložet podniků spolupracujících s výzkumnými institucemi Počet podniků spolupracujících s výzkumnými institucemi Vřchozí hoonota Vřchozí hoonota 1000 Vloži 1000 Vloži 1000                                                                                                    | CHARLES AND                                                    |                      | 1 122                                                  |                            |                        |                |         |                          | 225     |                                                                                  |                |                      |                |
|----------------------------------------------------------------------------------------------------|----------------------------------------------------------------|----------------------|--------------------------------------------------------|----------------------------|------------------------|----------------|---------|--------------------------|---------|----------------------------------------------------------------------------------|----------------|----------------------|----------------|
| Měřitelné indikátory           Veřetálníče hlavičku sloopee, podle kterého má být provedeno třidění           Výchozí hodnota         Datum cilové hodnoty           V V V V V V V V V V V V V V V V V V V                                                                                                    | PŘÍSTUP K PROJEKTU                                             | PLN                  | мосі 🗍 ко                                              | PÎROVAT                    | × VYI                  | AZAT ŽÅDOST    | ~       | KONTROLA                 | FINALIZ | ACE                                                                              |                |                      |                |
| de pietâlmête hlavičku sloupce, podle kterého má být provedeno tíldéní         tód indíkátoru       Název indíkátoru       Výchozí hodnota       Cilová hodnota       Datum cilové hodnoty         vietania       Počet ověřených aktivit/konceptů Proof of concept       0,000       1,000       6. 1. 2020         todo       Počet nových výzkumných pracovníků v podporovaných subjek…       0,000       1,000       6. 1. 2020         torožet nových výzkumných pracovníků v podporovaných subjek…       0,000       0,000       6. 1. 2020         torožet nových výzkumných pracovníků v podporovaných subjek…       0,000       0,000       6. 1. 2020         torožet nových výzkumných pracovníků v podporovaných subjek…       0,000       0,000       6. 1. 2020         torožet nově vytvořených pracovníků spolupracujících s výzkumnými institucemi       0,000       1,000       6. 1. 2020         Stránku 25 ▼       Stránka 1 z 1, položky 1 až         Nový záznam       Uložit       Stránka 1 z 1, položky 1 až         Nový záznam       Uložit       Stránka 1 z 1, položky 1 až         Nový záznam       Uložit       Stránka 1 z 1, položky 1 až         Nový záznam       Ovět podníků spolupracujících s výzkumnými institucemi       Počet podníků sp                                                                                                    | Měřitelné indikátory                                           |                      |                                                        |                            |                        |                |         |                          |         |                                                                                  |                |                      |                |
| kád undikátoru       Název indikátoru       výchozí hodnota       Datum cilové hodnoty         2201       Počet ověřených aktivit/konceptů Proof of concept       0,000       1,000       6.1.2020         2201       Počet nově vytvořených pracovníků v podporovaných subjek…       0,000       1,000       6.1.2020         2000       Počet nově vytvořených pracovníků v podporovaných subjek…       0,000       0,000       6.1.2020         2200       Počet nově vytvořených pracovníků r procesu ochrany duš…       0,000       0,000       6.1.2020         20000       Počet podniků spolupracujících s výzkumnými institucemi       0,000       1,000       6.1.2020         Kránka 1 z 1, položky 1 až         Nový záznam       Uložit       Stránka 1 z 1, položky 1 až         Nový záznam       Uložit       Stránka 1 z 1, položky 1 až         Nový záznam       Uložit       Stránka 1 z 1, položky 1 až         Nový záznam       Uložit       Stránka 1 z 1, položky 1 až         Nový záznam       Uložit       Stránka 1 z 1, položky 1 až         Výchozí hoonory       Počet podniků spolupracujících s výzkumnými institucemi         20000                                                                                                    | de přetáhněte hlavičku sloupce,                                | , podle kteréh/      | o má být provedeno ti                                  | ídění                      |                        |                |         |                          |         |                                                                                  |                |                      |                |
| V       V       V       V         2201       Počet ověřených aktivit/konceptů Proof of concept       0,000       1,000       6. 1. 2020         20400       Počet nových výzkumných pracovníků v podporovaných subjek…       0,000       1,000       6. 1. 2020         10702       Počet nově vytvořených pracovníků v podporovaných subjek…       0,000       0,000       6. 1. 2020         10702       Počet nově vytvořených pracovních míst, zaměstnanci VaV - že…       0,000       0,000       6. 1. 2020         10702       Počet podniků spolupracujících s výzkumnými institucemi       0,000       0,000       6. 1. 2020         10000       Počet podniků spolupracujících s výzkumnými institucemi       0,000       1,000       6. 1. 2020         Ktránka 1 z 1, položky 1 až         Nový záznam       Uložit       Stránka 1 z 1, položky 1 až         Nový záznam       Uložit       Stránka 1 z 1, položky 1 až         Nový záznam       Stránka 1 z 1, položky 1 až         Nový záznam       Ovinný k naplnění         © Povinný k naplnění         20000       Název HolkÁtronu       Počet podniků spolupracujících s výzkumnými institucemi       Povinný k naplnění         Vre kolkát                                                                                                    | Kód indikátoru                                                 | Název i              | dikátoru                                               |                            |                        |                |         | Výchozí hodnota          |         | Cílová hodnota                                                                   |                | Datum cílové hodnoty |                |
| 22201         Počet ověřených aktivit/konceptů Proof of concept         0,000         1,000         6.1.2020           20400         Počet nových výzkumných pracovníků v podporovaných subjek…         0,000         1,000         6.1.2020           20702         Počet nově vytvořených pracovníků v procesu ochrany duš…         0,000         0,000         6.1.2020           2200         Počet aktivit/konceptů Proof of concept v procesu ochrany duš…         0,000         0,000         6.1.2020           10000         Počet podniků spolupracujících s výzkumnými institucemi         0,000         1,000         6.1.2020           Export standardní           Ktřanka 1 z 1, položky 1 až           Nový záznam         Uložit         Stránka 1 z 1, položky 1 až           Nový záznam         Uložit         Stránka 1 z 1, položky 1 až           víčeno         Mázev INDIKÁTORU         ENVI           20000         Počet podniků spolupracujících s výzkumnými institucemi         Povinný k naplnění           víčenoží Hodohorta         © Liová Hodohorta         Povinný k naplnění           výchozí Hodohorta         © Clová Hodohorta         Podniký Výšeňu           výčenoží Hodohorta         0,000         Čí.1.2020         Podniky                                                                                                    |                                                                | Υ                    |                                                        |                            |                        |                | Y       |                          | Y       |                                                                                  | Y              |                      | )              |
| 1       Nový záznam       Uložit       Stránka 1 z 1, položky 1 až         Nový záznam       Uložit       Stránka 1 z 1, položky 1 až         Nový záznam       Uložit       Stránka 1 z 1, položky 1 až         VÝCHOZÍ HODNOTA       Počet podniků spolupracujících s výzkumnými institucemi       ENVI         20000       Počet podniků spolupracujících s výzkumnými institucemi       O,000       6. 1. 2020                                                                                                    | 2201                                                           | Počet                | ověřených aktivit/l                                    | onceptů P                  | roof of cor            | cept           |         | 0,000                    |         |                                                                                  |                |                      |                |
| 0702         Počet nově vytvořených pracovních míst, zaměstnanci VaV - že         0,000         0,000         6. 1. 2020           2200         Počet aktivit/konceptů Proof of concept v procesu ochrany duš         0,000         0,000         6. 1. 2020           0000         Počet podniků spolupracujících s výzkumnými institucemi         0,000         1,000         6. 1. 2020           Export standardní           Kránku 25 ▼           Stránku 25 ▼           Stránku 25 ▼           Nový záznam         Uložit           Storno           Nový záznam         Uložit           Storno           Nový záznam         Uložit           20000         Počet podniků spolupracujících s výzkumnými institucemi         Povinný k naplnění           20000         Počet podniků spolupracujících s výzkumnými institucemi         Povinný k naplnění           vřtchozí hodnotra         © DATUM vřchozí hodnotry         © CíLová hodnotra         Potitný k výběru           výstup         1,000         €. 1. 2020         měnki Jednotrka         TYP indikátorau                                                                                                    | 0400                                                           | Počet                | iových výzkumnýc                                       | h pracovni                 | íků v podpo            | orovaných sub  | ek      | 0,000                    |         | 1,000                                                                            |                | 6. 1. 2020           |                |
| 2200       Počet aktivit/konceptů Proof of concept v procesu ochrany duš       0,000       0,000       6. 1. 2020         0000       Počet podniků spolupracujících s výzkumnými institucemi       0,000       1,000       6. 1. 2020         Export standardní         Export standardní         Vový záznam       Uložit       Storno         Nový záznam       Uložit       Storno         Nový záznam       Uložit       Storno         Výčetozí hodnora         0000       Počet podniků spolupracujících s výzkumnými institucemi       Povinný k naplnění         Výčetozí hodnora         výčetozí hodnora       © Dartum výcehozí hodnora       © Licová hodnora       © Povinný k výběru         výčetozí hodnora       0,000       © Dartum výcehozí hodnora       © Dartum cíkové hodnory       měžni Jednorka         TYP INDIKÁTORU                                                                                                    | 0702                                                           | Počet i              | lově vytvořených j                                     | pracovních                 | míst, zam              | éstnanci VaV - | že      | 0,000                    |         | 0,000                                                                            |                | 6. 1. 2020           |                |
| 0000       Počet podniků spolupracujících s výzkumnými institucemi       0,000       1,000       6. 1. 2020         Export standardní         Export standardní         Stránka 1 z 1, položky 1 až         Nový záznam       Uložit       Stránka 1 z 1, položky 1 až         Nový záznam       Uložit       Stránka 1 z 1, položky 1 až         Nový záznam       Stránka 1 z 1, položky 1 až         Nový záznam       Nový záznam       Uložit       Storno         Nový záznam       Uložit       Storno         Výchozí hobnotářonu       ENVI         20000       Počet podniků spolupracujících s výzkumnými institucemi       Povinný k naplnění         výchozí hobnotra       © Datum výchozí hobnoty       © Datum cíkové hobnoty       Měžav Hobnětřanu         0,000       Ozatum výchozí hobnoty       © Cíková hobnota       © Datum cíkové hobnoty       Měžavá Jebnotka       TYP INDIKÁtorau         0,000       Ozatum výchozí hobnoty       © Cíková hobnota       © Datum cíkové hobnoty       Měžavá Jebnotka       TYP INDIKÁtorau                                                                                                    | 2200                                                           | Počet a              | ıktivit/konceptů P                                     | roof of con                | cept v pro             | cesu ochrany o | luš     | 0,000                    |         | 0,000                                                                            |                | 6. 1. 2020           |                |
| Export standardní         Export standardní         INOVÝ záznam       Stránka 1 z 1, položky 1 až         Nový záznam       Uložit       Storno         Nový záznam       Uložit       Storno         Nový záznam       Uložit       Storno         Nážev HNDIKÁTOBU       ENVI         Povinný k naplnění         Povinný k naplnění         Povinný k naplnění         VÝCHOZÍ HODNOTA       DATUM CÍLOVÉ HODNOTY         0,000       ① DATUM VÝCHOZÍ HODNOTY       ① DATUM CÍLOVÉ HODNOTY       MĚRNÁ JEDNOTKA       TYP INDIKÁTORU         VÝCHOZÍ HODNOTA       ① DATUM CÍLOVÉ HODNOTY       ① DATUM CÍLOVÉ HODNOTY       MĚRNÁ JEDNOTKA       TYP INDIKÁTORU         VÝCHOZÍ HODNOTA       ① DATUM CÍLOVÉ HODNOTY       ① DATUM VÝCHOZÍ HODNOTY       Yýstup                                                                                                    | 0000                                                           | Počet                | odniků spoluprac                                       | uj <mark>ících s</mark> vý | zkumnými               | institucemi    |         | 0,000                    |         | 1,000                                                                            |                | 6. 1. 2020           |                |
| Export standardní         INOVÝ záznam       Stránka 1 z 1, položky 1 až         Nový záznam       Stránka 1 z 1, položky 1 až         Nový záznam       Uložit       Storno         Kôp INDIKÁTORU       NÁZEV INDIKÁTORU       ENVI         20000       Počet podniků spolupracujících s výzkumnými institucemi       Povinný k naplnění         výchozí HODNOTA       DATUM cíLové HODNOTY       Povinný k výběru         Nělká JEDNOTKA       TYP INDIKÁTORU       Podniky         Výstup       1,000       El 1. 2020       Podniky       Výstup                                                                                                    |                                                                |                      |                                                        |                            | _                      |                | _       |                          | •       |                                                                                  | •              |                      |                |
| IM       IM       Položek na stránku 25 v       Stránka 1 z 1, položky 1 až         Nový záznam       Smazat záznam       Uložit       Stránka 1 z 1, položky 1 až         Nový záznam       Smazat záznam       Uložit       Stránka 1 z 1, položky 1 až         Nový záznam       Smazat záznam       Uložit       Storno         kóp INDIRÁTORU       NÁZEV INDIRÁTORU       ENVI         20000       Počet podniků spolupracujících s výzkumnými institucemi       Povinný k naplnění         výchozí HODNOTA       O DATUM VÝCHOZÍ HODNOTY       CíLová HODNOTA       Povinný k výběru         výchozí HODNOTA       0,000       Image: Stránka 1 z 1, položky 1 až       Podniký                                                                                                    |                                                                |                      |                                                        |                            |                        | Evo            | ort et: | andardní                 |         |                                                                                  |                |                      |                |
| Image: Nový záznam       Smazat záznam       Uložit       Storno         KÓD INDIKÁTORU       NÁZEV INDIKÁTORU       ENVI         20000       Počet podniků spolupracujících s výzkumnými institucemi       ENVI         VÝCHOZÍ HODNOTA       O,000       CÍLOVÁ HODNOTA       O DATUM VÝCHOZÍ HODNOTY         1       1.000       1.000       ENVI                                                                                                    |                                                                |                      |                                                        |                            |                        | Слр            | nt sta  |                          |         |                                                                                  |                |                      |                |
| Nový záznam       Smazat záznam       Uložit       Storno         kóo indikátoru       název indikátoru       envi         20000       Počet podniků spolupracujících s výzkumnými institucemi       Povinný k naplnění         výchozí hodnota       I DATUM VÝchozí hodnoty       Cílová hodnota       Povinný k výběru         výchozí hodnota       I DATUM VÝchozí hodnoty       I Cílová hodnota       Podniky         0,000       III       IIII       1,000       IIII                                                                                                    | H A 1 PO                                                       | ložek na strán       | ku 25 🔻                                                |                            |                        |                |         |                          |         |                                                                                  |                | Stránka 1 z.1, j     | položky 1 až 5 |
| KÓD INDIKÁTORU     NÁZEV INDIKÁTORU     ENVI       20000     IE     Počet podniků spolupracujících s výzkumnými institucemi     Image: Constraint of the system of the system of the sy |                                                                | 0 m                  |                                                        | -                          | 10-Sia                 |                |         | Norma                    |         |                                                                                  |                |                      |                |
| kób INDIKÁTORU ENVI<br>20000 E Počet podniků spolupracujících s výzkumnými institucemi Povinný k naplnění<br>výchozí HODNOTA B CÍLOVÁ HODNOTA B CÍLOVÁ HODNOTA B DATUM CÍLOVÉ HODNOTY<br>4. 1. 2019 E 1.000 € 1. 2020 E Povinný k výběru<br>Podniky Výstup                                                                                                    | Aller Annotation                                               | S m                  | azat zaznam                                            |                            | UIOZIT                 |                | 3       | storno                   |         |                                                                                  |                |                      |                |
| 20000 E Počet podniků spolupracujících s výzkumnými institucemi                                                                                                    | Nový záznam                                                    |                      |                                                        |                            |                        |                |         |                          |         |                                                                                  |                |                      |                |
| VÝCHOZÍ HODNOTA B CÍLOVÁ HODNOTA B CÍLOVÁ HODNOTA B DATUM CÍLOVÉ HODNOTY<br>0,000 4. 1. 2019 1,000 6. 1. 2020 Povinný k výdětu<br>Podniky Výstup                                                                                                    | Nový záznam<br>Kód indikátoru                                  | NÁZEV IN             | NKÁTORU                                                |                            |                        |                | B       | 4V1                      |         |                                                                                  |                |                      |                |
| VÝCHOZÍ HODNOTA B CÍLOVÁ HODNOTA CÍLOVÁ HODNOTA CÍLOVÁ HODNOTA CÍLOVÁ HODNOTA VÝCHOZÍ HODNOTY MĚRNÁ JEDNOTKA TYP INDIKÁTORU<br>4. 1. 2019 1,000 6. 1. 2020 1 Podniky Výstup                                                                                                    | Nový záznam<br>Kód indikátoru<br>20000                         | název in<br>Počet p  | жáтови<br>odniků spoluprac                             | ujících s v                | ýzkumnýn               | ni institucemi | B       | 4VI                      |         | 🗌 Povinný k naj                                                                  | olnění         |                      |                |
| 0,000 4.1.2019 🕮 1,000 6.1.2020 🕮 Podniky Výstup                                                                                                    | Nový záznam<br>KÓD INDIKÁTORU<br>20000                         | NÁZEV INI<br>Počet p | มหลั่тอกบ<br>odniků spoluprac                          | ujících s v                | ýzkumnýn               | ni institucemi |         | IVI                      |         | <ul> <li>Povinný k naj</li> <li>Povinný k výt</li> </ul>                         | olnění<br>Děru |                      |                |
|                                                                                                    | Nový záznam<br>kód indikátoru<br>20000 IIII<br>výchozí hodnota | NÁZEV INI<br>Počet p | лкáтови<br>odniků spoluprac<br><u>výchozí нормо</u> ту | ujících s v                | ýzkumnýn<br>cíLová Hod | ni institucemi |         | IVI<br>Atum cílové hodno | TY      | <ul> <li>Povinný k naj</li> <li>Povinný k výt</li> <li>Měrná jednotka</li> </ul> | olnění<br>Děru | TYP INDIKÁTORU       |                |

#### Indikátory povinné k výběru:

Data na printscreenu jsou ilustrativní.

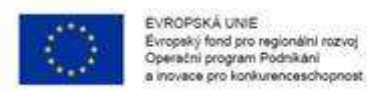

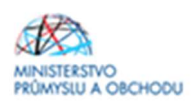

#### Indikátor povinný k naplnění:

| PRISTOP K PROJEKTO               | PLNE MOCI             | U KOPIROVAT           | X VYMAZAT ZADOST            | KONIHOLA             | FINALIZ | IACE III IISK      |                               |
|----------------------------------|-----------------------|-----------------------|-----------------------------|----------------------|---------|--------------------|-------------------------------|
| Měřitelné indikátory             |                       |                       |                             |                      |         |                    |                               |
| e přetáhněte hlavičku sloupce, p | odle kterého má být p | provedeno třídění     |                             |                      |         |                    |                               |
| ód indikátoru                    | Název indikátoru      |                       |                             | Výchozí hodnota      |         | Cílová hodnota     | Datum cílové hodnoty          |
| Y                                |                       |                       | Y                           |                      | Y       |                    | /                             |
| 201                              | Počet ověřenýc        | ch aktivit/konceptů F | Proof of concept            | 0,000                |         | 1,000              | 6. 1. 2020                    |
| 400                              | Počet nových v        | výzkumných pracovn    | íků v podporovaných subjek  | 0,000                |         |                    |                               |
| 702                              | Počet nově vyt        | vořených pracovních   | míst, zaměstnanci VaV - že  | 0,000                |         |                    |                               |
| 2200                             | Počet aktivit/k       | onceptů Proof of cor  | ncept v procesu ochrany duš |                      |         |                    |                               |
| 0000                             | Počet podniků         | spolupracujících s v  | ýzkumnými institucemi       | 0,000                |         |                    |                               |
|                                  |                       |                       |                             |                      | -       |                    | •                             |
|                                  |                       |                       | Export st                   | andardní             |         |                    |                               |
| e e 1 🕨 🕅 Polo                   | žek na stránku 25     | •                     |                             |                      |         |                    | Stránka 1 z 1, položky 1 až 5 |
| Nový záznam                      | Smazat zá             | znam                  | Uložit                      | Storno               |         |                    |                               |
| ÓD INDIKÁTORU                    | NÁZEV INDIKÁTORU      | r.                    | E                           | NVI                  |         |                    |                               |
| 2201                             | Počet ověřenýc        | ch aktivit/konceptů   | Proof of concept            |                      |         | Povinný k naplnění |                               |
|                                  | 50 A*                 | ~                     |                             |                      |         | 🕑 Povinný k výběru |                               |
| _                                | 🖪 DATUM VÝCHOZÍ       | HODNOTY               | CÍLOVÁ HODNOTA              | DATUM CÍLOVÉ HODNOTY |         | MĚRNÁ JEDNOTKA     | TYP INDIKÁTORU                |
| ÝCHOZÍ HODNOTA                   |                       | 444                   | 1 000 6                     | 1. 2020              | ň.      | Aktivity           | Výstup                        |
| ÝCHOZÍ HODNOTA<br>0,000          | 4. 1. 2019            |                       | 1,000                       |                      | - C.    |                    | ( Veref                       |

Data na printscreenu jsou ilustrativní.

# 1.4.6 Horizontální principy

Na záložce **"Horizontální principy"** se vyplní typ horizontálního principu. Editovatelné pole se zpřístupní po označení konkrétního typu horizontálního principu. Ze seznamu se pak vybere *"Vliv projektu na horizontální princip"*. V kolonce "popis a zdůvodnění vlivu projektu na horizontální princip" vliv stručně zdůvodněte a popište. Poté zápis pomocí tlačítka uložte. Zdůvodnění uvádějte pouze v případě, volíte-li pozitivní vliv.

|                                                                                                    |          |                       |                     |                              |                     |                                               |                    |                      |      |         | NAPOV               |
|----------------------------------------------------------------------------------------------------|----------|-----------------------|---------------------|------------------------------|---------------------|-----------------------------------------------|--------------------|----------------------|------|---------|---------------------|
| acházíte se: Nástěnka                                                                                                    | Žadatel  | Modelování turbíny    | Horizontáln         | í principy                   |                     |                                               |                    |                      |      |         |                     |
|                                                                                                    |          | ſ                     |                     |                              |                     |                                               |                    |                      |      |         |                     |
| Profil objektu                                                                                                    | ^        | HORIZONTÁLNÍ          | PRINCIPY            |                              |                     |                                               |                    |                      |      |         |                     |
| Nová depeše a koncepty                                                                                                    |          | PŘÍSTUP K PR          | ROJEKTU             | PLNÉ MOCI                    | KOPIROVAT           | X VYMAZAT ŽÁDOST                              | V KONTROLA         | FINALIZACE           | TISK |         |                     |
| Přehled depeší                                                                                                    |          | Typ horizontálního p  | rincipu             |                              |                     |                                               | Vliv projektu na h | orizontální princip  |      |         |                     |
| Poznámky                                                                                                    |          | Rovné příležitosti    | a nediskrimin       | ace                          |                     |                                               | Neutrální k hor    | zontálnímu principu  |      |         |                     |
| Úkoly                                                                                                    |          | Udržitelný rozvoj (   | (environmenta       | ilní indikátory)             |                     |                                               | Neutrální k hor    | izontálnímu principu | i    |         |                     |
| Datová oblast žádosti                                                                                                    | ^        | Rovné příležitosti    | mužů a žen          |                              |                     |                                               | Neutrální k hor    | zontálnímu principu  |      |         |                     |
| Identifikace projektu                                                                                                    | ~        |                       |                     |                              |                     |                                               |                    |                      |      |         |                     |
| Identifikace operace                                                                                                    |          | TYP HORIZONTÁLNÍ      | HO PRINCIPU         | _                            |                     |                                               | VLIV PROJEKTU I    | IA HORIZONTÁLNÍ PRIN | CIP  |         |                     |
| Projekt                                                                                                    |          | Howne prilezitos      | su muzu a zei       | 1                            |                     |                                               | Neutraini k non.   | zontainimu principe  | 1    |         |                     |
| Popis projektu                                                                                                    |          | POPIS A ZDŮVODNĚ      | NÍ VLIVU PROJEH     | (TU NA HORIZONTÁ             | LNÍ PRINCIP         |                                               |                    |                      |      | 37/2000 | Otevřít v novém okr |
|                                                                                                    |          | I A PROPERTY PROPERTY | THE R. P. LEWIS CO. |                              |                     |                                               |                    |                      |      |         |                     |
| Specifické cíle                                                                                                    |          | neutraini k non.      | zontainimu pi       | rincipu.                     |                     |                                               |                    |                      |      |         |                     |
| Specifické cíle<br>Etapy projektu                                                                                                    |          | Neutraini k non.      | zontainimu pi       | rincipu.                     |                     |                                               |                    |                      |      |         |                     |
| Specifické cíle<br>Etapy projektu<br>Indikátory                                                                                                    |          | Neutraini k non.      | zontainimu pi       | rincipu.                     |                     |                                               |                    |                      |      |         |                     |
| Specifické cíle<br>Etapy projektu<br>Indikátory<br>Horizontální principy                                                                                                    |          | Neutraini k noti.     | zontainimu p        | rincipu.                     |                     |                                               |                    |                      |      |         |                     |
| Specifické cíle<br>Etapy projektu<br>Indikátory<br>Horizontální principy<br>Umístění                                                                                                    | -        | Neutraini k hon.      | zontainimu p        | rincipu.                     |                     |                                               | 7                  |                      |      |         |                     |
| Specifické cíle<br>Etapy projektu<br>Indikátory<br>Horizontální principy<br>Umístění<br>Cílová skupina                                                                                                    | -        |                       | zontainimu p        | rincipu.                     |                     | Uložit                                        | Stor               | 10                   |      |         |                     |
| Specifické cíle<br>Etapy projektu<br>Indikátory<br>Horizontální principy<br>Umístění<br>Cílová skupina<br>Subjekty                                                                                                    |          |                       | zontainimu pi       | rincipu.                     |                     | Uložit                                        | Stor               | no                   |      |         |                     |
| Specifické cíle<br>Etapy projektu<br>Indikátory<br>Horizontální principy<br>Umístění<br>Cílová skupina<br>Subjekty<br>Subjekty projektu                                                                                                    | _        |                       | zontainimu pi       | rincipu.                     |                     | Uložit                                        | Stor               | 10                   |      |         |                     |
| Specifické cíle<br>Etapy projektu<br>Indikátory<br>Umístění<br>Cílová skupina<br>Subjekty<br>Subjekty projektu<br>Adresy subjektu                                                                                                    | <b>^</b> | Projekt zami          | ěřen na udržil      | rincipu.  <br>telnou zamēstn | anost žen a udržite | Uložit<br>slný postup žen v zaměstn           | Stor               | 10                   |      |         |                     |
| Specifické cíle<br>Etapy projektu<br>Indikátory<br>Horizontální principy<br>Umístění<br>Cílová skupina<br>Subjekty<br>Subjekty projektu<br>Adresy subjektu<br>Osoby subjektu                                                                          | ^        | Projekt zame          | žontainimu pi       | rincipu.  <br>ielnou zaměstn | anost žen a udržite | Uložit<br>:Iný postup žen v zaměstn           | Stor               | 10                   |      |         |                     |
| Specifické cíle<br>Etapy projektu<br>Indikátory<br>Horizontální principy<br>Umístění<br>Cílová skupina<br>Subjekty<br>Subjekty projektu<br>Adresy subjektu<br>Účty subjektu                                                                           | ^        | Projekt zami          | žontainimu p        | rincipu.  <br>ielnou zamēstn | anost žen a udržite | Uložit<br>Iný postup žen v zaměstn<br>Uložit  | âni<br>Stor        | 10<br>10             |      |         |                     |
| Specifické cíle<br>Etapy projektu<br>Indikátory<br>Horizontální principy<br>Umistění<br>Cílová skupina<br>Subjekty<br>Subjekty projektu<br>Adresy subjektu<br>Osoby subjektu<br>Účty subjektu<br>Účty subjektu                                        | <b>-</b> | Projekt zami          | zontainimu pi       | rincipu.  <br>:elnou zaměstn | anost žen a udržite | Uložit<br>slný postup žen v zaměstn<br>Uložit | ání<br>Stor        | no                   |      |         |                     |
| Specifické cíle<br>Etapy projektu<br>Indikátory<br>Horizontální principy<br>Umístění<br>Cílová skupina<br>Subjekty<br>Subjekty projektu<br>Adresy subjektu<br>Osoby subjektu<br>Účty subjektu<br>Účty subjektu                                        | ~        | Projekt zami          | zontainimu pi       | rincipu.  <br>relnou zaměstn | anost žen a udržite | Uložit<br>slný postup žen v zaměstn<br>Uložit | ání<br>Stor        | no                   |      |         |                     |
| Specifické cile<br>Etapy projektu<br>Indikátory<br>Umistění<br>Cílová skupina<br>Subjekty<br>Subjekty projektu<br>Adresy subjektu<br>Osoby subjektu<br>Účty subjektu<br>Účty subjektu<br>Účty subjektu<br>Účetní období<br>CZ NACE<br>Veřejná podpora | ~        | Projekt zami          | zontainimu pi       | rincipu.  <br>relnou zaměstn | anost žen a udržite | Uložit<br>Slný postup žen v zaměstn<br>Uložit | ání<br>Stor        | no                   |      |         |                     |

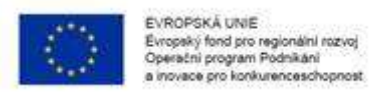

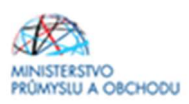

# 1.4.7 Umístění

Na záložce **"Umístění**" žadatel vyplní "Místo realizace" a "Dopad projektu" v úrovni obce. Místo realizace a Dopad projektu budou v žádosti o podporu vždy shodné. Projekt musí být realizován na území ČR mimo hlavního města Prahy. Postup je zobrazen na dalších obrazovkách.

| rom objektu                                                                                                    | UMISTENI                                                                                                    |                                                                                                    |                                                                                                    |                                                                                       |                                                                      |                                    |                                                                           |                                                                                                    |                                         |
|----------------------------------------------------------------------------------------------------|----------------------------------------------------------------------------------------------------|----------------------------------------------------------------------------------------------------|----------------------------------------------------------------------------------------------------|---------------------------------------------------------------------------------------|----------------------------------------------------------------------|------------------------------------|---------------------------------------------------------------------------|----------------------------------------------------------------------------------------------------|-----------------------------------------|
| Nová depeše a koncepty                                                                                                    | () PRISTUP K PROJEKTU                                                                                                    |                                                                                                    | IROVAT 🗙 VYMAZAT                                                                                                    | ŽÁDOST ✔ KONTROLA                                                                     | FINALIZACE                                                           | H TISK                             |                                                                           |                                                                                                    |                                         |
| Přehled depeší                                                                                                    |                                                                                                    |                                                                                                    |                                                                                                    |                                                                                       |                                                                      |                                    |                                                                           |                                                                                                    |                                         |
| Poznámky                                                                                                    | Misto realizace                                                                                                    |                                                                                                    |                                                                                                    |                                                                                       |                                                                      |                                    |                                                                           |                                                                                                    |                                         |
| Úkoly                                                                                                    | kod uzemni Název úz                                                                                                    | emni jednotky                                                                                                    | Úroveň                                                                                                    | Spada pod                                                                             |                                                                      | Kod CHKO / NP                      | Název CHKO / NP                                                           |                                                                                                    |                                         |
| Datová oblast žádosti 🔨                                                                                                    | Y                                                                                                    | P                                                                                                    | Y                                                                                                    | Y                                                                                     | Y                                                                    |                                    |                                                                           | T                                                                                                    |                                         |
| dentifikace projektu                                                                                                    | enalezeny žádné záznamy k zobr                                                                                                    | azeni                                                                                                    |                                                                                                    |                                                                                       |                                                                      | <u></u> /(                         |                                                                           |                                                                                                    |                                         |
| Identifikace operace                                                                                                    | H H I F H Pok                                                                                                    | sžek na stránku 25 🔹                                                                                                    |                                                                                                    |                                                                                       |                                                                      |                                    | Stränka 1 z                                                               | 1, položky 0 až 0 z 0                                                                                           |                                         |
| Projekt                                                                                                    | Smazat záznam                                                                                                    |                                                                                                    |                                                                                                    |                                                                                       |                                                                      |                                    |                                                                           |                                                                                                    |                                         |
| Popis projektu                                                                                                    |                                                                                                    |                                                                                                    |                                                                                                    |                                                                                       |                                                                      |                                    |                                                                           |                                                                                                    |                                         |
| Specifické cíle                                                                                                    | Na základě výběru záznamu Mis                                                                                                    | ta realizace projektu jsou automatic                                                                                                    | ky vytvoleny záznamy typu T                                                                                                    | yp území a Lokalizace na záloži                                                       | ce Kategorie intervenci.                                             |                                    |                                                                           |                                                                                                    |                                         |
| Etapy projektu                                                                                                    |                                                                                                    |                                                                                                    |                                                                                                    |                                                                                       |                                                                      |                                    |                                                                           |                                                                                                    |                                         |
| Indikátory                                                                                                    | Kraj                                                                                                    | Okres Of                                                                                                    | RP Ob                                                                                                    | ec ZUJ                                                                                | CH                                                                   |                                    | NP                                                                        |                                                                                                    |                                         |
| Horizontální principy                                                                                                    |                                                                                                    |                                                                                                    |                                                                                                    |                                                                                       |                                                                      |                                    |                                                                           |                                                                                                    |                                         |
| Imistênî                                                                                                    |                                                                                                    |                                                                                                    |                                                                                                    |                                                                                       |                                                                      |                                    |                                                                           |                                                                                                    |                                         |
| Cilová skupina                                                                                                    | Dopad projektu                                                                                                    |                                                                                                    |                                                                                                    |                                                                                       |                                                                      |                                    |                                                                           |                                                                                                    |                                         |
| Subjekty ^                                                                                                    | Kód územni Název úz                                                                                                    | emni jednotky                                                                                                    | Úzoveň                                                                                                    | Spadá pod                                                                             |                                                                      | Kód CHKO / NP                      | Název CHKO / NP                                                           |                                                                                                    |                                         |
| Subjekty projektu                                                                                                    | <b>V</b>                                                                                                    | 17                                                                                                    |                                                                                                    | Y                                                                                     | V                                                                    |                                    | 7                                                                         | V                                                                                                    |                                         |
| Adresy subjektu                                                                                                    | enalezeny žádné záznamy k zobr                                                                                                    | azeni                                                                                                    |                                                                                                    |                                                                                       |                                                                      |                                    |                                                                           | and an                                                                                                    |                                         |
| Osoby subjektu                                                                                                    | H K 1 F H Pol                                                                                                    | vžek na stránku 25 👻                                                                                                    |                                                                                                    |                                                                                       |                                                                      |                                    | Stránka 1 z                                                               | 1, položky 0 až 0 z 0                                                                                           |                                         |
| Účty subjektu                                                                                                    | Smotal zázoam                                                                                                    | 1                                                                                                    |                                                                                                    |                                                                                       |                                                                      |                                    |                                                                           |                                                                                                    |                                         |
| Účetní období                                                                                                    | - Sinazat zaznam                                                                                                    | 1                                                                                                    |                                                                                                    |                                                                                       |                                                                      |                                    |                                                                           |                                                                                                    |                                         |
| CZ NACE                                                                                                    | Kei                                                                                                    | Okree                                                                                                    | 00                                                                                                    |                                                                                       |                                                                      | 0                                  | ND                                                                        |                                                                                                    |                                         |
| inancování 🔨                                                                                                    | Kaj                                                                                                    | Oxies Of                                                                                                    | Ub                                                                                                    | ac ZUJ                                                                                | CHP                                                                  |                                    | NP                                                                        |                                                                                                    |                                         |
| Přehled zdrojů financování                                                                                                    | Zobrazit üzem                                                                                                    | i (misto dopadu) na výzvě                                                                                                    |                                                                                                    |                                                                                       |                                                                      |                                    |                                                                           |                                                                                                    |                                         |
| Finanční plán                                                                                                    |                                                                                                    |                                                                                                    |                                                                                                    |                                                                                       |                                                                      |                                    |                                                                           |                                                                                                    |                                         |
| februarie laborate                                                                                                    |                                                                                                    |                                                                                                    |                                                                                                    |                                                                                       |                                                                      |                                    |                                                                           |                                                                                                    |                                         |
| cházíle se: Nástěnka Žadatel<br>Profil objektu ^                                                                                                    | Kosmonaut v ostrém<br>UMÍSTĚNÍ                                                                                                    | prostředi Umistění                                                                                                    |                                                                                                    | er ungester binge                                                                     | LET - 2 MANTE                                                        |                                    | august - Di mer                                                           |                                                                                                    |                                         |
| cházite se: Nástěnka Žadatel<br>Profil objektu<br>Nová depeše a koncepty                                                                                                    | Kosmonaut v ostrém<br>UMÍSTĚNÍ<br>TŘI PŘISTUP K PR                                                                                                    | prostředi Umistění<br>DJEKTU 🎽 PLNÉ MOC                                                                                                    | a 🗇 kopirovat                                                                                                    | ¥ VYMAZAT ŽÁDO                                                                        | IST 🖌 KONTR                                                          | IOLA 🔒 FIN                         | ializace 🖨 tisk                                                           |                                                                                                    |                                         |
| ncházile se: Nástěnka Žadatel<br>Profil objektu<br>Nová depeše a koncepty<br>Přehled depeší                                                                                                    | Kosmonaut v ostrém<br>UMISTÊNÍ<br>Ø PŘISTUP K PR<br>Misto realizace                                                                                                    | prostředi Umistění<br>OJEKTU 🎽 PLNÉ MOC                                                                                                    | I D KOPIROVAT                                                                                                    | ¥ VYMAZAT ŽÁDO                                                                        | st 🖌 Kontr                                                           | IOLA 🔒 FIN                         | ializace 🖨 tisk                                                           |                                                                                                    |                                         |
| ncházíle se: Nástěnka Žadatel<br>Profil objektu<br>Nová depeše a koncepty<br>Přehled depeší<br>Poznámky                                                                                                    | Kosmonaut v ostrém<br>UMISTÊNÍ<br>IPAISTUP K PR<br>Místo realizace                                                                                                    | prostředí Umistění<br>OJEKTU 💟 PLNÉ MOC                                                                                                    | a 🗇 kopirovat                                                                                                    | ¥ VYMAZAT ŽÁDO                                                                        | st 🖌 Kontr                                                           | IOLA 🔒 FIN                         | ializace 🖨 tisk                                                           |                                                                                                    |                                         |
| ncházile se: Nástěnka Žadatel<br>Profil objektu<br>Nová depeše a koncepty<br>Přehled depeší<br>Poznámky<br>Úkoly                                                                                                    | Kosmonaut v ostrém<br>UMISTÊNÍ<br>I PŘISTUP K PR<br>Místo realizace<br>Kód územní<br>jednotky                                                                                                    | prostředí Umistění<br>IOJEKTU MOC<br>Název územní jednotky                                                                                                    | a 🗇 kopirovat<br>Du                                                                                                    | ¥ VYMAZAT ŽÁDO                                                                        | ST 🖋 KOMTR                                                           | IOLA 🔒 FIN                         | KGI CHKO / N                                                              | P Název CHKO / N                                                                                                | P                                       |
| acházíle se: Nástěnka Žadatel<br>Profil objektu<br>Nová depeše a koncepty<br>Přehled depeší<br>Poznámky<br>Úkoly<br>Datová oblast žádosti                                                                                                    | Kosmonaut v ostrém<br>UMISTÊNÍ<br>I PŘISTUP K PR<br>Místo realizace<br>Kód územní<br>jednotky                                                                                                    | prostředí Umistění<br>IOJEKTU 🖬 PLNÉ MOC<br>Název územní jednotky                                                                                                    | a 🗇 KOPÍROVAT<br>Úra                                                                                                    | VYMAZAT ŽÁDO<br>weň                                                                   | ST 🖋 KONTR<br>Spada pod                                              | iola 🔒 fin                         | ALIZACE 🚔 TISK<br>Kód Chro / N                                            | P Näzev CHKO / N                                                                                                | P                                       |
| acházíle se: Nástěnka Žadatel Profil objektu  Nová depeše a koncepty Přehled depeší Poznámky Úkoly Datová oblast žádosti  Identifikace projektu                                                                                                    | Kosmonaut v ostrém<br>UMÍSTĚNÍ<br>Misto realizace<br>Kód území<br>jednotky<br>Nenalezeny žádné záz                                                                                                    | prostředí Umistění<br>IOJEKTU MOC<br>Název územní jednotky                                                                                                    | a 🗇 kopirovat<br>Ún                                                                                                    | VYMAZAT ŻADO<br>wełt                                                                  | Spada pod                                                            | IOLA 🔒 FIN                         | ALIZACE 🚑 TISK<br>Kad Chro / N                                            | P Näzev CHKO / N                                                                                                | P                                       |
| acházite se: Nástěnka Žadatel<br>Profil objektu ^<br>Nová depeše a koncepty<br>Přehled depeší<br>Poznámky<br>Úkoly<br>Datová oblast žádosti ^<br>Identifikace projektu ^                                                                                                    | Kosmonaut v ostrém<br>UMISTĚNÍ<br>Misto realizace<br>Kód územní<br>jednotky<br>Nenalezeny fádné záz<br>IK < 1 b                                                                                                    | Prostředí Umistění<br>DJEKTU M PLNÉ MOC<br>Název územní jednotky<br>namy k zobrazení<br>M Položek na stránku (2)                                                                                                    | а 👩 коріясулт<br>Фл<br>У                                                                                                    | YYMAZAT ŻÁDO<br>wretł<br>Y                                                            | Spadá pod                                                            | IOLA 🔒 FIN                         | Ked CHRO / N                                                              | P Nazer CHKO / N                                                                                                | P<br>minina 1 z 1. polniky 0 až 0       |
| Acházíte se: Nástěnka Žadatel<br>Profil objektu ^<br>Nová depeša a koncepty<br>Přehled depeší<br>Poznámky<br>Úkoly<br>Datová oblast žádosti ^<br>Identifikace projektu ^<br>Identifikace porace<br>Pociále                                                                                                    | Kosmonaut v ostrém<br>UMISTĚNÍ<br>PŘISTUP K PR<br>Misto realizace<br>Kód územní<br>jednotky<br>Nenalezemy žádne záz                                                                                                    | prostředí Umistění<br>OJEKTU M PLNÉ MOC<br>Název územní jednotky<br>namy k zobrazení<br>H Položek na stránku Z                                                                                                    | а 🗇 коріяочат<br>Оп<br>Т                                                                                                    | X VYMAZAT ŽÁDO<br>weň                                                                 | ST 💉 KONTR<br>Spadá pod                                              | IOLA 🔒 FIN                         | Ked Crito / N                                                             | P Näzev CHKO / N                                                                                                | P<br>Luislia 1 z 1, položity 6 al 1     |
| Acházíte se: Nástěnka Žadatel<br>Profil objektu ^<br>Nová depeše a koncepty<br>Přehled depeší<br>Poznámky<br>Úkoly<br>Datová oblast žádosti ^<br>Identifikace projektu ^<br>Identifikace poerace<br>Projekt                                                                                                    | Kosmonaut v ostrém<br>UMISTĚNÍ<br>PŘISTUP K PR<br>Misto realizace<br>Kód územní<br>jednotky<br>Nenalezemy žádné zár                                                                                                    | prostředí Umistění<br>OJEKTU E PLNÉ MOC<br>Název územní jednotky<br>Foložek na stránku 2<br>znám                                                                                                    | a 🗇 KOPÍROVAT<br>Ún<br>V<br>S V                                                                                                    | X VYMAZAT ŽÁDO<br>web                                                                 | ST ✔ KONTR<br>Spadá pod                                              | IOLA 🔒 FIN                         | KALIZACE 🖨 TISK<br>KALICHKO / N                                           | P Nizev CHKO / N                                                                                                | P<br>tránka 1 z 1, polsziky 0 až 1      |
| ncházite se: Nástěnka Žadatel<br>Profil objektu ^<br>Nová depeše a koncepty<br>Přehled depeší<br>Poznámky<br>Úkoly<br>Datová oblast žádosti ^<br>Identifikace projektu<br>Identifikace projektu<br>Pojis projektu                                                                                                    | Kosmonaut v ostrém<br>UMISTĚNÍ<br>IPAISTUP K PR<br>Misto realizace<br>Kód územní<br>jednotky<br>Nenalezeny Edote záz<br>IR d 1 k<br>Smazat zé<br>Na základů věkan v                                                                                                    | prostředí Umistění<br>IOJEKTU M PLNÉ MOC<br>Názer izemní jednotky<br>M Položek na stránku Z<br>Znám                                                                                                    | a 🕜 xopiaovat<br>Ur<br>S 🔹                                                                                                    | X VYMAZAT ŽÁDO<br>oveň<br>Y                                                           | ST 🖋 KONTR<br>Spadá pod                                              | IOLA 🔒 FIN                         | Kod CHKO / N                                                              | P Nazer CHKO / N                                                                                                | P<br>trácka 1 z 1, polsiky 6 až 0       |
| Antipe se: Nástěnka Žadatel<br>Profil objektu ^<br>Nová depeše a koncepty<br>Přehled depeší<br>Poznámky<br>Úkoly<br>Datová oblast žádosti ^<br>Identifikace projektu<br>Identifikace operace<br>Projekt<br>Popis projektu<br>Specifické cíle                                                                                                    | Kosmonaut v ostrém<br>UMÍSTĚNÍ<br>IPAISTUP K PR<br>Misto realizace<br>Kód územní<br>jednotky<br>Nenalezem Jádné záz<br>IR < 1 b<br>Smazat zá<br>Na základě výběru z                                                                                                    | prostředí Umistění<br>IOJEKTU M PLNÉ MOC<br>Názer územní jednotky<br>M Polobek na stránku Z<br>Znám<br>denamu Místa realizace projekt                                                                                                    | a Kopisovat<br>Ur<br>S •                                                                                                    | χ         νγνκαζαζ Ζάρο           oveň         Ψ           vkeny záznamy typu Typ úzu | ST 🖋 KONTR<br>Spadá pod<br>emí a Lokalizace na zí                    | IOLA 🔒 FIN                         | KALIZACE 🖨 TISK<br>Kad CHKO / N                                           | P Nazer CHKO / N                                                                                                | P<br>rsieks 1 z 1, polsiky 0 až 0       |
| Achácite se: Nástěnka Žadatel<br>Profil objektu ^<br>Nová depeše a koncepty<br>Přehled depeší<br>Poznámky<br>Úkoly<br>Datová oblast žádosti ^<br>Identifikace projektu ^<br>Identifikace operace<br>Projekt<br>Popis projektu<br>Specifické cíle<br>Etapy projektu                                                                                                    | Kosmonaut v ostrém<br>UMÍSTĚNÍ<br>Přistrup K pr<br>Místo realizace<br>Kód územní<br>jednotky<br>Nenalezeny žádně záz<br>k < 1 p<br>Smazat zá<br>Na základě výběru z                                                                                                    | prostředí Umistění<br>OJEKTU MPLNÉ MOC<br>Název územní jednotky<br>Mrzev azemní<br>Položek na stránku (2)<br>ZDATH<br>dznamu Místa realizace projekt                                                                                                    | tu jsou automaticky vytve                                                                                                    | VYYMAZAT ŻÁDO<br>oveń<br>Weny záznamy typu Typ úżz                                    | ST 💉 KONTR<br>Spada pod<br>emí a Lokalizace na zl                    | IOLA 🔒 FIN                         | KILIZACE RETISK<br>KIEG CHKO / N                                          | P Názer CHKO / N                                                                                                | P<br>rsieks 1 z 1, polsiky 0 až 0       |
| Acházite se: Nástěnka Žadatel<br>Profil objektu ^<br>Nová depeše a koncepty<br>Přehled depeší<br>Poznámky<br>Úkoly<br>Datová oblast žádosti ^<br>Identifikace projektu ^<br>Identifikace operace<br>Projekt<br>Popis projektu<br>Specifické cíle<br>Etapy projektu<br>Indikátory                                                                                                    | Kosmonaut v ostrém<br>UMISTĚNÍ<br>Øř Přistup K Př<br>Misto realizace<br>Kód izremi<br>jednotky<br>Nenalezeny tádne žaz<br>IK « 1 )<br>Smazat zá<br>Na základě výbřu z                                                                                                    | prostředí Umistění<br>NJEKTU MOC<br>Název územní jednotky<br>Mozek na stránku 2<br>iznám<br>dznamu Mista realizace projekt                                                                                                    | a 🕜 KOPÍROVAT<br>Gr<br>5 V<br>tu jsou automaticky vytve                                                                                                    | VYMAZAT ŽADO                                                                          | ST 💉 KONTR<br>Spada pod<br>emi a Lokalizace na zi                    | IOLA 🔒 FIN                         | ALIZACE RETISK<br>Ked CHKO / N<br>Prvenci.<br>CHKO                        | P Näzer CHKO / N<br>Y                                                                                           | P<br>trinka 1 z 1, polniky 0 al 0       |
| Acházíte se: Nástěnka Žadatel Profil objektu ^ Nová depeše a koncepty Přehled depeší Poznámky Úkoly Datová oblast žádosti ^ Identifikace projektu Identifikace operace Projekt Specifické cíle Etapy projektu Indikátory Horizontální principy                                                                                                    | Kosmonaut v ostrém<br>UMISTĚNÍ<br>IIII PŘISTUP K PR<br>Misto realizace<br>Kód územní<br>jednotly<br>Venalezeny šádné záz<br>IIIIIIIIIIIIIIIIIIIIIIIIIIIIIIIIIII                                                                                                    | prostředí Umistění<br>DJEKTU I PLNÉ MOC<br>Název územní jednotky<br>Položek na stránku Z<br>iznam<br>dznamu Místa realizace projekt                                                                                                    | a Dir Kopikovat<br>Ur<br>5 •<br>tu jsou sutomaticky vytve                                                                                                    | VYMAZAT ŽÁDO<br>oveň<br>Veny záznamy typu Typ úzz                                     | Spada pod                                                            | IOLA 🔒 FIN                         | ALIZACE Ref TISK<br>K66 CHKO / N<br>evenci.                               | P Nizer CHKO / N<br>Y                                                                                           | P<br>Luinka 1 z 1, położky 8 ał 8       |
| cházíhe se: Nástěnka Žadatel Profil objektu ^ Nová depeše a koncepty  Přehled depeší  Poznámky Úkoly Dotová oblast žádosti ^ Identifikace projektu ^ Identifikace perace Projekt Projekt Etapy projektu Indikátory Horizontální principy Umistění                                                                                                    | Kosmonaut v ostrém<br>UMISTĚNÍ<br>PŘISTUP K PS<br>Misto realizace<br>Kód územní<br>jednotky<br>Nenalezemy žádné záz<br>IK < 1 P<br>Smazat zá<br>Na základě výběru z<br>Kraj                                                                                                    | prostředí Umistění<br>OJEKTU PLNÉ MOC<br>Název územní jednotky<br>Položek na stránku 2<br>iznam<br>H Položek na stránku 2<br>iznam                                                                                                    | 2 🕜 KOPÍROVAT<br>00<br>7 V<br>5 V<br>12 jsou sutomaticky vytve<br>ORP                                                                                                    | VYMAZAT ŻADO<br>weń<br>Veny zdznamy typu Typ úzu<br>Obec                              | ST 💉 KONTR<br>Spadá pod                                              | IOLA 🔒 FIN                         | ALIZACE R TISK<br>Ked CHRD / N<br>evenci.<br>CHKO                         | P Název CHKO / N<br>Y                                                                                           | P<br>trinka 1 z 1, polsiby 0 al 0       |
| cházíhe se: Nástěnka Žadatel Profil objektu ^ Nová depeše a koncepty Přehled depeší Poznámky Úkoly Datová oblast žádosti ^ Identifikace porace Projekt Popis projektu Specifické cíle Etapy projektu Indikátory Horizontální principy Umistění Cílová skupina                                                                                                    | Kosmonaut v ostrém<br>UMISTĚNÍ<br>PŘISTUP K PP<br>Misto realizace<br>Kód územní<br>jednotky<br>Nenalezem jádné záz<br>Na základě výběra z<br>Kraj<br>Dopad projektu                                                                                                    | prostředí Umistění<br>IOJEKTU M PLNÉ MOC<br>Název územní jednotky<br>Položek na stránku Z<br>IZNATT<br>Skrnamu Mista realizace projekt                                                                                                    | a Kopisovat<br>Ur<br>5 •<br>tu jsou automaticky vytve<br>ORP                                                                                                    | VYMAZAT ŽADO<br>weft<br>Very záznamy typu typ úzr                                     | ST 💉 KONTR<br>Spada pod<br>emi a Lokalizace na zi                    | IOLA 🔒 FIN                         | ALIZACE A TISK<br>Kód CHKO / N<br>ervenci.<br>CHKO                        | P Näzev CHKO / N<br>V                                                                                           | P<br>triefa 1 z 1, polsžily 0 až 0      |
| cházihe se: Nástěnka Žadatel Profil objektu  Nová depeša a koncepty Přehled depeší Poznámky Úkoly Datová oblast žádosti  Identifikace porace Projekt Identifikace operace Projekt Specifické cíle Etapy projektu Indikátory Horizontální principy Umistění Cílová skupina                                                                                                    | Kosmonaut v ostrém<br>UMISTĚNÍ<br>IPAISTUP K PP<br>Misto realizace<br>Kód územní<br>jednotky<br>Nerakcemy žádné zá<br>Na základě výběru z<br>Kraj<br>Dopad projektu<br>Kód územní                                                                                                | prostředí Umistění<br>NJEKTU M PLNÉ MOC<br>Název územní jednotky<br>Název izemní jednotky<br>Položek na stránku (2<br>znam)<br>krnamu Místa realizace projekt<br>Okrees                                                                                                    | a 🕜 xopiaovat<br>Un<br>5 •<br>ORP                                                                                                    | VYMAZAT ŽÁDO<br>vreti<br>Veny záznamy typu Typ úze                                    | ST 💉 KONTR<br>Spadá pod<br>emí a Lokalizace na zi                    | NOLA 🔒 FIN                         | ALIZACE TISK<br>Kód CHKO / N<br>evenci.<br>CHKO                           | P Nizzer CHKO / N<br>Y S<br>NP                                                                                  | P<br>tránka 1 z 1, polažky 0 až 1       |
| cházile se: Nástěnka Žadatel<br>Profil objektu ^<br>Nová depeše a koncepty<br>Přehled depeší<br>Poznámky<br>Úkoly<br>Datová oblast žádosti ^<br>Identifikace projektu ^<br>Identifikace operace<br>Projekt<br>Popis projektu<br>Specifické cíle<br>Etapy projektu<br>Indikátory<br>Horizontální principy<br>Umistění<br>Cílová skupina<br>Subjekty ^                                                                                                    | Kosmonaut v ostrém<br>UMISTĚNÍ<br>IPAISTUP K PR<br>Misto realizace<br>Kód územní<br>jednotky<br>IPA 1 k<br>Smazat zé<br>Na základě výběru z<br>Kraj<br>Dopad projektu<br>Kód územní<br>jednotky                                                                                  | prostředí Umistění<br>IOJEKTU I PLNÉ MOC<br>Názer územní jednotky<br>Položek na stránku Z<br>Znám<br>ukrnemu Místa realizace projekt<br>Okrees<br>Názer územní jednotky                                                                                                    | s vopisovat<br>Ur<br>S v<br>ORP                                                                                                    | veri                                                                                  | ST 💉 KONTR<br>Spadá pod<br>emí a Lokalizace na zd                    | NOLA 🔒 FIN<br>Nicice Kategorie int | KIEZACE TISK<br>Kied CHKO / N<br>Evenol<br>CHIKO                          | P Nazer CHKO / N V NP Nazer CHKO / N                                                                            | P<br>trácka 1 z 1, polski ky 6 až 0     |
| cházile se: Nástěnka Žadatel<br>Profil objektu ^<br>Nová depeše a koncepty Přehled depeší<br>Poznámky<br>Úkoly Datová oblast žádosti ^<br>Identifikace projektu ^<br>Identifikace porace Projekt<br>Popis projektu<br>Specifické cíle<br>Etapy projektu<br>Indikátory<br>Horizontální principy<br>Umistění<br>Cílová skupina<br>Subjekty projektu                                                                                                    | Kosmonaut v ostrém<br>UMÍSTĚNÍ<br>IPÁISTUP K PR<br>Misto realizace<br>Kód územní<br>jednotky<br>Nernalezeny žádné záz<br>IR < 1 b<br>Smazat zá<br>Na základě výběra z<br>Kraj<br>Dopad projektu<br>Kód územní<br>jednotky                                                        | prostředí Umistění<br>IOJEKTU I PLNÉ MOC<br>Název územní jednotky<br>Položek na stránku 2<br>iznam<br>krnamu Místa realizace projekt<br>Okres<br>Název územní jednotky                                                                                                    | tu jsou automaticky vytve<br>ORP                                                                                                    | veni y                                                                                | ST 💉 KONTR<br>Spadá pod<br>Spadá pod                                 | IOLA 🔒 FIN                         | Kod CHKO / N<br>Kod CHKO / N<br>CHKO                                      | P Nazer CHKO / N<br>Y S<br>NP Nazer CHKO / N                                                                    | P<br>rainba 1 z 1, połużky 0 aż 0       |
| cházíte se: Nástěnka Žadatel<br>Profil objektu ^<br>Nová depeše a koncepty<br>Přehled depeší<br>Poznámky<br>Úkoly<br>Datová oblast žádosti ^<br>Identifikace projektu ^<br>Identifikace operace<br>Projekt ·<br>Popis projektu ·<br>Specifické cíle ·<br>Etapy projektu ·<br>Indikátory ·<br>Horizontální principy ·<br>Umistění ·<br>Cílová skupina ·<br>Subjekty · ·                                                                                                    | Kosmonaut v ostrém<br>UMISTĚNÍ<br>IPAISTUP K PR<br>Misto realizace<br>Kód územní<br>jednotky<br>Nernalezeny žádně záz<br>Na základě výběru z<br>Kraj<br>Dopad projektu<br>Kód územní<br>jednotky<br>Vennalezeny žádné záz                                                        | prostředí Umistění<br>NJEKTU PLNÉ MOC<br>Název územní jednotky<br>Položek na stránku 2<br>iznam<br>Název územní jednotky<br>Okres                                                                                                    | tu jsou automaticky vytve<br>ORP                                                                                                    | veel v                                                                                | ST 💉 KONTR<br>Spadá pod                                              | IOLA 🔒 FIN                         | Ked CHKO / N                                                              | P Názer CHKO / N<br>Y S<br>NP<br>NP Názer CHKO / N                                                              | P<br>rokelas 1 z 1, poteilay 0 až 0     |
| cházihe se: Nástěnka Žadatel<br>Profil objektu ^<br>Nová depeše a koncepty Přehled depeší<br>Přehled depeší<br>Přehled depeší<br>Přehled depeší<br>Přehled depeší<br>Přehled depeší<br>Přehled depeší<br>Vákoly ·<br>Datová oblast žádostí ^<br>Poprá projektu ·<br>Identifikace projektu ·<br>Popis projektu ·<br>Popis projektu ·<br>Specifické cíle ·<br>Etapy projektu ·<br>Indikátory ·<br>Horizontální principy ·<br>Umistění ·<br>Cílová skupina ·<br>Subjekty projektu ·<br>Subjekty projektu ·<br>Subjekty projektu · | Kosmonaut v ostrém<br>UMISTĚNÍ<br>PŘISTUP K PS<br>Misto realizace<br>Kód územni<br>jednotky<br>Nenalezemy žádné záz<br>Kraj<br>Dopad projektu<br>Kód územni<br>jednotky                                                                                                    | prostředí Umistění OJEKTU PLNE MOC Název územní jednotky Položek na stránku 2 Znam Skrnamu Mista realizace projekt Okres Název územní jednotky Název územní jednotky Název územní jednotky                                                                                                    | x KOPÍROVAT                                                                                                    | veni v                                                                                | ST V KONTR                                                           | IOLA 🔒 FIN                         | ALIZACE IN TISK<br>K64 CHRD / N<br>W<br>ervenci.<br>CHIKO<br>X64 CHRO / 1 | P Název CHKO / N<br>Y                                                                                           | P<br>tránka 1 z 1, połużky 0 aż 0       |
| Acházihe se: Nástěnka Žadatel Profil objektu ^ Nová depeše a koncepty Prehled depeší Poznámky Úkoly Datová oblast žádosti ^ Identifikace porjektu ^ Identifikace operace Projekt Projekt Etapy projektu Indikátory Horizontální principy Umístění Ctlová skupina Subjekty projektu Adresy subjektu Üčity subjektu                                                                                                    | Kosmonaut v ostrém<br>UMISTĚNÍ<br>PŘISTUP K PP<br>Misto realizace<br>Kód územní<br>jednotky<br>Nenalezemy žádné záz<br>Křaj<br>Dopad projektu<br>Kód územní<br>jednotky<br>Venalezemy žádné záz                                                                                  | prostředí Umistění OJEKTU PLNE MOC Název územní jednotky Položek na stránku 2 Kram Kazev územní jednotky Okres Název územní jednotky Název územní jednotky Položek na stránku 2                                                                                                    | 2 XOPÍROVAT<br>0 U<br>V<br>10 U<br>10 U<br>10 | Veny záznamy typu Typ úze<br>Veny záznamy typu Typ úze<br>Obec                        | Spadá pod                                                            | IOLA 🔒 FIN                         | ALIZACE ITSK<br>Kód CHKO / N<br>evenci.<br>CHKO                           | P Název CHKO / N<br>Y                                                                                           | P<br>usieka 1 z 1, položky 6 až 6<br>P  |
| Acházihe se: Nástěnka Žadatel Profil objektu ^ Nová depeše a koncepty Přehled depeší Poznámky Účkoly Datová oblast žádosti ^ Identifikace porjektu ^ Identifikace operace Projekt Popist / Popist / Popistu / Specifické cíle Etapy projektu Indikátory Horizontální principy Umistění Citlová skupina Subjekty projektu Subjekty projektu Subjekty projektu Üčetní období                                                                                                    | Kosmonaut v ostrém<br>UMISTĚNÍ<br>PŘISTUP K PP<br>Misto realizace<br>Kód územní<br>jednotky<br>Nenalezeny žádné záz<br>Kraj<br>Dopad projektu<br>Kód územní<br>jednotky<br>Nenalezeny žádné záz                                                                                  | prostředí Umistění<br>OJEKTU PLNÉ MOC<br>Název územní jednotky<br>Položek na stránku 2<br>iznam<br>Mázev územní jednotky<br>Okres<br>Název územní jednotky<br>Položek na stránku 2<br>Položek na stránku 2                                                                                                    | xopiaovar<br>u jou automaticky vytve<br>ORP<br>u jou automaticky vytve<br>u jou automaticky vytve<br>u jou                                                                                                    | veel                                                                                  | ST V KONTR<br>Spada pod                                              | IOLA 🔒 FIN                         | ALIZACE TISK<br>Kód CHKO / N<br>ervenci.<br>CHKO                          | P Nizev CHKO / N<br>V                                                                                           | P<br>trácka 1 z 1, polstěty 0 až 0<br>P |
| Acházíhe se: Nástěnka Žadatel Profil objektu ^ Nová depeša a koncepty Přehled depeší Poznámky Úkoly Datová oblast žádosti ^ Identifikace porjektu ^ Identifikace operace Projekt Identifikace operace Projekt Etapy projektu Indikátory Horizontální principy Umistění Cílová skupina Subjekty © Subjekty © Subjektu Üčety subjektu Üčety subjektu Üčety subjektu                                                                                                    | Kosmonaut v ostrém<br>UMISTĚNÍ<br>Přistur k pr<br>Misto realizace<br>Kód územní<br>jednotky<br>Neralezeny žádné zár<br>Na základě výběru z<br>Kraj<br>Dopad projektu<br>Kód územní<br>jednotky<br>Veralezeny žádné zár                                                           | prostředí Umistění<br>NJEKTU PLNÉ MOC<br>Název izemní jednotky<br>Položek na stránku 2<br>znam<br>Název izemní jednotky<br>Název izemní jednotky<br>Název izemní jednotky<br>Položek na stránku 2<br>znam                                                                                                    | xopiaovat<br>u<br>u<br>u<br>u<br>y<br>u<br>y<br>u<br>y<br>u<br>y<br>u<br>y<br>u<br>u<br>u<br>u<br>u<br>u                                                                                                    | VYMAZAT ŽÁDO<br>vreti<br>Veny záznamy typu Typ úzr<br>Obec<br>vreti                   | ST V KONTR<br>Spadá pod<br>emí a Lokalizace na zd                    | NOLA 🔒 FIN                         | ALIZACE TISK<br>Kód CHKO / N<br>evenci.<br>CHKO                           | P Nizzer CHKO / N<br>V S<br>AP Nizzer CHKO / N<br>S<br>S<br>S<br>S<br>S<br>S<br>S<br>S<br>S<br>S<br>S<br>S<br>S | P<br>tránka 1 z 1, polszky 0 až 1<br>P  |
| cházihe se: Nástěnka Žadatel<br>Profil objektu ^<br>Nová depeša a koncepty Přehled depeší<br>Poznámky Účkoly Datová oblast žádosti ^<br>Identifikace projektu ^<br>Identifikace poperace Projekt<br>Identifikace operace Projektu<br>Identifikace poperace<br>Projekt<br>Popist Projektu<br>Identifikace nojektu<br>Specifické cíle<br>Etapy projektu<br>Indikátory<br>Horizontální principy<br>Umistění<br>Cťlová skupina<br>Subjekty projektu<br>Adresy subjektu<br>Účetní období<br>CZ NACE<br>Financuvání ^ ^              | Kosmonaut v ostrém<br>UMISTĚNÍ<br>IPAISTUP K PP<br>Misto realizace<br>Kód územní<br>jednotky<br>Menalezeny řádně záz<br>Kraj<br>Dopad projektu<br>Kód územní<br>jednotky<br>Menalezeny žádně záz<br>IV do územní<br>jednotky<br>Menalezeny žádně záz<br>IV do územní<br>jednotky | prostředí Umistění OJEKTU PLNÉ MOC Název izemní jednotky Položek na stránku 2 Znám Název územní jednotky Název územní jednotky Název | s vorieovat<br>u<br>u<br>v<br>v<br>v<br>v<br>v<br>v<br>v<br>v<br>v<br>v<br>v<br>v<br>v<br>v<br>v<br>v<br>v                                                                                                    | veri vynazat žádo                                                                     | ST V KONTR<br>Spadá pod<br>emí a Lokalizace na zd<br>ZU<br>Spadá pod | NOLA A FIN                         | Keld CHKO / N<br>Keld CHKO / N<br>Evenci<br>CHKO                          | P Nazer CHKO / N P Nazer CHKO / N P Nazer CHKO / N P Nazer CHKO / N P Nazer CHKO / N P Nazer CHKO / N           | P<br>táchta 1 z 1, polsziky 0 až 0<br>P |

Po kliknutí na tlačítko "Obec" se žadateli objeví seznam všech obcí (viz printscreen níže), v rámci kterých mohou mít žadatelé místo realizace projektu. Z tohoto seznamu si vyberou konkrétní obec a stisknutím šipky přidají požadovanou adresu do místa realizace. (Do "názvu obce" lze konkrétní obec vepsat a zmáčknout enter, tím se

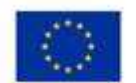

EVROPSKÁ UNIE Evropský fond pro regionální rozvoj Operační program Podnikání a inovace pro konkurenceschopnost

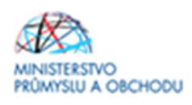

daná obec rychleji nalezne.) Totéž se proveďte i u "Dopadu projektu". Uložení se provede proklikem na tlačítko "Uložit a zpět".

| lavigace     | A MÍSTO REAL | IZACE - OBEC      |                      |                  |                      |                 |                      |               |                 |         |
|--------------|--------------|-------------------|----------------------|------------------|----------------------|-----------------|----------------------|---------------|-----------------|---------|
| ložit a zpět | Misto realiz | tace              |                      |                  |                      |                 |                      |               |                 |         |
|              | Kód obce     | Název obce        | ORP                  | Okres            | Kraj                 | Region          | Stát                 | Kód obce      | Název obce      |         |
|              | Y            | T                 | Y                    | T                | Y                    | Y               | Y                    | Y             | 1               | 1       |
|              | 554979       | Abertamy          | Ostrov               | Karlovy Vary     | Karlovarský kraj     | Severozápad     | Česká republika      | Nenalezeny žá | dné záznamy k z | obraze  |
|              | 535826       | Adamov            | České Budějovice     | České Budějovice | Jihočeský kraj       | Jihozápad       | Česká republika      | H 4 1         | P H I           | *oložel |
|              | 531367       | Adamov            | Čáslav               | Kutná Hora       | Středočeský kraj     | Střední Čechy   | Česká republika      |               |                 |         |
|              | 581291       | Adamov            | Blansko              | Blansko          | Jihomoravský kraj    | Jihovýchod      | Česká republika      |               |                 |         |
|              | 547786       | Adršpach          | Broumov              | Náchod           | Královéhradecký kraj | Severovýchod    | Česká republika      |               |                 |         |
|              | 547981       | Albrechtice       | Lanškroun            | Ústí nad Orlici  | Pardubický kraj      | Severovýchod    | Česká republika      |               |                 |         |
|              | 598925       | Albrechtice       | Havirov              | Karviná          | Moravskoslezský kraj | Moravskoslezsko | Česká republika      | 1             |                 |         |
|              | 576077       | Albrechtice nad   | Kostelec nad Orlici  | Rychnov nad Kně  | Královéhradecký kraj | Severovýchod    | Česká republika      | 1             |                 |         |
|              | 549258       | Albrechtice nad   | Pisek                | Písek            | Jihočeský kraj       | Jihozápad       | Česká republika      | 1             |                 |         |
|              | 563528       | Albrechtice v Jiz | Tanvald              | Jablonec nad Nis | Liberecký kraj       | Severovýchod    | Česká republika      |               |                 |         |
|              | 568741       | Albrechtičky      | Bilovec              | Nový Jičín       | Moravskoslezský kraj | Moravskoslezsko | Česká republika      |               |                 |         |
|              | 506761       | Alojzov           | Prostějov            | Prostějov        | Olomoucký kraj       | Střední Morava  | Česká republika      |               |                 |         |
|              | 538001       | Andělská Hora     | Karlovy Vary         | Karlovy Vary     | Karlovarský kraj     | Severozápad     | Česká republika      |               |                 |         |
|              | 551929       | Andělská Hora     | Bruntál              | Bruntál          | Moravskoslezský kraj | Moravskoslezsko | Česká republika      |               |                 |         |
|              | 573426       | Anenská Studánka  | Lanškroun            | Ústí nad Orlici  | Pardubický kraj      | Severovýchod    | Česká republika      | 1             |                 |         |
|              | 586030       | Archiebov         | Kyjov                | Hodonin          | Jihomoravský kraj    | Jihovýchod      | Česká republika      | 11            |                 |         |
|              | 509388       | Ameštovice        | Pelhřimov            | Pelhřimov        | Kraj Vysočina        | Jihovýchod      | Česká republika      |               |                 |         |
|              | 586854       | Amolec            | Jihlava              | Jihlava          | Kraj Vysočina        | Jihovýchod      | Česká republika      |               |                 |         |
|              | 562343       | Amoltice          | Dēčin                | Děčín            | Ústecký kraj         | Severozápad     | Česká republika      |               |                 |         |
|              | 554400       |                   | 48                   | chek             | Martanan kiji kanj   | Countraligned   | Analisk on publicles |               |                 |         |
|              | 538043       | Babice            | Ricany               | Praha-východ     | Středočeský kraj     | Střední Čechy   | Česká republika      |               |                 |         |
|              |              | -Believ           | Alternative Colliger | -                | -Hayilyeeling        | a dina yaka da  | Sald yeld            |               |                 |         |
|              | 537241       | Babice            | Prachatice           | Prachatice       | Jihočeský kraj       | Jihozápad       | Česká republika      |               |                 |         |
|              | 592013       | Babice            | Uherské Hradiště     | Uherské Hradiště | Zlinský kraj         | Střední Morava  | Česká republika      |               |                 |         |
|              | 569828       | Babice            | Nový Bydžov          | Hradec Králové   | Královéhradecký kraj | Severovýchod    | Česká republika      |               |                 |         |

Po uložení bude výsledná záložka vypadat dle následujícího obrázku.

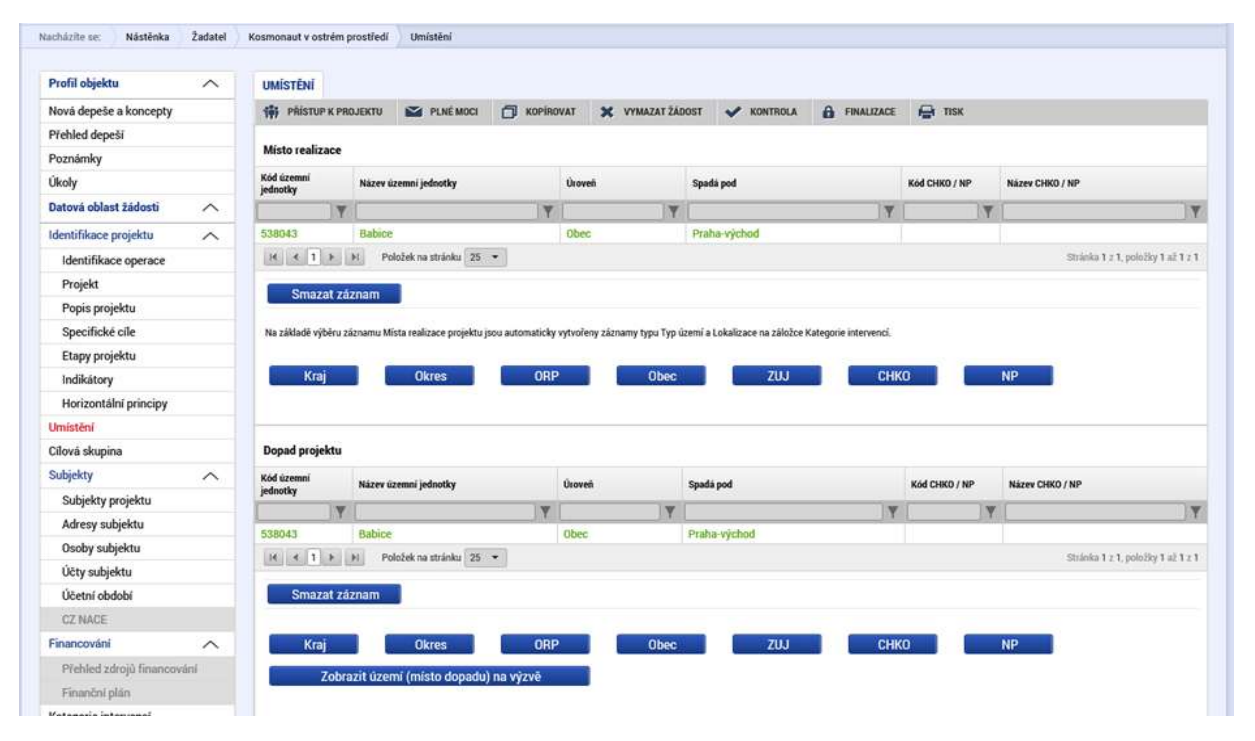

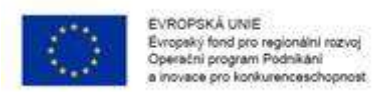

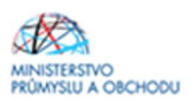

# 1.4.8 Cílová skupina

Na záložce "Cílová skupina" žadatel doplní "Popis cílové skupiny", kam napíše "Podnikatelské subjekty".

| <b>ŽADATEL</b>         |         |                             |                      |           |                  |                   |            |        |         | NÁPOVĚDA                     |
|------------------------|---------|-----------------------------|----------------------|-----------|------------------|-------------------|------------|--------|---------|------------------------------|
| Nacházíte se: Nástěnka | Žadatel | Zkouška POC II - aktivita A | Cílová skupina       |           |                  |                   |            |        |         |                              |
| Profil objektu         | ^       |                             |                      |           |                  |                   |            |        |         |                              |
| Nová depeše a koncepty |         | PŘÍSTUP K PROJEKTU          | PLNÉ MOCI            | KOPÍROVAT | X VYMAZAT ŽÁDOST | V KONTROLA        | FINALIZACE | H TISK |         |                              |
| Přehled depeší         |         | Cílová skupina              |                      |           |                  | Popis cílové skur | inv        |        |         |                              |
| Poznámky               |         | Podnikatelské subjekty (ma  | lé a střední podniky | ).        |                  |                   |            |        |         |                              |
| Úkoly                  |         |                             |                      |           | Ехро             | rt standardní     |            |        |         |                              |
| Datová oblast žádosti  | ^       |                             | ložek na stránku 25  | •         |                  |                   |            |        | Stránk  | ra 1 7 1. noložky 1 až 1 7 1 |
| Identifikace projektu  | ^       |                             |                      |           |                  |                   |            |        | Utum    | so i c i, proteg i se i c i  |
| Identifikace operace   |         | Nový záznam                 | Smazat zá            | znam      | Uložit           | Storno            |            |        |         |                              |
| Projekt                |         | CÍLOVÁ SKUPINA              |                      |           |                  |                   |            |        |         |                              |
| Popis projektu         |         | Podnikatelské subjekty (    | malé a střední podr  | iiky).    |                  |                   |            |        |         |                              |
| Specifické cíle        |         |                             | -                    |           |                  |                   |            |        |         |                              |
| Etapy projektu         |         | Podnikatelské subjekty      | _                    |           |                  |                   |            |        | 22/2000 | Otevřit v novém okně         |
| Indikátory             |         |                             |                      |           |                  |                   |            |        |         |                              |
| Horizontální principy  |         |                             |                      |           |                  |                   |            |        |         |                              |
| Umístění               |         |                             |                      |           |                  |                   |            |        |         |                              |
| Cílová skupina         |         |                             |                      |           |                  |                   |            |        |         |                              |
| Subjekty               | ^       |                             |                      |           |                  |                   |            |        |         |                              |
| Subjekty projektu      |         |                             |                      |           |                  |                   |            |        |         |                              |
| Adresv subiektu        |         |                             |                      |           |                  |                   |            |        |         |                              |

# 1.4.9 Subjekty projektu

Na záložce "**Subjekty projektu**" žadatel u záložky "*Typ subjektu*" vybere **"Žadatel/příjemce"** (viz printscreen na další straně). Vyplní *"Identifikační číslo*" a klikne na tlačítko *"Validace*". Tímto proklikem se mu do této záložky načtou data týkající se základních informací o žadateli včetně statutárních orgánů.

Dále doplní "DIČ/ VAT ID" a ze seznamu vybere "Typ plátce DPH", rovněž zatrhne checkbox "Zahrnout subjekt do definice jednoho podniku".

Žadatel dále vyplní "Počet zaměstnanců, Roční obrat (EUR) a Bilanční sumu roční rozvahy (EUR), velikost podniku" za celou skupinu dle Aplikačního výkladu MSP, ve kterém naleznete i způsob stanovení kurzu EUR x Kč. Tyto údaje jsou rozhodné pro stanovení velikosti podniku! Údaje je nutné vyplnit vždy tak, aby výsledná velikost podniku odpovídala aktuálnímu statusu MSP, který žadatel zjistil v souladu s definicí MSP. Údaje se vyplňují na záložce "Subjekty projektu" u žadatele/příjemce.

Údaje zde vyplněné musí odpovídat <u>Prohlášení k žádosti o podporu bez de minimis</u> <u>https://www.agentura-api.org/programy-podpory/proof-of-concept/proof-of-concept-vyzva-ii/</u>.Toto Prohlášení se přikládá k žádosti o podporu.

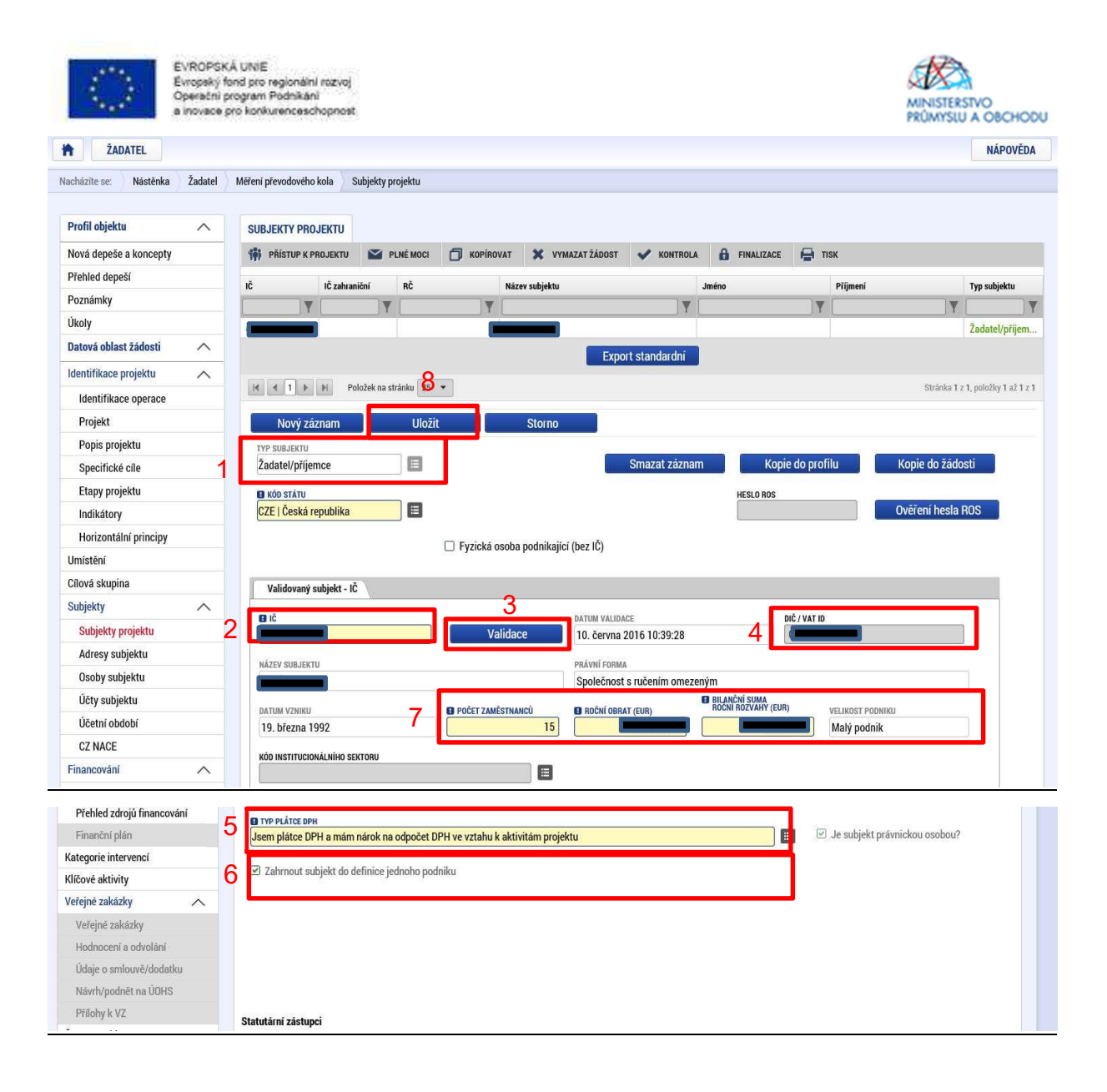

# 1.4.10 Adresy subjektu

Na záložce "Adresy subjektu" žadatel vyplní Adresu oficiální (adresa sídla organizace), Adresu místa realizace projektu a Adresu pro doručení.

Nejdříve vyberte kód státu (viz printsreen na další straně), poté obec a PSČ prostřednictvím seznamu, a to až do úrovně čísla popisného/orientačního, a dejte uložit. Poté vyberte typ adresy.

V případě, že sídlo společnosti je stejné jako místo realizace projektu a místo pro doručení, klikněte na "Typ adresy" a postupně přes šipku směřující doprava vyberte jednotlivé typy adres.

V případě, že je adresa sídla společnosti odlišná od místa realizace projektu, klikněte na tlačítko "Nový záznam", vyplňte kód státu, obec a PSČ. Dále klikněte na "Typ adresy", kde označte "Adresa místa realizace" a její výběr potvrďte "šipkou směřující doprava".

Záznam uložte.

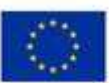

EVROPSKÁ UNIE Évropský fond pro regionální rozvoj Operační program Podnikáni a inovace pro konkurenceschopnost

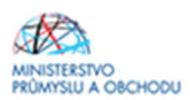

| Nevé deneže o konsentu                                                                                                    |                            |                          |                   |                            |                 | <b>1</b> mer     |                             |                                 |
|----------------------------------------------------------------------------------------------------|----------------------------|--------------------------|-------------------|----------------------------|-----------------|------------------|-----------------------------|---------------------------------|
| Nova depese a koncepty                                                                                                    | () PRISTUP & PROJEKTO      |                          |                   | IOST V KONTROLA            | FINALIZACE      | IISK             |                             |                                 |
| Prenied depesi                                                                                                    | Subjekt                    |                          |                   |                            |                 |                  |                             |                                 |
| Poznámky                                                                                                    | IČ IČ2                     | ahraniční RČ             | Název subiektu    |                            |                 | Jméno            |                             | Příjmení                        |
| Ukoly                                                                                                    |                            | <b>T</b>                 | <b>V</b>          |                            | V               |                  | V                           |                                 |
| Datová oblast žádosti 🔨                                                                                                    |                            |                          |                   |                            |                 |                  | ,                           |                                 |
| Identifikace projektu                                                                                                    | H I F H                    | Položek na stránku 25 👻  |                   |                            |                 |                  |                             | Stránka 1 z 1, položky 1 až 1   |
| Identifikace operace                                                                                                    |                            |                          |                   |                            |                 |                  |                             |                                 |
| Projekt                                                                                                    | Detail adresy              |                          |                   |                            |                 |                  |                             |                                 |
| Popis projektu                                                                                                    | Název okresu               | Název ORP                | Název obce        | Ulice                      |                 | Adresa uvedená t | extově                      | Typ adresy                      |
| Specifické cíle                                                                                                    | Nenalezeny žádné záznamy k | zobrazení                |                   |                            |                 |                  |                             |                                 |
| Etapy projektu                                                                                                    | Nový záznam                | Smazat záznam            | Uložit            | Storno                     |                 |                  |                             |                                 |
| Indikátory                                                                                                    |                            |                          |                   |                            |                 |                  |                             |                                 |
| Horizontální principy                                                                                                    | CZE LČeská republika       |                          |                   |                            |                 |                  |                             |                                 |
| Umístění                                                                                                    | ore i ocona republika      |                          | -                 |                            |                 |                  |                             |                                 |
| Cílová skupina                                                                                                    | Český subjekt              |                          |                   |                            |                 |                  |                             |                                 |
| Subjekty                                                                                                    | C OBEC                     |                          | NÁZEV OKRESU      |                            | Νάτευ           | KRAIE            |                             |                                 |
| Subjekty projektu                                                                                                    | Chrudim                    |                          | Chrudim           |                            | Pard            | lubický kraj     |                             |                                 |
| Adresy subjektu                                                                                                    | D psř                      |                          | MĚSTSKÁ ČÁST      |                            | NÁZEV           | 000              |                             |                                 |
| Osoby subjektu                                                                                                    | 537 01                     |                          |                   |                            | Chru            | ıdim             |                             |                                 |
| Účty subjektu                                                                                                    | ČÁST OBCE                  |                          | III ICE           |                            | čísi o          | ΟΡΙΕΝΤΛΥΝΙ       | ČÍSLO POPISNÉ/<br>Evidenční | KÓD DRUHU ČÍSLA<br>DOMOVNÍHO    |
| Účetní období                                                                                                    | Chrudim I                  |                          | Resselovo náměstí |                            |                 | UNICHTACH        | 76                          | 1                               |
| CZ NACE                                                                                                    | MANNY .                    |                          |                   |                            | DATUR           | A VALIDACE       |                             |                                 |
| Veřeiná podpora                                                                                                    |                            |                          |                   |                            | 3. le           | dna 2018 15:0    | 5:54                        |                                 |
| The second second secon |                            |                          |                   |                            |                 |                  |                             |                                 |
|                                                                                                    |                            |                          |                   |                            |                 |                  |                             |                                 |
| ozpocet základní                                                                                                    |                            |                          |                   |                            |                 |                  |                             |                                 |
| řehled zdrojů financování                                                                                                    | Typ adresy                 |                          |                   |                            |                 |                  |                             |                                 |
| nanční plán                                                                                                    | Kód                        | Název                    |                   | Kód                        | Název           |                  |                             |                                 |
| gorie intervencí                                                                                                    | Ţ                          |                          | Y                 | Ţ                          |                 |                  |                             |                                 |
| vé aktivity                                                                                                    | A                          | Adresa oficiální (adresa | sídla organizace) | Nenalezeny žádné záznamy k | zobrazení       |                  |                             |                                 |
| ná prohlášení                                                                                                    | D                          | Adresa pro doručení      |                   |                            | Položek na strá | inku 25 🔻        |                             | Stránka 1 z 1, položky 0 až 0 z |
| menty                                                                                                    | М                          | Adresa místa podnikání   |                   |                            |                 |                  |                             |                                 |
| is žádosti                                                                                                    | R                          | Adresa místa realizace   |                   |                            |                 |                  |                             |                                 |
|                                                                                                    | Т                          | Adresa trvalého bydliště |                   |                            |                 |                  |                             |                                 |
|                                                                                                    |                            | oložek na stránku 🛛 25 👻 |                   |                            |                 |                  |                             |                                 |
|                                                                                                    |                            |                          |                   |                            |                 |                  |                             |                                 |

# 1.4.11 Osoby subjektu

Na záložce "**Osoby subjektu**" musí být vyplněna osoba/osoby, které budou mít statut "*Hlavní kontaktní osoba*" a "*Statutárního zástupce*", přičemž může jít o jednu a tutéž osobu nebo o rozdílné osoby. Na této záložce vyplníte "*Jméno, Příjmení, Mobil a Email*" a současně se zatrhne checkbox "*Hlavní kontaktní osoba a/nebo Statutární* zástupce". V případě další "Osoby subjektu" se klikne na "nový záznam". V případě více statutárních zástupců není nutné vyplňovat všechny, počet však musí odpovídat způsobu jednání za společnost, který je uveden v obchodním rejstříku.

| Evropes<br>Evropes<br>Evropes<br>Second<br>Second<br>Evropes<br>Evropes | Á UNIE<br>ord pro regionální rozvoj<br>program Podnikání<br>pro konkurenceschopnost |                                                                                                    |                                          |               | MINIS                  | TERSTVO<br>SLU A OBCHODU<br>eni za: 59:53 |
|----------------------------------------------------------------------------------------------------|-------------------------------------------------------------------------------------|----------------------------------------------------------------------------------------------------|------------------------------------------|---------------|------------------------|-------------------------------------------|
| ŻADATEL                                                                                                    |                                                                                     |                                                                                                    |                                          |               |                        | NÁPOVĚDA                                  |
| Nacházite se: Nástěnka Žadatel                                                                                                    | Kosmonaut v ostrém prostředí                                                        | Osoby subjektu                                                                                                    |                                          |               |                        |                                           |
| Drafil shiskty                                                                                                    |                                                                                     |                                                                                                    |                                          |               |                        |                                           |
|                                                                                                    | OSOBY SUBJEKTU                                                                      |                                                                                                    |                                          |               |                        |                                           |
| Nová depeše a koncepty                                                                                                    | PRISTUP K PROJEKTU                                                                  | PLNÉ MOCI                                                                                                    | 🗶 VYMAZAT ŽÁDOST 🖌 KONTROLA 🔒 FINALIZACE | TISK          |                        |                                           |
| Přehled depeší                                                                                                    | Subjekt                                                                             |                                                                                                    |                                          |               |                        |                                           |
| Poznámky                                                                                                    | 1 <sup>2</sup> 1 <sup>2</sup> 11 <sup>3</sup>                                       | ranični D <sup>A</sup>                                                                                                    | Ninau eskiditu                           | Imino         | Diime                  |                                           |
| Ukoly                                                                                                    | V                                                                                   |                                                                                                    |                                          | Junetito      |                        | -<br>-                                    |
| Datovā oblast žādosti 🔨                                                                                                    |                                                                                     |                                                                                                    | 1                                        |               | TOREST.                | 131/4                                     |
| Identifikace projektu                                                                                                    |                                                                                     | ložek na stránku 25 💌                                                                                                    |                                          |               | Stan                   | ka 1 z 1. položky 1 až 1 z 1              |
| Identifikace operace                                                                                                    | And the Arts and                                                                    | and the second second se |                                          |               |                        |                                           |
| Projekt                                                                                                    | Osoba                                                                               |                                                                                                    |                                          |               |                        |                                           |
| Popis projektu                                                                                                    | Jméno                                                                               | Přímení                                                                                                    |                                          |               | Hlavni kontaktni osoba | Statutární zástupce                       |
| Specifické cíle                                                                                                    | [                                                                                   | Y                                                                                                    |                                          | Y             |                        | 0 Y                                       |
| Etapy projektu                                                                                                    |                                                                                     |                                                                                                    |                                          |               | 1                      |                                           |
| Indikátory                                                                                                    |                                                                                     |                                                                                                    |                                          |               |                        | 1                                         |
| Horizontální principy                                                                                                    | H K 1 F H Po                                                                        | lóžek na stránku 25 🔹                                                                                                    |                                          |               | Strán                  | ka 1 z 1, položky 1 až 2 z 2              |
| Umístění                                                                                                    |                                                                                     |                                                                                                    |                                          |               |                        |                                           |
| Cilová skupina                                                                                                    | Nový záznam                                                                         | Smazat záznam                                                                                                    | Uložit Storno                            |               |                        |                                           |
| Subjekty                                                                                                    | TITUL PŘED JMÉNEM                                                                   | nêwo 🖸                                                                                                    | I PŘIJMENÍ TI                            | TUL ZA JMÉNEM |                        |                                           |
| Subjekty projektu                                                                                                    |                                                                                     |                                                                                                    |                                          |               |                        |                                           |
| Adresy subjektu                                                                                                    | TELEFON                                                                             | O MOBIL                                                                                                    | B EMAL                                   |               |                        |                                           |
| Osoby subjektu                                                                                                    |                                                                                     | 111222333                                                                                                    |                                          |               |                        |                                           |
| Účty subjektu                                                                                                    | -                                                                                   |                                                                                                    | -                                        |               |                        |                                           |
| Účetní období                                                                                                    | Hlavní kontaktní osob                                                               | a 🗹 Statutárni zástupci                                                                                                    |                                          |               |                        |                                           |
| CZ NACE                                                                                                    |                                                                                     |                                                                                                    |                                          |               |                        |                                           |
| Financial a                                                                                                    |                                                                                     |                                                                                                    |                                          |               |                        |                                           |

# 1.4.12 Účty subjektu

Na této záložce vyplňte číslo účtu, na které budete chtít v případě schválení žádosti o podporu, zaslat dotaci.

| Profil objektu         | ~ | ÚČTY SUBJEKTU           |                      |                  |                   |                         |               |        |          |                           |
|------------------------|---|-------------------------|----------------------|------------------|-------------------|-------------------------|---------------|--------|----------|---------------------------|
| Nová depeše a koncepty |   | PŘÍSTUP K PROJ          | EKTU 🎽 PLNÉ MOC      | KOPÍROVAT        | X VYMAZAT ŽÁDOST  | V KONTROLA              | FINALIZACE    | H TISK |          |                           |
| Přehled depeší         |   |                         |                      | 5                |                   |                         |               | -      |          |                           |
| Poznámky               |   | Subjekt                 |                      |                  |                   |                         |               |        |          |                           |
| Úkoly                  |   | IČ                      | IČ zahraniční RČ     |                  | Název subjektu    |                         |               | Jméno  | Pi       | lijmeni                   |
| Datová oblast žádosti  | ^ |                         | ¥ [                  | <b>•</b>         |                   | _                       | <b>•</b>      |        | <b>Y</b> |                           |
| Identifikace projektu  | ^ |                         | Položek na stránku 2 | j 🔻              |                   |                         |               |        | St       | ránka 1 z 1. položky 1 až |
| Identifikace operace   |   |                         |                      |                  |                   |                         |               |        |          |                           |
| Projekt                |   | Název účtu příjemce     | IBAN                 | Předčíslí ABO    | Základní část ABO | Kód banky               | Měna účtu     | Stát   | Ne       | platný záznam účtu        |
| Popis projektu         |   | Nenalezeny žádné záznam | ny k zobrazení       |                  |                   |                         |               |        |          |                           |
| Specifické cíle        |   |                         |                      |                  | Exp               | ort standardní          |               |        |          |                           |
| Etapy projektu         |   |                         |                      |                  |                   |                         |               |        |          |                           |
| Indikátory             |   | Nový zázna              | m Smazat z           | záznam           | Uložit            | Storno                  |               |        |          |                           |
| Horizontální principy  |   | Νά7ΕΥ ΙΙ ČTIL ΡŘÍ ΙΕΜΟΕ |                      |                  |                   | KÓD BANKY               |               |        |          |                           |
| Umístění               |   |                         |                      |                  |                   | 0100   Komerčn          | í banka, a.s. |        |          |                           |
| Cílová skupina         |   | IBAN                    |                      | MĚNA ÚČTU<br>CZK |                   | STÁT<br>CZE   Česká rep | ublika        |        |          |                           |
| Subjekty               | ^ | PŘEDČÍSLÍ ABO           | ZÁKLADNÍ ČÁST ABO    |                  |                   |                         |               |        |          |                           |
| Subjekty projektu      |   |                         | 2750606              | 87 ×             |                   | 🗌 Neplatný záz          | mam účtu      |        |          |                           |
| Adresy subjektu        |   |                         |                      |                  |                   |                         |               |        |          |                           |
| Osoby subjektu         |   |                         |                      |                  |                   |                         |               |        |          |                           |
| Účty subjektu          |   |                         |                      |                  |                   |                         |               |        |          |                           |
| Účetní období          |   |                         |                      |                  |                   |                         |               |        |          |                           |

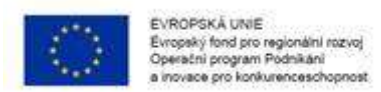

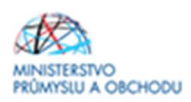

# 1.4.13 Účetní období

Na záložce **"Účetní období**" vyplňte údaje o svém účetním období, zda účtujete dle kalendářního roku nebo hospodářského roku. Vyplňte zde aktuální účetní období nebo poslední uzavřené účetní období.

| Profil objektu          | ÚČETNÍ OBDOBÍ                                                                                            |
|-------------------------|----------------------------------------------------------------------------------------------------|
| Nová depeše a koncepty  | 🎲 PŘÍSTUP K PROJEKTU 🔛 PLNÉ MOCI 🗇 KOPÍROVAT 🗶 VYMAZAT ŽÁDOST 🖌 KONTROLA 🔒 FINALIZACE 🚔 TISK             |
| Přehled depeší          |                                                                                                    |
| Poznámky                | Subjekt                                                                                                  |
| Úkoly                   | IČ Název subjektu Typ subjektu                                                                           |
| Datová oblast žádosti 🔨 |                                                                                                    |
| Identifikace projektu   |                                                                                                    |
| Identifikace operace    | Export standardni                                                                                        |
| Projekt                 | K 4 1 🕨 M Položek na stránku 25 🔻                                                                        |
| Popis projektu          |                                                                                                    |
| Specifické cíle         | Učetni obdobi                                                                                            |
| Etapy projektu          | Účetní období od                                                                                         |
| Indikátory              | Venelevany řídel víznomy k velevaneľ                                                                     |
| Horizontální principy   | verenezený zadne zazismi v zoudazení<br>k d 1 b bl Položek na stránku 25 v Stránka 1 z 1. položky 0 až 0 |
| Umístění                |                                                                                                    |
| Cílová skupina          | Nový záznam Smazat záznam Uložit Storno                                                                  |
| Subjekty 🔨              |                                                                                                    |
| Subjekty projektu       | 1. 1. 2018 🖼 31. 12. 2018                                                                                |
| Adresy subjektu         |                                                                                                    |
| Osoby subjektu          |                                                                                                    |
| Účty subjektu           |                                                                                                    |
| Účetní období           |                                                                                                    |

# 1.4.14 CZ NACE

Ve formuláři "CZ-NACE" žadatel zvolí **právě jedno** konkrétní **CZ NACE dle výstupu projektu**. Pouze pokud projekt prokazatelně spadá pod více CZ NACE a jednu hodnotu nelze určit jako hlavní, je možné vybrat více hodnot. Toto/tato CZ-NACE nemusí mít žadatel v době podání žádosti o podporu uvedené v registru ekonomických subjektů a příslušnou podnikatelskou činnost nemusí mít zaregistrovanou ani u příslušného živnostenského úřadu. Tato povinnost vzniká žadateli nejpozději k okamžiku předložení žádosti o platbu. Výběr CZ-NACE probíhá obdobným způsobem jako výběr adres, který byl již popsán v předchozím textu. V seznamu žadatel označí konkrétní CZ-NACE (viz printscreen na další straně) v nejnižší možné úrovni (nevybírejte souhrnné názvy sekcí označené písmenem, nebo názvy kapitol označené dvojmístným číslem, ale konkrétní CZ NACE označené 4-5místným kódem např. 95.21.0) a klikem na *"šipku směřující doprava"* provede požadovaný výběr. Následně je nutné použít tlačítko "Editovat vše" a u vybraného/ých CZ NACE zaškrtnout indikátor "Je součástí projektu?" (viz printscreen níže).

<u>Podporovány jsou projekty</u>, jejichž výstupy se projeví v odvětvích vymezených oddíly CZ- NACE C 10 – 11, 13 – 18, 20 - 33; D 35, E 38; F 41 – 43, J 58, 59, 61 - 63, M 69 – 72, 74, 75, N 78, S 95 (viz příloha Výzvy)
 <u>Nejsou podporovány projekty</u>, jejichž výstupy se projeví v některém z následujících odvětví:

- výroba, zpracování a uvádění na trh výrobků uvedených v Příloze I Smlouvy o ES;

- zemědělství, lesnictví, rybolov a akvakultura (CZ-NACE A 01, A 02, A 03)

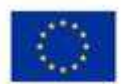

EVROPSKÁ UNIE Evropský fond pro regionální rozvoj Operační program Podnikání a inovace pro konkurenceschopnost

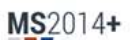

🍉 česky 🛛 🚃 polski

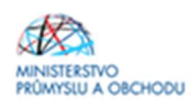

Odhlášení za: 59:51 🅑

| LADATEL                                                                                                    |                                                                                                    |                                                                                                    |                              | NÁPOVĚ                               |
|----------------------------------------------------------------------------------------------------|----------------------------------------------------------------------------------------------------|----------------------------------------------------------------------------------------------------|------------------------------|--------------------------------------|
| názíte se: Nástěnka Žadatel                                                                                                    | Kosmonaut v ostrém prostředí                                                                                                    | CZ NACE                                                                                                    |                              |                                      |
| ofil objektu 🔨                                                                                                    | CZ NACE                                                                                                    |                                                                                                    |                              |                                      |
| ová depeše a koncentv                                                                                                    |                                                                                                    |                                                                                                    |                              |                                      |
| ahlad danači                                                                                                    |                                                                                                    |                                                                                                    |                              |                                      |
| eneo depesi                                                                                                    | Subjekt                                                                                                    |                                                                                                    |                              |                                      |
| зпатку                                                                                                    | ić                                                                                                    | Název subjektu                                                                                                    |                              |                                      |
| oly                                                                                                    | 1                                                                                                    | V                                                                                                    |                              |                                      |
| tová oblast žádosti 🔨                                                                                                    |                                                                                                    | 2000                                                                                                    |                              | 1                                    |
| entifikace projektu 🔨                                                                                                    |                                                                                                    | oložek na strácku 25 💌                                                                                                    |                              | Strinka 1 r 1 colo Ry 1 aj 1 r       |
| Identifikace operace                                                                                                    | And the second in the second second s |                                                                                                    |                              |                                      |
| Projekt                                                                                                    | Klasifikace ekonomickýc                                                                                                    | h činnosti                                                                                                    |                              |                                      |
| Popis projektu                                                                                                    |                                                                                                    | Minu                                                                                                    |                              | to combined and also de              |
| Specifické cíle                                                                                                    | KOG                                                                                                    | WET                                                                                                    |                              | Je soucasu projektu?                 |
| Etany projektu                                                                                                    | 10.20                                                                                                    | The second state of the second state of the se | ich solfami                  | UT                                   |
| Indikátory                                                                                                    | 30.30                                                                                                    | vyruus relatier a jejich motoru, kosmitických koli a souriseji                                                                                                    | ALL DENDER                   |                                      |
| Horizontální principu                                                                                                    |                                                                                                    | Edite                                                                                                    | ovat vše                     |                                      |
| Horizontaini principy                                                                                                    | K K T F H P                                                                                                    | oložek na stránku 25 👻                                                                                                    |                              | Stránka 1 z 1, položky 1 až 1 z      |
| nisteni                                                                                                    | 864                                                                                                    | Nizev                                                                                                    | Köd Näzav                    |                                      |
| lová skupina                                                                                                    |                                                                                                    | Net T                                                                                                    |                              | 1                                    |
| /bjekty                                                                                                    | 01.11                                                                                                    | Děstování obilovin (kromě rýša), bužtěnín a olainatých se                                                                                                    | 30.30                        | h motorů kosmickéch todí s sociále   |
| Subjekty projektu                                                                                                    | 01.11                                                                                                    | Pestování obsovin (krome ryze), iustenín a olejnatých se<br>Dôstavání obža                                                                                                    | 30.30 Vytoba recades a jejic | n motoro, kosnijekych koji a souvise |
| Adresy subjektu                                                                                                    | 01.12                                                                                                    | Pěstování zeleniny a melounů kolenů a hlíz                                                                                                    | POlozek na stranku 25 •      | Stranka 1 z 1, polozky 1 az 1 z 1    |
| Osoby subjektu                                                                                                    | 01.14                                                                                                    | Pěstování cukrové třtiny                                                                                                    |                              |                                      |
| Účty subjektu                                                                                                    | 01.15                                                                                                    | Pěstování tabáku                                                                                                    |                              |                                      |
| Účetní období                                                                                                    | 01.16                                                                                                    | Pěstování přadných rostlin                                                                                                    |                              |                                      |
| CZ NACE                                                                                                    | 01.19                                                                                                    | Pěstování ostatních plodin jiných než trvalých                                                                                                    |                              |                                      |
|                                                                                                    | 723723                                                                                                    | Distant design in the based                                                                                                    |                              |                                      |
| nancoulai A                                                                                                    | 01.21                                                                                                    | Pestovani viniych hroznu                                                                                                    |                              |                                      |
| nancování A                                                                                                    | 01.21                                                                                                    | Pestovani wniych nroznu                                                                                                    |                              |                                      |
| nancování A                                                                                                    | 01.21<br>ností                                                                                                    | Pesiovani viniyon nioznu                                                                                                    |                              |                                      |
| nancování A                                                                                                    | 01.21<br>ností<br>Název                                                                                                    | restovani viniyon noozu                                                                                                    |                              | Je součástí projektu?                |
| nancování A                                                                                                    | 01.21<br>ností<br>Název                                                                                                    |                                                                                                    | ) <b>Y</b>                   | Je součástí projektu?                |
| nancování Asifikace ekonomických čin                                                                                                    | 01.21<br>ností<br>Název<br>Y<br>SEKCE D - VÝROBA A                                                                                                    | PESOVANI WINYCH NOZNU<br>NOZVOD ELEKTŘINY, PLYNU, TEPLA A KLIMATIZOVA                                                                                                    | NÉHO VZDUCHU                 | Je součástí projektu?                |
| nancování A                                                                                                    | 01.21<br>ností<br>Název<br>Y<br>SEKCE D - VÝROBA A<br>Výroba a rozvod elek                                                                                                    | Pestovani wniych noznu<br>NROZVOD ELEKTŘINY, PLYNU, TEPLA A KLIMATIZOVA<br>třiny, plynu, tepla a klimatizovaného vzduchu                                                                                                    | NÉHO VZDUCHU                 | Je součástí projektu?                |
| nancování Allana sifikace ekonomických čin                                                                                                    | 01.21<br>ností<br>Název<br>SEKCE D - VÝROBA A<br>Výroba a rozvod elek<br>Výroba, přenos a rozv                                                                                                    | Pestovani wniych noznu<br>NROZVOD ELEKTŘINY, PLYNU, TEPLA A KLIMATIZOVA<br>třiny, plynu, tepla a klimatizovaného vzduchu<br>vod elektřiny                                                                                                    | NÉHO VZDUCHU                 | Je součástí projektu?                |
| nancování Allana asifikace ekonomických čin<br>asifikace ekonomických čin<br>1<br>1<br>2<br>2                                                                                                    | 01.21<br>ností<br>Název<br>SEKCE D - VÝROBA A<br>Výroba a rozvod elek<br>Výroba, přenos a roz<br>Výroba plynu; rozvod                                                                                                    | Pestovani wniych noznu<br>A ROZVOD ELEKTŘINY, PLYNU, TEPLA A KLIMATIZOVA<br>třiny, plynu, tepla a klimatizovaného vzduchu<br>vod elektřiny<br>l plynyých paliv prostřednictvím sřítí<br>a plimaticeme šte uduchu všicho ladu                                                                                                    | NÉHO VZDUCHU                 | Je součástí projektu?                |
| nancování Allana asifikace ekonomických čin<br>na sifikace ekonomických čin<br>na sifikace ekonomických čin<br>n                                                                                                    | 01.21<br>ností<br>Název<br>SEKCE D - VÝROBA A<br>Výroba a rozvod elek<br>Výroba, přenos a rozv<br>Výroba plynu; rozvod<br>Výroba a rozvod tepl                                                                                                    | Pestovani wnnych noznu<br>A ROZVOD ELEKTŘINY, PLYNU, TEPLA A KLIMATIZOVA<br>třiny, plynu, tepla a klimatizovaného vzduchu<br>vod elektřiny<br>I plynných paliv prostřednictvím sítí<br>a a klimatizovaného vzduchu, výroba ledu<br>h osučátku                                                                                                    | NÉHO VZDUCHU                 | Je součástí projektu?                |
| nancování Alina Secondaria Secondaria S<br>Econdaria Secondaria Secondaria Secondaria Secondaria Secondaria Secondaria Secondaria Secondaria Secondaria Secondaria Secondaria Secondaria Secondaria Secondaria Secondaria Secondaria Secondaria Secondaria Secondaria Secondaria Secon                                                                                                    | 01.21<br>ností<br>Název<br>SEKCE D - VÝROBA A<br>Výroba a rozvod elek<br>Výroba, přenos a rozv<br>Výroba plynu; rozvod<br>Výroba a rozvod tepl<br>Výroba elektronickýc                                                                                                    | Pestovani wnnych noznu<br>A ROZVOD ELEKTŘINY, PLYNU, TEPLA A KLIMATIZOVA<br>třiny, plynu, tepla a klimatizovaného vzduchu<br>vod elektřiny<br>I plynných palív prostřednictvím sítí<br>a a klimatizovaného vzduchu, výroba ledu<br>sh součástek                                                                                                    | NÉHO VZDUCHU                 | Je součástí projektu?                |
| nancování Asifikace ekonomických čin<br>asifikace ekonomických čin<br>1<br>1<br>2<br>3<br>11<br>11                                                                                                    | 01.21 Název SEKCE D - VÝROBA A Výroba a rozvod elek Výroba, přenos a rozv Výroba plynu; rozvod Výroba a rozvod tepl Výroba elektriny Dřenos elektřiny                                                                                                    | Pestovani wnnych noznu<br>ROZVOD ELEKTŘINY, PLYNU, TEPLA A KLIMATIZOVA<br>třiny, plynu, tepla a klimatizovaného vzduchu<br>vod elektřiny<br>I plynných palív prostřednictvím sítí<br>a a klimatizovaného vzduchu, výroba ledu<br>sh součástek                                                                                                    | NÉHO VZDUCHU                 | Je součástí projektu?                |
| nancování Alina Stranování Alina Stranování Alina Stranování Alina Stranování Stranování Stranov<br>Stranování Stranování Stranování Stranování Stranování Stranování Stranování Stranování Stranování Stranování St<br>Stranování Stranování Stranování Stranování Stranování Stranování Stranování Stranování Stranování Stranování S                                                                                                    | 01.21 Název SEKCE D - VÝROBA A Výroba a rozvod elek Výroba, přenos a roz Výroba plynu; rozvod Výroba a rozvod tepl Výroba elektřiny Přenos elektřiny Přenos elektřiny                                                                                                    | Pestovani wnnych noznu<br>NROZVOD ELEKTŘINY, PLYNU, TEPLA A KLIMATIZOVA<br>třiny, plynu, tepla a klimatizovaného vzduchu<br>vod elektřiny<br>j plynných paliv prostřednictvím sítí<br>a a klimatizovaného vzduchu, výroba ledu<br>sh součástek                                                                                                    | NÉHO VZDUCHU                 | Je součástí projektu?                |
| nancování Alina Stranování Alina Stranování Alina Stranování Alina Stranování Stranování Stranov<br>Stranování Stranování Stranování Stranování Stranování Stranování Stranování Stranování Stranování Stranování S<br>Stranování Stranování Stranování Stranování Stranování Stranování Stranování Stranování Stranování Stranování S<br>Stranování Stranování Stranování Stranování Stranování Stranování Stranování Stranování Stranování Stranování S                                                                                                    | 01.21<br>Název<br>Název<br>SEKCE D - VÝROBA A<br>Výroba a rozvod elek<br>Výroba plynu; rozvod<br>Výroba a rozvod tepl<br>Výroba a rozvod tepl<br>Výroba a lektriny<br>Přenos elektřiny<br>Rozvod elektřiny                                                                                                    | Pestovani wnnych nochu<br>NROZVOD ELEKTŘINY, PLYNU, TEPLA A KLIMATIZOVA<br>třiny, plynu, tepla a klimatizovaného vzduchu<br>vod elektřiny<br>I plynných palív prostřednictvím sítí<br>a a klimatizovaného vzduchu, výroba ledu<br>sh součástek                                                                                                    | NÉHO VZDUCHU                 | Je součástí projektu?                |
| nancování Alina Stranování Alina Stranování Alina Stranování Alina Stranování Stranování Stranov<br>Stranování Stranování Stranování Stranování Stranování Stranování Stranování Stranování Stranování Stranování St<br>Stranování Stranování Stranování Stranování Stranování Stranování Stranování Stranování Stranování Stranování St                                                                                                    | 01.21<br>ností<br>Název<br>SEKCE D - VÝROBA A<br>Výroba a rozvod elek<br>Výroba přenos a rozv<br>Výroba plynu; rozvod<br>Výroba plynu; rozvod<br>Výroba a lektřiny<br>Přenos elektřiny<br>Přenos elektřiny<br>Obchod s elektřinou<br>Výroba a hunu;                                                                                                    | Pestovani wnnych nochu<br>NROZVOD ELEKTŘINY, PLYNU, TEPLA A KLIMATIZOVA<br>třiny, plynu, tepla a klimatizovaného vzduchu<br>vod elektřiny<br>I plynných paliv prostřednictvím sítí<br>a a klimatizovaného vzduchu, výroba ledu<br>sh součástek                                                                                                    | INÉHO VZDUCHU                | Je součástí projektu?                |
| nancování Alina Stranování Alina Stranování Alina Stranování Alina Stranování Stranování Stranov<br>Stranování Stranování Stranování Stranování Stranování Stranování Stranování Stranování Stranování Stranování St<br>Stranování Stranování Stranování Stranování Stranování Stranování Stranování Stranování Stranování Stranování S<br>Stranování Stranování Stranování Stranování Stranování Stranování Stranování Stranování Stranování Stranování S                                                                                                    | 0.21<br>nosti<br>Název<br>SEKCE D - VÝROBA A<br>Výroba a rozvod elek<br>Výroba pipnu; rozvod<br>Výroba a lektronickýc<br>Výroba elektřiny<br>Přenos elektřiny<br>Přenos elektřiny<br>Dochod s elektřinou<br>Výroba o lektřinou                                                                                                    | Pestovan wnych noznu<br>ROZVOD ELEKTŘINY, PLYNU, TEPLA A KLIMATIZOVA<br>třiny, plynu, tepla a klimatizovaného vzduchu<br>vod elektřiny<br>J plynných paliv prostřednictvím sítí<br>a a klimatizovaného vzduchu, výroba ledu<br>sh součástek                                                                                                    | INÉHO VZDUCHU                | Je součástí projektu?                |
| nancování Alisiona konomických čin<br>sifikace ekonomických čin<br>1<br>2<br>3<br>11<br>11<br>12<br>13<br>14<br>21<br>22<br>22                                                                                                    | 01.21<br>nosti<br>Název<br>SEKCE D - VÝROBA A<br>Výroba a rozvod elek<br>Výroba pilonu; rozvod<br>Výroba elektronickýc<br>Výroba elektronickýc<br>Výroba elektriny<br>Přenos elektřiny<br>Přenos elektřiny<br>Obchod s elektřinou<br>Výroba plynu<br>Rozvod plynných pal<br>Obchod e olemen proc                                                                                                    | NOZVOD ELEKTŘINY, PLYNU, TEPLA A KLIMATIZOVA<br>třiny, plynu, tepla a klimatizovaného vzduchu<br>vod elektřiny<br>I plynných palív prostřednictvím sítí<br>a a klimatizovaného vzduchu, výroba ledu<br>ch součástek<br>iv prostřednictvím sítí                                                                                                    | NÉHO VZDUCHU                 | Je součástí projektu?                |
| ancování Allor Allor All                                                                                                    | 01.21 Název SEKCE D - VÝROBA A Výroba a rozvod elek Výroba, přenos a roz Výroba plynu; rozvod Výroba elektronickýc Výroba elektřiny Přenos elektřiny Rozvod elektřiny Obchod s elektřinou Výroba plynu Rozvod plynných pal Obchod s plynem pro                                                                                                    | Prestovana wnnych moznu<br>A ROZVOD ELEKTŘINY, PLYNU, TEPLA A KLIMATIZOVA<br>třímy, plynu, tepla a klimatizovaného vzduchu<br>vod elektřiny<br>I plynných paliv prostřednictvím sítí<br>a a klimatizovaného vzduchu, výroba ledu<br>ch součástek<br>iv prostřednictvím sítí<br>vstřednictvím sítí                                                                                                    | NÉHO VZDUCHU                 | Je součástí projektu?                |
| ancování Allonování Allonován<br>Allonování Allonování Allonování Allonování Allonování Allonování Allonování Allonování Allonování Allonování Allonování Allonování Allonování Allonování Allonování Allonování Allonování Allonování Allonování Allonování Allonování All                                                                                                    | 01.21 Název SEKCE D - VÝROBA A Výroba a rozvod elek Výroba, přenos a rozv Výroba plynu; rozvod Výroba elektronickýc Výroba elektriny Přenos elektřiny Rozvod elektřiny Obchod s elektřinu Výroba plynu Rozvod plynných pal Obchod s plynem pro Výroba a lozvod tepl                                                                                                    | Pestovani vnných noznu  A ROZVOD ELEKTŘINY, PLYNU, TEPLA A KLIMATIZOVA  tříny, plynu, tepla a klimatizovaného vzduchu vod elektřiny  I plynných paliv prostřednictvím sítí a a klimatizovaného vzduchu, výroba ledu iv prostřednictvím sítí sitřednictvím sítí a a klimatizovaného vzduchu, výroba ledu b součástek                                                                                                    | NÉHO VZDUCHU                 | Je součástí projektu?                |
| ancování Alexandre konomických čin<br>sifikace ekonomických čin<br>1<br>2<br>3<br>3<br>1<br>1<br>2<br>3<br>3<br>4<br>4<br>2<br>1<br>2<br>2<br>3<br>3<br>3<br>4<br>4<br>2<br>1<br>2<br>2<br>3<br>3<br>0<br>0<br>1<br>1,0                                                                                                    | 01.21<br>ností<br>Název<br>SEKCE D - VÝROBA A<br>Výroba a rozvod elek<br>Výroba, přenos a rozv<br>Výroba plynu; rozvod<br>Výroba elektronickýc<br>Výroba elektřiny<br>Přenos elektřiny<br>Rozvod elektřiny<br>Obchod s elektřinou<br>Výroba plynu<br>Rozvod plynných pal<br>Obchod s plynem pro<br>Výroba elektronickýc<br>Výroba elektronickýc                                                                                                    | A ROZVOD ELEKTŘINY, PLYNU, TEPLA A KLIMATIZOVA<br>třiny, plynu, tepla a klimatizovaného vzduchu<br>vod elektřiny<br>I plynných paliv prostřednictvím sítí<br>a a klimatizovaného vzduchu, výroba ledu<br>úh součástek<br>iv prostřednictvím sítí<br>a a klimatizovaného vzduchu, výroba ledu<br>úh součástek                                                                                                    | NÉHO VZDUCHU                 | Je součástí projektu?                |
| aancování                                                                                                    | 01.21     Název     SEKCE D - VÝROBA A     Výroba a rozvod elek     Výroba, přenos a rozv     Výroba plynu; rozvod     Výroba plynu; rozvod     Výroba elektronickýc     Výroba elektriny     Přenos elektřiny     Rozvod elektřiny     Obchod s elektřinou     Výroba plynu     Rozvod plynných pal     Obchod s plynem pro     Výroba a rozvot tepl     Výroba elektriny                                                                                                    | Pestovana wonych mozna<br>A ROZVOD ELEKTŘINY, PLYNU, TEPLA A KLIMATIZOVA<br>třiny, plynu, tepla a klimatizovaného vzduchu<br>vod elektřiny<br>i plynných paliv prostřednictvím sítí<br>a a klimatizovaného vzduchu, výroba ledu<br>th součástek<br>iv prostřednictvím sítí<br>satřednictvím sítí<br>a a klimatizovaného vzduchu, výroba ledu<br>th součástek                                                                                                    | NÉHO VZDUCHU                 | Je součástí projektu?                |
| ancování    sifikace ekonomických čin  sifikace ekonomických čin  1  2  3  1  1  2  3  4  1  1  2  3  4  1  1  2  3  4  1  1  2  3  4  1  1  2  3  4  1  1  2  3  4  1  1  2  3  4  1  1  2  3  4  1  1  2  3  4  1  1  2  3  4  1  1  2  1  1  1  2  1  1  1  2  1  1                                                                                                    | 0.21<br>Název<br>Název<br>Výroba rozvod elek<br>Výroba a rozvod telk<br>Výroba přenos a rozv<br>Výroba plynu; rozvod<br>Výroba a rozvod telpi<br>Výroba a rozvod telpi<br>Výroba elektřiny<br>Přenos elektřiny<br>Obchod s elektřinyu<br>Rozvod plynných pal<br>Obchod s plyne pro<br>Výroba a rozvod telpi<br>Výroba a rozvod telpi<br>Výroba elektřiny<br>Přenos elektřiny<br>Přenos elektřiny<br>Přenos elektřiny                                                                                                    | Pestovani vnných nochu<br>NROZVOD ELEKTŘINY, PLYNU, TEPLA A KLIMATIZOVA<br>třiny, plynu, tepla a klimatizovaného vzduchu<br>vod elektřiny<br>l plynných palív prostřednictvím sítí<br>a a klimatizovaného vzduchu, výroba ledu<br>iv prostřednictvím sítí<br>satřednictvím sítí<br>a a klimatizovaného vzduchu, výroba ledu<br>ch součástek                                                                                                    | NÉHO VZDUCHU                 | Je součástí projektu?                |
| aancování    sifikace ekonomických čin                                                                                                    | 0.21<br>Název<br>Název<br>Výroba rozvod elek<br>Výroba rozvod elek<br>Výroba přenos a roz<br>Výroba plynu; rozvod<br>Výroba plynu; rozvod<br>Výroba a rozvod tepl<br>Výroba elektřiny<br>Přenos elektřiny<br>Obchod s elektřiny<br>Obchod s elektřiny<br>Výroba a rozvod tepl<br>Výroba a rozvod tepl<br>Výroba a rozvod tepl<br>Výroba a rozvod tepl<br>Výroba elektřiny<br>Přenos elektřiny<br>Přenos elektřiny<br>Přenos elektřiny<br>Přenos elektřiny                                                                                                    | A ROZVOD ELEKTŘINY, PLYNU, TEPLA A KLIMATIZOVA<br>třiny, plynu, tepla a klimatizovaného vzduchu<br>vod elektřiny<br>l plynných palív prostřednictvím sítí<br>a a klimatizovaného vzduchu, výroba ledu<br>sh součástek<br>iv prostřednictvím sítí<br>střednictvím sítí<br>a a klimatizovaného vzduchu, výroba ledu<br>sh součástek                                                                                                    | INÉHO VZDUCHU                | Je součástí projektu?                |
| aancování Alaka Santa Santa S                                                                                                    | 0.21<br>Název<br>Název<br>SEKCE D - VÝROBA A<br>Výroba rozvod elek<br>Výroba pinu; rozvod<br>Výroba plynu; rozvod<br>Výroba elektřiny<br>Přenos elektřiny<br>Obchod s elektřiny<br>Obchod s elektřiny<br>Obchod s plynnů řích<br>Výroba plynu<br>Rozvod plynných pal<br>Obchod s plynem pro-<br>Výroba a rozvod teplí<br>Výroba a rozvod teplí<br>Výroba elektřiny<br>Přenos elektřiny<br>Přenos elektřiny<br>Přenos elektřiny<br>Přenos elektřiny<br>Přenos elektřiny<br>Nozvod elektřiny                                                                                                    | NROZVOD ELEKTŘINY, PLYNU, TEPLA A KLIMATIZOVA<br>třiny, plynu, tepla a klimatizovaného vzduchu<br>vod elektřiny<br>l plynných palív prostřednictvím sítí<br>a a klimatizovaného vzduchu, výroba ledu<br>střednictvím sítí<br>střednictvím sítí<br>a a klimatizovaného vzduchu, výroba ledu<br>stoučástek                                                                                                    | INÉHO VZDUCHU                | Je součástí projektu?                |
| Nancování A Nancování A Nancov                                                                                                    | 0.21 Název SEKCE D - VÝROBA A Výroba a rozvod elek Výroba pipnu; rozvod Výroba elektriny Výroba elektriny Přenos elektřiny Dchod s elektřinou Výroba a rozvod tepl Výroba a rozvod tepl Výroba elektřiny Dchod s elektřinou Výroba a rozvod tepl Výroba a rozvot tepl Výroba a rozvot tepl Výroba a rozvot tepl Výroba s zeved tepl Výroba s zeved tepl Vý | Pestovani wniych mozni      ROZVOD ELEKTŘINY, PLYNU, TEPLA A KLIMATIZOVA      tříny, plynu, tepla a klimatizovaného vzduchu vod elektřiny     l plynných pality prostřednictvím sítí     a a klimatizovaného vzduchu, výroba ledu th součástek      iv prostřednictvím sítí     a a klimatizovaného vzduchu, výroba ledu th součástek      iv prostřednictvím sítí                                                                                                    | INÉHO VZDUCHU                | Je součásti projektu?                |
| aancování Alaka ekonomických čin<br>sisfikace ekonomických čin<br>1<br>2<br>3<br>11<br>12<br>13<br>14<br>12<br>23<br>30<br>11.0<br>11.0<br>12.0<br>13.0<br>14.0<br>12.0<br>13.0<br>14.0<br>12.0<br>13.0<br>14.0<br>12.0<br>13.0<br>14.0<br>12.0<br>13.0<br>14.0<br>12.0<br>13.0<br>14.0<br>12.0<br>13.0<br>14.0<br>12.0<br>13.0<br>14.0<br>15.0<br>16.0<br>17.0<br>17. | 0.21 Název SEKCE D - VÝROBA A Výroba a rozvod elek Výroba a rozvod elek Výroba pilynu; rozvod Výroba elektronickýc Výroba elektriny Rozvod elektřiny Dbchod s elektřinou Výroba a rozvod tepli Výroba a rozvod tepli Výroba elektřiny Dbchod s elektřiny Dbchod s elektřiny Dbchod s elektřinou Výroba plynu Rozvod plynných pal Obchod s elektřinou Výroba plynu Rozvod plynných pal Obchod s numem teri                                                                                                    | Pestovan vnnych noznu  ROZVOD ELEKTŘINY, PLYNU, TEPLA A KLIMATIZOVA  třiny, plynu, tepla a klimatizovaného vzduchu vod elektřiny I plynných paliv prostřednictvím sítí a a klimatizovaného vzduchu, výroba ledu th součástek  iv prostřednictvím sítí ustřednictvím sítí střednictvím sítí střednictvím sítí střednictvím sítí                                                                                                    | NÉHO VZDUCHU                 | Je součástí projektu?                |
| nancování                                                                                                    | 0.21 Název SEKCE D - VÝROBA A Výroba a rozvod elek Výroba a rozvod elek Výroba a rozvod elek Výroba pilynu; rozvod Výroba elektřiny Přenos elektřiny Nýroba elektřiny Obchod s elektřiny Obchod s elektřiny Obchod s plynu Rozvod plynných pal Obchod s plynu Rozvod elektřiny Přenos elektřiny Přenos elektřiny Rozvod elektřiny Obchod s elektřiny Přenos elektřiny Přenos elektřiny Rozvod plynných pal Obchod s plynem pro Výroba elektřiny Přenos elektřiny Přenos elektřiny Přenos elektřiny Přenos elektřiny Přenos elektřiny Přenos elektřiny Přenos elektřiny Rozvod elektřiny Přenos elektřiny Přenos elektřiny Rozvod plynných pal Obchod s plynem pro Výroba tenla                                                                                                    | Pestovan vnnych noznu  ROZVOD ELEKTŘINY, PLYNU, TEPLA A KLIMATIZOVA  tříny, plynu, tepla a klimatizovaného vzduchu vod elektřiny I plynných palív prostřednictvím sítí a a klimatizovaného vzduchu, výroba ledu th součástek  iv prostřednictvím sítí a a klimatizovaného vzduchu, výroba ledu th součástek  iv prostřednictvím sítí střednictvím sítí střednictvím sítí                                                                                                    | NÉHO VZDUCHU                 | Je součástí projektu?                |
| aancování Alaka ekonomických čin<br>sisfikace ekonomických čin<br>1<br>1<br>2<br>3<br>1<br>1<br>2<br>3<br>3<br>1<br>1<br>1<br>2<br>3<br>3<br>1<br>1<br>1<br>2<br>3<br>3<br>1<br>1<br>1<br>2<br>3<br>3<br>1<br>1<br>1<br>2<br>3<br>3<br>1<br>1<br>1<br>2<br>3<br>3<br>1<br>1<br>1<br>2<br>3<br>3<br>1<br>1<br>1<br>2<br>2<br>3<br>3<br>1<br>1<br>1<br>1<br>2<br>2<br>3<br>3<br>1<br>1<br>1<br>1<br>2<br>2<br>3<br>3<br>1<br>1<br>1<br>1<br>2<br>2<br>3<br>3<br>1<br>1<br>1<br>1<br>2<br>2<br>3<br>3<br>1<br>1<br>1<br>1<br>2<br>2<br>3<br>3<br>1<br>1<br>1<br>1<br>2<br>2<br>3<br>3<br>1<br>1<br>1<br>1<br>2<br>2<br>3<br>3<br>1<br>1<br>1<br>1<br>2<br>2<br>3<br>3<br>1<br>1<br>1<br>1<br>2<br>2<br>3<br>3<br>1<br>1<br>1<br>1<br>1<br>2<br>2<br>3<br>3<br>1<br>1<br>1<br>1<br>2<br>2<br>3<br>3<br>1<br>1<br>1<br>1<br>1<br>1<br>1<br>2<br>2<br>3<br>3<br>1<br>1<br>1<br>1<br>1<br>1<br>1<br>1<br>1<br>1<br>1<br>1<br>1                                                                                                    | 0.21 Název SEKCE D - VÝROBA A Výroba a rozvod elek Výroba, přenos a roz Výroba alextriny Výroba elektřiny Přenos elektřiny Rozvod elektřiny Nýroba elektřiny Nýroba elektřiny Rozvod elektřiny Obchod s elektřinou Výroba alextriny Dochod s elektřiny Rozvod elektřiny Rozvod elektřiny Rozvod elektřiny Rozvod elektřiny Rozvod elektřiny Rozvod elektřiny Rozvod elektřiny Přenos elektřiny Rozvod elektřiny Rozvod elektřiny Rozvod elektřiny Rozvod elektřiny Rozvod elektřiny Rozvod elektřiny Rozvod elektřiny                                                                                                    | Pestovan voných noch  A ROZVOD ELEKTŘINY, PLYNU, TEPLA A KLIMATIZOVA  třiny, plynu, tepla a klimatizovaného vzduchu vod elektřiny  plynných paliv prostřednictvím sítí a a klimatizovaného vzduchu, výroba ledu th součástek  iv prostřednictvím sítí střednictvím sítí střednictvím sítí střednictvím sítí střednictvím sítí střednictvím sítí                                                                                                    | NÉHO VZDUCHU                 | Je součástí projektu?                |

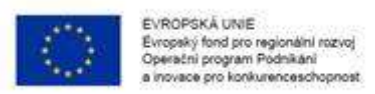

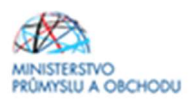

# 1.4.15 Veřejná podpora

Na záložce Veřejná podpora vybíráte režim podpory a následné kroky dle toho, jaké si zvolíte způsobilé výdaje v projektu.

Pokud budete mít v projektu pro AKTIVITU B <u>pouze způsobilé výdaje typu "d"</u> – viz bod 5.2 Výzvy II. Proof of Concept, postupujte následovně:

| · · · · · · · · · · · · · · · · · · · | VEREJNA FUDFUNA                                                             |          |                               |                                    |                                 |                    |
|---------------------------------------|-----------------------------------------------------------------------------|----------|-------------------------------|------------------------------------|---------------------------------|--------------------|
| Nová depeše a koncepty                | 👫 PŘÍSTUP K PROJEKTU 🎽 PLNÉ MOCI 🗂 KOPÍROVAT 🗶 VYMAZA                       | T ŽÁDOST | 🗸 KONTROLA 🔒 FINALIZ          | ACE 📮 TISK                         |                                 |                    |
| Přehled depeší                        |                                                                             |          |                               |                                    |                                 |                    |
| Poznámky                              | Subjekt                                                                     |          |                               |                                    |                                 |                    |
| Úkoly                                 | Název subjektu                                                              |          |                               | IČ                                 |                                 |                    |
| Datová oblast žádosti 🔨               |                                                                             |          | Y                             | 26                                 |                                 | Y                  |
| Identifikace projektu                 | Id d 1 ▶ ▶I Položek na stránku 25 🕶                                         |          |                               |                                    | Stránka 1 z 1,                  | položky 1 až 1 z 1 |
| Identifikace operace                  |                                                                             |          |                               |                                    |                                 |                    |
| Projekt                               | Veřejná podpora                                                             |          |                               |                                    |                                 |                    |
| Popis projektu                        | Forma podpory                                                               |          | Režim podpory                 |                                    |                                 |                    |
| Specifické cíle                       |                                                                             | 7        |                               |                                    |                                 | Y                  |
| Etapy projektu                        |                                                                             |          | Obecné nařízení o blokových   | výjim <mark>kách (Naříze</mark> ni | Komise (EU) č. 651/2014)        |                    |
| Indikátory                            | H 🛃 🕨 H Položek na stránku 25 👻                                             |          |                               |                                    | Stránka 1 z 1,                  | položky 1 až 1 z 1 |
| Horizontální principy                 | Nowý záznam Smazat záznam Illožit                                           |          | Stormo                        |                                    |                                 |                    |
| Umístění                              | Hovy Zazitani Sinazat Zazitani Silozit                                      |          | Storilo                       |                                    |                                 |                    |
| Cílová skupina                        | FORMA PODPORY                                                               |          | DATUM PŘIDĚLENÍ PODPORY       | OBLAST PODPORY                     | MĚNA PODPORY                    | -                  |
| Subjekty                              |                                                                             |          | ČÁSTKA DOSKYTNUTÉ VEĎE INÉ    | ČÁSTKA                             |                                 |                    |
| Subjekty projektu                     | PRÁVNÍ AKT PODPORY                                                          |          | PODPORY CELKEM V KC           | UVEDEN                             | A V EURO                        |                    |
| Adresy subjektu                       |                                                                             |          | 2 520 (                       | 00,00                              |                                 |                    |
| Osoby subjektu                        | ZRUŠENÍ PODPORY                                                             |          | PODPORY CELKEM - PRISPEVEK UN | IE V KČ PODPOL                     | Y CELKEM - PRISPEVEK ZE SR V KČ |                    |
| Účty subjektu                         |                                                                             |          | 2 520 (                       | 100,00                             | 0,00                            |                    |
| Účetní období                         | C KOMBINACE VEŘEJNÉ PODPORY                                                 |          | PODPORY CELKEM - OSTATNI ZDRO | JE V KČ                            |                                 |                    |
| CZ NACE                               | 630824300   Proof of concept - aktivita 3.1b) - způsobilé výdaje dle 5.2 d) |          |                               | 0,00                               |                                 |                    |
| Veřejná podpora                       | REZIM PODPORY                                                               |          | NOTIFIKACE                    |                                    |                                 | _                  |
| Financování 🔨                         | Obecné nařízení o blokových výjimkách (Nařízení Komise (EU) č. 651/2014)    |          |                               |                                    |                                 |                    |
| Rozpočet základní                     | KATEGORIE PODPORY DLE GBER                                                  | 100100   | PODKATEGORIE                  |                                    |                                 | 100000             |
| Přehled zdrojů financování            | Podpora výzkumu, vývoje a inovací                                           |          | Střední podniky               |                                    |                                 |                    |

Po uložení sjeďte na obrazovku dolů, kde za předpokladu, že **JSTE mikropodnikem nebo malým podnikem**, vyberte "malé podniky" a šipkou vpravo je přidejte. Poté dejte uložit. **Za předpokladu, že JSTE středním podnikem, bonifikaci nevybíráte.** 

| Učetní období              | EJ KOMBINACE VEREJNE PODPORY                                         |                       |                                    |                                   |
|----------------------------|----------------------------------------------------------------------|-----------------------|------------------------------------|-----------------------------------|
| CZ NACE                    | 630824300   Proof of concept - aktivita 3.1b) - způsobilé výdaje dle | : 5.2 d) 📰            | 0,00                               |                                   |
| Veřejná podpora            | REŽIM PODPORY                                                        |                       | NOTIFIKACE                         |                                   |
| Einancování                | Obecné nařízení o blokových výjimkách (Nařízení Komise (EU) č. 65    | 51/2014)              |                                    |                                   |
|                            |                                                                      |                       | BODKATECODIE                       |                                   |
| Rozpočet základní          | Podpora výzkumu, vývoje a inovací                                    |                       | Střední podniky                    | 8                                 |
| Přehled zdrojů financování |                                                                      |                       |                                    |                                   |
| Finanční plán              | ÚČEL PODPORY                                                         |                       |                                    | 0/1000 Otevřít v novém okně       |
| Kategorie intervencí       |                                                                      |                       |                                    |                                   |
| Klíčové aktivity           |                                                                      |                       |                                    |                                   |
| Čestná prohlášení          |                                                                      |                       |                                    |                                   |
| Dokumenty                  |                                                                      |                       |                                    |                                   |
| Podojs žádosti             |                                                                      |                       |                                    |                                   |
|                            | Bonifikace                                                           |                       |                                    |                                   |
|                            | Bonifikace Saz                                                       | ba bonifikace         | Sazba bonifikace Bonifikace        |                                   |
|                            | Y                                                                    | Y                     |                                    | Y                                 |
|                            | Nenalezeny žádné záznamy k zobrazení                                 |                       | 10 Malé podniky                    |                                   |
|                            | I V Položek na stránku 25 🔻 Stránka 1 z                              | 1, položky 0 až 0 z 0 | <                                  |                                   |
|                            |                                                                      |                       | 14 4 1 🕨 🕅 Položek na stránku 25 👻 | Stránka 1 z 1, položky 1 až 1 z 1 |

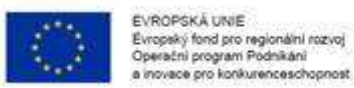

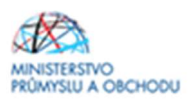

Pokud budete mít v projektu <u>způsobilé výdaje typu bez</u> <u>"d" (</u>stačí jeden záznam, i když máte více typů způsobilých výdajů - e,f,g) – viz bod 5.2 Výzvy II. Proof of Concept, postupujte následovně:

| Projekt                    | Veřejná podpora                                                                       |                                                                          |  |  |  |  |  |
|----------------------------|---------------------------------------------------------------------------------------|--------------------------------------------------------------------------|--|--|--|--|--|
| Popis projektu             | Forma podpory                                                                         | Režim podpory                                                            |  |  |  |  |  |
| Specifické cíle            | [                                                                                     |                                                                          |  |  |  |  |  |
| Etapy projektu             |                                                                                       | Obecné nařízení o blokových výjimkách (Nařízení Komise (EU) č. 651/2014) |  |  |  |  |  |
| Indikátory                 | 14 4 1 F F Položek na stránku 25 👻                                                    | Stránka 1 z 1, položky 1 až 1                                            |  |  |  |  |  |
| Horizontální principy      | Maurí a famana                                                                        | Otoma                                                                    |  |  |  |  |  |
| Umístění                   | Novy zaznam Smazat zaznam Olozit                                                      | Storno                                                                   |  |  |  |  |  |
| Cílová skupina             | FORMA PODPORY                                                                         | DATUM PŘIDĚLENÍ PODPORY OBLAST PODPORY MĚNA PODPORY                      |  |  |  |  |  |
| Subjekty 🔨                 |                                                                                       |                                                                          |  |  |  |  |  |
| Subjekty projektu          | PRÁVNÍ AKT PODPORY                                                                    | CASTKA POSKYTNUTE VEREJNE<br>PODPORY CELKEM V KC UVEDENA V EURO          |  |  |  |  |  |
| Adresv subiektu            |                                                                                       | 400 000,00                                                               |  |  |  |  |  |
| Osoby subjektu             | ZRUŠENÍ PODPORY                                                                       | CASTKA VEREJNE CASTKA VEREJNE PODPORY CELKEM - PRISPEVEK UNIE V KČ       |  |  |  |  |  |
| Účtv subiektu              | E                                                                                     | 400 000,00 0,00                                                          |  |  |  |  |  |
| Účetní období              | KOMBINACE VEŘEJNÉ PODPORY                                                             | ČÁSTKA POSKYTNUTÉ VEŘEJNÉ<br>Podpory celkem - ostatni zdroje v kč        |  |  |  |  |  |
| CZ NACE                    | 630865181   Proof of concept - aktivita 3.1b) - způsobilé výdaje dle 5.2 e), f) a g 🔳 | 0,00                                                                     |  |  |  |  |  |
| Veřejná podpora            | REŽIM PODPORY                                                                         | NOTIFIKACE                                                               |  |  |  |  |  |
| Financování A              | Obecné nařízení o blokových výjimkách (Nařízení Komise (EU) č. 651/2014)              |                                                                          |  |  |  |  |  |
| Boznočet základní          | KATEGORIE PODPORY DLE GBER                                                            | PODKATEGORIE                                                             |  |  |  |  |  |
| Přehled zdrojů financování | Podpora výzkumu, vývoje a inovací                                                     | Malé a střední podniky                                                   |  |  |  |  |  |

Bonifikace se u typu způsobilých výdajů "e", "f" a "g" nevybírá.

### Pokud budete mít v projektu <u>způsobilé výdaje typu "d" a zároveň alespoň jeden z "e", "f" a "g"</u> – viz bod 5.2 Výzvy II. Proof of Concept, postupujte následovně:

nejprve vyplňte veřejnou podporu dle prvního a případně druhého printscreenu (pro mikro a malé podniky) v této kapitole, a poté přes "nový záznam" vyplňte veřejnou podporu dle třetího printscreenu v této kapitole.
 V tomto případě poté budete mít uloženy oba typy záznamů o formách podpory:

| Projekt                    | Veřejná podpora                                                                       |   |                                                                          |                                      |               |  |  |  |  |
|----------------------------|---------------------------------------------------------------------------------------|---|--------------------------------------------------------------------------|--------------------------------------|---------------|--|--|--|--|
| Popis projektu             | Forma podpory                                                                         |   | Režim podpory                                                            |                                      |               |  |  |  |  |
| Specifické cíle            |                                                                                       | Y |                                                                          |                                      |               |  |  |  |  |
| Etapy projektu             |                                                                                       |   | Obecné nařízení o blokových výjimkách (Nařízení Komise (EU) č. 651/2014) |                                      |               |  |  |  |  |
| Indikátory                 |                                                                                       |   | Obecné nařízení o blokových výjimkách (Nařízení Komise (EU) č. 651/2014) |                                      |               |  |  |  |  |
| Horizontální principy      | Id d 1 ▶ ▶I Položek na stránku 25 🕶                                                   |   |                                                                          | Stránka 1 z 1, p                     | oložky 1 až 2 |  |  |  |  |
| Umístění                   | Nowi záznam Smazat záznam Ulložit                                                     | 4 | Storpo                                                                   |                                      |               |  |  |  |  |
| Cílová skupina             | Novy Zazinani Sinazat zazinani Olozit                                                 |   | 300110                                                                   |                                      |               |  |  |  |  |
| Subjekty                   | FORMA PODPORY                                                                         |   | DATUM PŘIDĚLENÍ PODPORY OBLAST POD                                       | DPORY MĚNA PODPORY                   |               |  |  |  |  |
| Subjekty projektu          |                                                                                       |   | ČÁSTKA POSKYTNUTÉ VEŘEJNÉ Č                                              | ŚASTKA PŘIDĚLENÉ PODPORY             |               |  |  |  |  |
| Adresy subjektu            | PRÁVNÍ AKT PODPORY                                                                    |   | PODPORY CELKEM V KČ                                                      | JVEDENÁ V EURO                       |               |  |  |  |  |
| Osoby subjektu             |                                                                                       |   | ČÁSTKA POSKYTNUTÉ VEŘEJNÉ                                                | ÁSTKA VEŘEJNÉ POSKYTNUTÉ             |               |  |  |  |  |
| Účty subjektu              | ZRUŠENÍ PODPORY                                                                       |   | PODPORY CELKEM - PRISPEVEK UNIE V KČ                                     | ODPORY CELKEM - PRISPEVEK ZE SR V KČ |               |  |  |  |  |
| Účetní období              |                                                                                       |   | ČÁSTKA DOSKVTNUTÉ VEĎE INÉ                                               |                                      |               |  |  |  |  |
| CZ NACE                    | B KOMBINACE VEŘEJNÉ PODPORY                                                           |   | PODPORY CELKEM - OSTATNI ZDROJE V KČ                                     |                                      |               |  |  |  |  |
| Veřeiná podpora            | 630865181   Proof of concept - aktivita 3.1b) - způsobilé výdaje dle 5.2 e), f) a g 🔳 |   |                                                                          |                                      |               |  |  |  |  |
|                            | REŽIM PODPORY                                                                         |   | NOTIFIKACE                                                               |                                      |               |  |  |  |  |
|                            | Obecné nařízení o blokových výjimkách (Nařízení Komise (EU) č. 651/2014)              |   |                                                                          |                                      |               |  |  |  |  |
| Rozpocet zakladni          | KATEGORIE PODPORY DLE GBER                                                            |   | PODKATEGORIE                                                             |                                      |               |  |  |  |  |
| Přehled zdrojů financování | Podpora výzkumu, vývoje a inovací                                                     |   | Malé a střední podniky                                                   |                                      |               |  |  |  |  |
| Finanční plán              |                                                                                       |   |                                                                          |                                      | -0            |  |  |  |  |

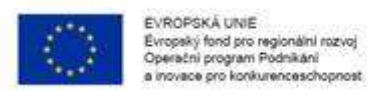

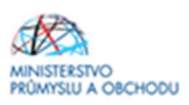

# 1.4.16 Rozpočet základní

Pro úpravu rozpočtu klikněte na tlačítko **"Editovat vše".** Otevře se editovatelný formulář, kde vyplňte u jednotlivých rozpočtových položek způsobilé výdaje projektu. Dále vyplňte nezpůsobilé výdaje projektu, pokud nějaké máte, do položky *"Celkové nezpůsobilé výdaje"*. Úpravy uložíte kliknutím na tlačítko **"Uložit vše".** 

! Rozpočtová položka "Ostatní režie" může činit max. 15 % z položky "Mzdy a pojistné".

| Nová depeše a konceptv                                                                                                    | PŘÍSTUP K PROJEK                                                                                                    | TU 🔛 PLNÉ MOCI 🕇                                                                                                    | KOPÍROVAT                                                                                                    | X VYMAZAT ŽÁDOS                                                                               |                                                                                                    |                                                                                                    | TISK                                              |                                                                                                    |                                                                                                    |
|----------------------------------------------------------------------------------------------------|----------------------------------------------------------------------------------------------------|----------------------------------------------------------------------------------------------------|----------------------------------------------------------------------------------------------------|-----------------------------------------------------------------------------------------------|----------------------------------------------------------------------------------------------------|----------------------------------------------------------------------------------------------------|---------------------------------------------------|----------------------------------------------------------------------------------------------------|----------------------------------------------------------------------------------------------------|
| Přehled depeší                                                                                                    |                                                                                                    |                                                                                                    |                                                                                                    | •                                                                                             |                                                                                                    |                                                                                                    |                                                   |                                                                                                    |                                                                                                    |
| Poznámky                                                                                                    | Kod                                                                                                    | Nazev                                                                                                    |                                                                                                    |                                                                                               | V                                                                                                    | Zarojovy rozpocet -                                                                                                    | taze                                              |                                                                                                    |                                                                                                    |
| Úkolv                                                                                                    | OPPIK POC - kopie 1                                                                                                    | Proof of concent \                                                                                                    | lýzva II., aktivita 3                                                                                                    | 16                                                                                            | 1                                                                                                    |                                                                                                    |                                                   |                                                                                                    |                                                                                                    |
| Datová oblast žádosti                                                                                                    |                                                                                                    | Položek na stránku 25 💌                                                                                                    | 7270 H akuvita J.                                                                                                    | . 10                                                                                          |                                                                                                    |                                                                                                    |                                                   | Str                                                                                                    | ánka 1 z 1. noložky 1.                                                                                                  |
|                                                                                                    |                                                                                                    |                                                                                                    |                                                                                                    |                                                                                               |                                                                                                    |                                                                                                    | la service a c                                    | 1                                                                                                    | unini 12 1, poločný 11                                                                                                  |
| dentifikace projektu                                                                                                    | Kód                                                                                                    | Název                                                                                                    |                                                                                                    | 1                                                                                             | Cástka celkem                                                                                                    |                                                                                                    | Potomek                                           | Uroveň                                                                                                    | Procento                                                                                                    |
| Identifikace operace                                                                                                    |                                                                                                    | Y Callbaué utidaia                                                                                                    |                                                                                                    | 1                                                                                             | Y                                                                                                    | Ţ                                                                                                    | U Y                                               | Y                                                                                                    | 0                                                                                                    |
| Projekt                                                                                                    | 11                                                                                                    | Celkové způsobilé v                                                                                                    | oichù                                                                                                    |                                                                                               |                                                                                                    |                                                                                                    |                                                   | 2                                                                                                    | 0                                                                                                    |
| Popis projektu                                                                                                    | -1.11                                                                                                    | Náklady v kategorij                                                                                                    | experimentální výv                                                                                                    | /oi                                                                                           |                                                                                                    |                                                                                                    |                                                   | 3                                                                                                    | 0                                                                                                    |
| Specifické cíle                                                                                                    | 1.1.1.1                                                                                                    | Mzdy a pojistné                                                                                                    |                                                                                                    |                                                                                               |                                                                                                    |                                                                                                    |                                                   | 4                                                                                                    | 0                                                                                                    |
| Etapy projektu                                                                                                    | 1.1.1.2                                                                                                    | Náklady na konzult                                                                                                    | Váklady na konzultační a odborné služby                                                                                                    |                                                                                               |                                                                                                    |                                                                                                    |                                                   | 4                                                                                                    | 0                                                                                                    |
| Indikátory                                                                                                    | 1.1.1.3                                                                                                    | Materiál                                                                                                    |                                                                                                    |                                                                                               |                                                                                                    |                                                                                                    |                                                   | 4                                                                                                    | 0                                                                                                    |
| Horizontální principy                                                                                                    | 1.1.1.4                                                                                                    | Ostatní režie                                                                                                    |                                                                                                    |                                                                                               |                                                                                                    |                                                                                                    |                                                   | 4                                                                                                    | 0                                                                                                    |
| Jmístění                                                                                                    | 1.1.1.5                                                                                                    | Odpisy                                                                                                    |                                                                                                    |                                                                                               |                                                                                                    |                                                                                                    |                                                   | 4                                                                                                    | 0                                                                                                    |
| čílová skupina                                                                                                    | 1.1.2                                                                                                    | Náklady na vyslání                                                                                                    | vysoce kvalifikovan                                                                                                    | ných pracovníků z or                                                                          |                                                                                                    |                                                                                                    |                                                   | 3                                                                                                    | 0                                                                                                    |
| Subjekty                                                                                                    | 1.1.3                                                                                                    | Náklady na získání                                                                                                    | a uznání patentů a                                                                                                    | dalších nehmotných                                                                            |                                                                                                    |                                                                                                    |                                                   | 3                                                                                                    | 0                                                                                                    |
| Subjekty projektu                                                                                                    | 1.1.4                                                                                                    | Náklady na porader                                                                                                    | ské a podpůrné slu                                                                                                    | užby v oblasti inovac                                                                         | (                                                                                                    |                                                                                                    |                                                   | 3                                                                                                    | 0                                                                                                    |
| Adresy subjektu                                                                                                    | 1.2                                                                                                    | Celkove nezpusobil                                                                                                    | e vydaje                                                                                                    |                                                                                               |                                                                                                    |                                                                                                    |                                                   | 2                                                                                                    | 0                                                                                                    |
| Osoby subjektu                                                                                                    |                                                                                                    |                                                                                                    |                                                                                                    |                                                                                               |                                                                                                    | ľ                                                                                                    |                                                   |                                                                                                    |                                                                                                    |
| Účty subjektu                                                                                                    |                                                                                                    |                                                                                                    |                                                                                                    | Export standar                                                                                | dní Editova                                                                                                    | it vše                                                                                                    |                                                   |                                                                                                    |                                                                                                    |
| Účotní období                                                                                                    |                                                                                                    |                                                                                                    |                                                                                                    |                                                                                               |                                                                                                    |                                                                                                    |                                                   |                                                                                                    |                                                                                                    |
| vá depeše a koncepty                                                                                                    | KUZPUCE I ZAKLADNI                                                                                                    | U 🛛 PLNÉMOCI 🗗                                                                                                    | KOPÍROVAT                                                                                                    | ¥ VYMAZAT ŽÁDOS                                                                               | r 🖌 Kontrola                                                                                                    |                                                                                                    | H TISK                                            |                                                                                                    |                                                                                                    |
| vá depeše a koncepty<br>zhled depeší                                                                                                    | Kod                                                                                                    | U PLNÉ MOCI E                                                                                                    | ) kopirovat                                                                                                    | ¥ VYMAZAT ŽÁDOS                                                                               | KONTROLA                                                                                                    | FINALIZACE                                                                                                    | fáze                                              |                                                                                                    |                                                                                                    |
| vni ovjekta / / / / / / / / / / / / / / / / / / /                                                                                                    | Kód                                                                                                    | U PLNÉMOCI C<br>Název                                                                                                    | ) kopirovat (                                                                                                    | ¥ VYMAZAT ŽÁDOS                                                                               | KONTROLA                                                                                                    | FINALIZACE                                                                                                    | fáze                                              |                                                                                                    |                                                                                                    |
| vá depeše a koncepty<br>ehled depeší<br>známky<br>oly                                                                                                    | HUZPUCE I ZAKLAUNI                                                                                                    | Název Proof of concept_V                                                                                                    | ) KOPİROVAT (                                                                                                    | ¥ vymazat žádos                                                                               | KONTROLA                                                                                                    | FINALIZACE                                                                                                    | fáze                                              |                                                                                                    |                                                                                                    |
| vá depeše a koncepty<br>ehled depeší<br>známky<br>oly<br>tová oblast žádosti /                                                                                                    | NULPUCEI ZAKLADNI<br>RUSPUCEI ZAKLADNI<br>Kód<br>OPPIK_POC - kopie 1<br>K d 1 b bl                                                                                                    | U PLNÉ MOCI<br>Název<br>V Proof of concept_V<br>Položek na stránku 25 v                                                                                                    | ) KOPİROVAT 1                                                                                                    | ¥ vymazat žádos<br>1d                                                                         | KONTROLA                                                                                                    | FINALIZACE                                                                                                    | fáze                                              | Str                                                                                                    | ánka 1 z 1, položky 1                                                                                                   |
| vá depeše a koncepty<br>ehled depeší<br>známky<br>oly<br>tová oblast žádostí<br>entifikace projektu                                                                                                    | HUZPUCE I ZAKLADNI           III PŘÍSTUP K PROJEKTI           Kód           OPPIK_POC - kopie 1           III I P PI           Kód                                                                                                    | U PLNÉ MOCI<br>Název<br>V Proof of concept_V<br>Položek na stránku 25 v<br>Název                                                                                                    | ) KOPİROVAT                                                                                                    | VYMAZAT ŽÁDOS                                                                                 | r 🖌 KONTROLA                                                                                                    | FINALIZACE<br>Zdrojový rozpočet -                                                                                                    | fáze<br>Potomek                                   | Str                                                                                                    | ánka 1 z 1, položky 1<br>Procento                                                                                       |
| vni ugeku // /////////////////////////////////                                                                                                    | HUZPUCE I ZAKLADNI           III PŘÍSTUP K PROJEKTI           Kód           OPPIK_POC - kopie 1           III I P PI           Kód                                                                                                    | U PLNÉ MOCI C<br>Název<br>Y Proof of concept_V<br>Položek na stránku 25 v<br>Název                                                                                                    | ) KOPİROVAT 3                                                                                                    | ¥ VYMAZAT ŽÁDOS<br>ID                                                                         | r 🗸 KONTROLA                                                                                                    | FINALIZACE<br>Zdrojový rozpočet -                                                                                                    | Fáze Potomek                                      | Str<br>Útoveň                                                                                                    | ánka 1 z 1, položky 1<br>Procento                                                                                       |
| vá depeše a koncepty<br>ehled depeší<br>známky<br>oly<br>tová oblast žádosti ////////////////////////////////////                                                                                                    | HUZPUCE1 ZAKLADNI       Image: PRISTUP K PROJEKTI       Kód       OPPIK_POC - kopie 1       Image: Ród       Kód       1                                                                                                    | U PLNÉ MOCI<br>Název<br>Proof of concept_V<br>Peložek na stránku 25 v<br>Název<br>V<br>Celkové výdaje                                                                                                    | ) корікоvат 3                                                                                                    | VYMAZAT ŽÁDOS                                                                                 | KONTROLA                                                                                                    | FINALIZACE Zdrojový rozpočet -                                                                                                    | Fáze Potomek                                      | Str<br>Útoreň<br>1                                                                                                    | ánka 1 z 1, položky 1<br>Procento<br>100                                                                                |
| vá depeše a koncepty<br>ehled depeší<br>známky<br>oly<br>tová oblast žádosti ////////////////////////////////////                                                                                                    | HUZPUCE1 ZAKLADNI           III PŘÍSTUP K PROJEKTI           Kód           OPPIK_POC - kopie 1           III 1           1.1                                                                                                    | U ♥ PLNÉ MOCI<br>Název<br>♥ Pool of concept_V<br>Položek na stránku 25 ♥<br>Název<br>♥<br>Celkové výdaje<br>Celkové výdaje                                                                                                    | ) корікоvат 3                                                                                                    | VYMAZAT ŽÁDOS                                                                                 | ſ ✔ KONTROLA                                                                                                    | FINALIZACE Zdrojový rozpočeť -      X                                                                                                    | Potomek                                           | Str<br>Ûroveň<br>1<br>2                                                                                                    | ánka 1 z 1, položky 1<br>Procento<br>100<br>100                                                                         |
| vni ugjektu // // // // // // // // // // // // //                                                                                                    | HUZPUCE1 ZAKLADNI           III PŘÍSTUP K PROJEKTI           Kód           OPPIK_POC - kopie 1           III 1           1.1           1.1                                                                                                    | U ♥ PLNÉ MOCI<br>Název<br>Polođ of concept_V<br>Položek na stránku 25 ♥<br>Název<br>V<br>Celkové výdaje<br>Celkové výdaje                                                                                                    | ) KOPIROVAT 2<br>/zva II - aktivita 3.1<br>daje<br>xperimentální vývc                                                                                                    | YYMAZAT ŻÁDOS                                                                                 | Cástka celkem                                                                                                    | ♣ FINALIZACE<br>Zdrojový rozpočet -<br>Zdrojový rozpočet -<br>8 000 000,00<br>8 000 000,00<br>2 000 000,00                                                                                                    | Potomek                                           | Str<br>Ûroveň<br>1<br>2<br>3                                                                                                    | ánka 1 z 1, položky 1<br>Procento<br>100<br>90                                                                          |
| vin ugeku ////////////////////////////////////                                                                                                    | HUZPUCE1 ZAKLADNI           III PŘÍSTUP K PROJEKTI           Kód           OPPIK_POC - kopie 1           III 1.1           1.1.1           1.1.1                                                                                                    | U ♥ PLNÉ MOCI<br>Název<br>Polođ of concept_V<br>Položek na stránku 25 ♥<br>Název<br>V<br>Celkové výdaje<br>Celkové výdaje<br>Celkové výdaje<br>Celkové výdaje                                                                                                    | ) KOPIROVAT 2<br>/zva II - aktivita 3.1<br>daje<br>xperimentální vývc                                                                                                    | YVMAZAT ŽÁDOS                                                                                 | <ul> <li>✓ KONTROLA</li> <li>✓</li> <li>Částka celkem</li> <li>✓</li> <li>✓</li></ul>                                                                                                    | FINALIZACE Zdrojový rozpočet - Zdrojový rozpočet -      8 000 000,00 8 000 000,00                                                                                                    | fáze Potomek Y                                    | Str<br>Ütoveň<br>1<br>2<br>3<br>4                                                                                                    | ánka 1 z 1, položiky 1<br>Procento<br>100<br>100<br>90<br>62,5                                                          |
| vin uyeku ////////////////////////////////////                                                                                                    | HUZPUCE1 ZAKLADNI           I PŘISTUP K PROJEKTI           Kód           OPPIK_POC - kopie 1           II           1.1           1.1.1           1.1.1.1           1.1.1.2                                                                                                    | U ♥ PLNÉ MOCI<br>Název<br>♥ Proof of concept_V<br>Položek na stránku 25 ♥<br>Název<br>♥<br>Celkové výdaje<br>Celkové výdaje<br>Celkové způsobilé vý<br>Náklady v kategorii e<br>Mzdy a pojistné<br>Náklady na konzulta                                                                                                    | xopikovat     2       /zva II - aktivita 3.1     3       daje     xperimentální vývc       ční a odborné služt                                                                                                    | VYMAZAT ŽÁDOS<br>ID<br>oj<br>by                                                               | <ul> <li>KONTROLA</li> <li>Y</li> <li>Částka celkem</li> <li>Y</li> <li>5 000 000,00</li> <li>1 000 000,00</li> </ul>                                                                                                    | FINALIZACE Zdrojový rozpočet -  Zdrojový rozpočet -  8 000 000,00 8 000 000,00                                                                                                    | Potomek                                           | Str<br>Ûroveň<br>1<br>2<br>3<br>4<br>4                                                                                                    | ánka 1 z 1. položky 1.<br>Procento<br>100<br>100<br>90<br>62,5<br>12,5                                                  |
| vin ugeku ////////////////////////////////////                                                                                                    | HUZPUCEI ZAKLADNI           IPIK-POC - kopie 1           Kód           IIIIIIIIIIIIIIIIIIIIIIIIIIIIIIIIIIII                                                                                                    | U ♥ PLNÉ MOCI<br>Název<br>Proof of concept_V<br>Položek na stránku 25 ♥<br>Název<br>V<br>Celkové výdaje<br>Celkové výdaje<br>Celkové způsobilé vý<br>Náklady v kategorii e<br>Mzdy a pojistné<br>Náklady na konzulta<br>Materiál                                                                                                    | ) KOPÍROVAT 3<br>/zva II - aktivita 3.1<br>daje<br>xperimentální vývc<br>ční a odborné služt                                                                                                    | VYMAZAT ŽÁDOS<br>ID<br>oj<br>oj<br>by                                                         | <ul> <li>KONTROLA</li> <li>Y</li> <li>Částka celkem</li> <li>S 000 000,00</li> <li>1 000 000,00</li> <li>1 000 000,00</li> <li>1 000 000,00</li> </ul>                                                                                                    | FINALIZACE Zdrojový rozpočet -  Zdrojový rozpočet -  8 000 000,00 8 000 000,00 -  0 00 000,00                                                                                                    | Potomek                                           | Str<br>Ûroveň<br>1<br>2<br>3<br>4<br>4<br>4<br>4                                                                                                | ánka 1 z 1. položky 1.<br>Procento<br>100<br>100<br>90<br>62,5<br>12,5<br>12,5                                          |
| vin uyeku ////////////////////////////////////                                                                                                    | HUZPUCEI ZAKLADNI           Image: provide the state of the state of the  | U ♥ PLNÉ MOCI<br>Název<br>Proof of concept_V<br>Položek na stránku 25 ♥<br>Název<br>V<br>Celkové výdaje<br>Celkové výdaje<br>Celkové způsobilé vý<br>Náklady v kategorii e<br>Mzdy a pojistné<br>Náklady na konzulta<br>Materiál<br>Ostatní režie                                                                                                    | xopikovat     1       jzva II - aktivita 3.1       daje       xperimentální vývc       ční a odborné služt                                                                                                    | VVMAZAT ŽÁDOS                                                                                 | <ul> <li>KONTROLA</li> <li>Y</li> <li>Částka celkem</li> <li>Y</li> <li>S 000 000,00</li> <li>1 000 000,00</li> <li>1 000 000,00</li> <li>1 000 000,00</li> <li>1 000 000,00</li> </ul>                                                                                                    | FINALIZACE Zdrojový rozpočet -  Zdrojový rozpočet -  8 000 000,00 8 000 000,00 -  0 00 000,00                                                                                                    | Potomek                                           | Str<br>Ûroveň<br>1<br>2<br>3<br>4<br>4<br>4<br>4<br>4<br>4                                                                                      | ánka 1 z 1. položky 1.<br>Procento<br>100<br>100<br>90<br>62,5<br>12,5<br>12,5<br>12,5<br>12,5                          |
| vi dujeku vi<br>vá depeše a koncepty<br>chled depeší<br>známky<br>oly<br>tová oblast žádosti vi<br>tová oblast žádosti vi<br>tová oblast žádosti vi<br>tová oblast žádosti vi<br>tová oblast žádosti vi<br>tová oblast žádosti vi<br>tová oblast žádosti vi<br>tová oblast žádosti vi<br>tová oblast žádosti vi<br>tová oblast žádosti vi<br>tová oblast vi<br>tová oblast žádosti vi<br>tová oblasti vi<br>tová oblasti vi<br>tová obl                         | HUZPUCEI ZAKLADNI           IPPIK_POC - kopie 1           Kód           IIIIIIIIIIIIIIIIIIIIIIIIIIIIIIIIIIII                                                                                                    | U ♥ PLNÉ MOCI<br>Název<br>Proof of concept_V<br>Položek na stránku 25 ♥<br>Název<br>V<br>Celkové výdaje<br>Celkové výdaje<br>Celkové výdaje<br>Celkové výdaje<br>Náklady v kategorií e<br>Mzdy a pojistné<br>Náklady na konzulta<br>Materiál<br>Ostatní režie<br>Oddisv                                                                                                    | ) KOPÍROVAT 3<br>jzva II - aktivita 3.1<br>daje<br>xperimentální vývc<br>ční a odborné služt                                                                                                    | VVMAZAT ŽÁDOS                                                                                 | <ul> <li>KONTROLA</li> <li>KONTROLA</li> <li>Kontrola</li> <li>Kontrola</li> <li>Socio 000,00</li> <li>1000 000,00</li> <li>1000 000,00</li> <li>100 000,00</li> <li>100 000,00</li> <li>100 000,00</li> </ul>                                                                                                    | FINALIZACE Zdrojový rozpočet -  Zdrojový rozpočet -      8 000 000,00 8 000 000,00                                                                                                    | Potomek                                           | Str<br>Ûroveň<br>1<br>2<br>3<br>4<br>4<br>4<br>4<br>4<br>4<br>4<br>4<br>4                                                                       | ánka 1 z 1, položky 1<br>Procento<br>100<br>100<br>90<br>62,5<br>12,5<br>12,5<br>12,5<br>12,5<br>12,5<br>12,5           |
| vin uyeku ////////////////////////////////////                                                                                                    | HUZPUCEI ZAKLADNI           Image: provide the state of the state of the  | U         ► PLNÉ MOCI           Název         ▼           ▼ Proof of concept_V         Proof of concept_V           Položek na stránku 25 ▼         Název           ▼         Celkové výdaje           Celkové výdaje         Celkové způsobilé vý           Náklady v kategorii e         Mzdy a pojistné           Náklady na konzulta         Materiál           Ostatní režie         Odpisy           Váklady na zoslání r         Váklady na konzulta                                                                                                    | xopikovat         2           izva II - aktivita 3.1         2           daje         2           xperimentální vývc         2           ční a odborné služt         2                                                                      | VYMAZAT ŽÁDOS                                                                                 | <ul> <li>KONTROLA</li> <li>▼</li> <li>Částka celkem</li> <li>▼</li> <li>5 000 000,00</li> <li>1 000 000,00</li> <li>1 000 000,00</li> <li>1 000 000,00</li> <li>1 000 000,00</li> <li>1 000 000,00</li> <li>1 000 000,00</li> <li>1 000 000,00</li> </ul>                                                                                                    | FINALIZACE Zdrojový rozpočet -      8 000 000,00      8 000 000,00      000 000,00      000 000                                                                                                    | Potomek                                           | Str<br>Útoveň<br>1<br>2<br>3<br>4<br>4<br>4<br>4<br>4<br>4<br>4<br>4<br>4<br>4<br>4<br>4<br>4                                                   | ánka 1 z 1, položky 1<br>Procento<br>100<br>100<br>90<br>62,5<br>12,5<br>12,5<br>1,25<br>1,25<br>0,5                    |
| vi ovjektu vi<br>vá depeše a koncepty<br>schled depeší<br>známky<br>oly<br>tová oblast žádosti v<br>tová oblast žádosti v<br>tová oblast žádosti v<br>tová oblast žádosti v<br>tová oblast žádosti v<br>tová oblast žádosti v<br>tová oblast žádosti v<br>tová oblast žádosti v<br>tová oblast žádosti v<br>tová oblast žádosti v<br>tová oblast žádosti v<br>tová oblast žádosti v<br>tová oblast žádosti v<br>taktori v<br>tová skupina v<br>tová oblast v<br>tová oblast v<br>tová oblast v<br>tová oblast v<br>tová oblast v<br>tová oblast v<br>tová oblast v<br>tová oblast v<br>tová oblast v<br>tová oblast v<br>tová oblast v<br>tová oblast v<br>tová oblast v<br>tová oblast v<br>tová oblast v<br>tová oblast žádosti v<br>tová oblast žádosti v<br>tová oblast v<br>tová oblast v<br>tová oblast v<br>t                                                    | HUZPUCEI ZAKLADNI           Image: provide the state of the state of the  | U         ► PLNÉ MOCI           Název         ▼           ▼ Proof of concept_V         Proof of concept_V           Položek na stránku 25 ▼         Název           ▼ Celkové výdaje         Celkové způsobilé vý           Náklady v kategorii e         Mátklady na konzulta           Materiál         Ostatní režie           Odpisy         Náklady na vyslání v                                                                                                    | XOPIROVAT                                                                                                    | VVMAZAT ŽÁDOS<br>b<br>j<br>by<br>ých pracovníků z o<br>i                                      | <ul> <li>KONTROLA</li> <li>Y</li> <li>Cástka celkem</li> <li>Y</li> <li>Cástka celkem</li> <li>1 000 000,00</li> <li>1 000 000,00</li> <li>1 000 000,00</li> <li>1 000 000,00</li> <li>1 000 000,00</li> <li>200 000,00</li> <li>200 000,00</li> <li>200 000,00</li> <li>1 000 000,00</li> </ul>                                                                                                    | FINALIZACE Zdrojový rozpočet -      8 000 000,00      000 000,00      000 000                                                                                                    | Potomek                                           | Str                                                                                                    | ánka 1 z 1, položky 1<br>Procento<br>100<br>100<br>90<br>62,5<br>12,5<br>12,5<br>1,25<br>2,5                            |
| vi ovjektu vi<br>vá depeše a koncepty<br>schled depeší<br>známky<br>oly<br>tová oblast žádosti v<br>tová oblast žádosti v<br>tová oblast žádosti v<br>tová oblast žádosti v<br>tová oblast žádosti v<br>tová oblast žádosti v<br>tová oblast žádosti v<br>tová oblast žádosti v<br>tová oblast žádosti v<br>tová oblast žádosti v<br>tová oblast žádosti v<br>tová oblast žádosti v<br>taktori v<br>telefel v<br>tová skupina v<br>tová skupina v<br>tová sk | HUZPUCEI ZAKLADNI           Image: provide the state of the state of the  | U ♥ PLNÉ MOCI<br>Název<br>Proof of concept_V<br>Proof of concept_V<br>Položek na stránku 25 ♥<br>Název<br>V<br>Celkové výdaje<br>Celkové způsobilé vý<br>Náklady v kategorii e<br>Mzdy a pojistné<br>Náklady na konzulta<br>Materiál<br>Ostatní režie<br>Odpisy<br>Náklady na vyslání v<br>Náklady na získání a                                                                                                    | xopikovat     2       izva II - aktivita 3.1       daje       xxperimentální vývc       ční a odborné služt       vysoce kvalifikovaný       uznání patentů a d                                                                             | VVMAZAT ŽÁDOS  b  y  ých pracovníků z o  dalších nehmotných                                   | <ul> <li>KONTROLA</li> <li>Y</li> <li>Cástka celkem</li> <li>Y</li> <li>Cástka celkem</li> <li>1 000 000,00</li> <li>1 000 000,00</li> <li>1 000 000,00</li> <li>1 000 000,00</li> <li>1 000 000,00</li> <li>1 00 000,00</li> <li>1 00 000,00</li> <li>2 00 000,00</li> <li>2 200 000,00</li> </ul>                                                                                                    | FINALIZACE Zdrojový rozpočet -      8 000 000,00      000 000,00      000 000                                                                                                    | Potomek                                           | Str                                                                                                    | ánka 1 z 1, položky 1<br>Procento<br>100<br>100<br>90<br>62,5<br>12,5<br>12,5<br>1,25<br>2,5<br>2,5<br>2,5              |
| nin oujektů     ////////////////////////////////////                                                                                                    | HUZPUCEI ZAKLADNI           Image: product of the state of the state of t | U PLNÉ MOCI<br>Název<br>Proof of concept_V<br>Proof of concept_V<br>Položek na stránku 25 ▼<br>Název<br>Celkové výdaje<br>Celkové způsobilé vý<br>Náklady na konzulta<br>Materiál<br>Ostatní režie<br>Odpisy<br>Náklady na vyslání v<br>Náklady na vyslání v                                                                                                    | xopikovat     2       izva II - aktivita 3.1       daje       xxperimentální vývc       ční a odborné služt       vysoce kvalifikovaný       uznání patentů a d       ské a podpůmé služ                                                    | vvmazat žábos<br>b<br>oj<br>ých pracovníků z o<br>dalších nehmotnýcť<br>žby v oblasti inovac  | <ul> <li>KONTROLA</li> <li>Y</li> <li>Cástka celkem</li> <li>Y</li> <li>Cástka celkem</li> <li>1 000 000,00</li> <li>1 000 000,00</li> <li>1 000 000,00</li> <li>1 000 000,00</li> <li>1 000 000,00</li> <li>2 00 000,00</li> <li>2 00 000,00</li> <li>2 00 000,00</li> <li>2 00 000,00</li> <li>4 00 000,00</li> </ul>                                                                                                    | FINALIZACE Zdrojový rozpočet -      S 000 000,00      000 000,00      000 000                                                                                                    | Potomek                                           | Str<br>voven  voven  1  2  3  4  4  4  4  4  3  3  3  3                                                                                         | ánka 1 z 1, položky 1<br>Procento<br>100<br>100<br>90<br>62,5<br>12,5<br>12,5<br>1,25<br>2,5<br>2,5<br>5                |
| vi depeše a koncepty<br>vi depeše a koncepty<br>chled depeší<br>známky<br>oly<br>tová oblast žádosti ////////////////////////////////////                                                                                                    | HUZPUCEI ZAKLADNI           Image: product of the state of the state of t | U         PLNÉ MOCI           Název           Proof of concept_V           Proof of concept_V           Proof of concept_V           Název           Vázev           Vázev           Vázev           Vázev           Vázev           Vázev           Vázev           Vázev           Vázev           Vázev           Vázev           Vázev           Vázev           Vázev           Vázev           Válady v kategorii c           Máteriál           Ostatní režie           Odpisy           Náklady na vyslání v           Náklady na poistné           Náklady na získári a           Náklady na poistené | kopikovat      zva II - aktivita 3.1      daje      xperimentální vývc      ční a odborné služt      vysoce kvalifikovany     uznání patentů a d      ké a podpůmé služ      výdaje                                                         | VVMAZAT ŽÁDOS  b  y  ých pracovníků z o  dalších nehmotnýci  žby v oblasti inovac             | <ul> <li>KONTROLA</li> <li>Y</li> <li>Cástka celkem</li> <li>Y</li> <li>Cástka celkem</li> <li>5 000 000,00</li> <li>1 000 000,00</li> <li>1 000 000,00</li> <li>1 000 000,00</li> <li>1 000 000,00</li> <li>1 000 000,00</li> <li>2 00 000,00</li> <li>2 200 000,00</li> <li>2 200 000,00</li> <li>4 00 000,00</li> <li>1 000 000,00</li> </ul>                                                                                                    | FINALIZACE Zdrojový rozpočet -      S 000 000,00      00 000,00      00 000,00      00 000,00      00 000,00      00 000,00      00 000,00      00 000,00      00 000,00      00 000,00      00 000,00      00 000,00      00 000,00      00 000,00      00 000,00      00 000,00      00 000,00      00 000,00      00 000,00      00 000,00      00 000,00      00 000,00      00 000,00      00 000,00      00 000,00      00 000,00      00 000,00      00 000,00      00 000,00      00 000,00      00 000,00      00 000,00      00 000,00      00 000,00      00 000,00      00 000,00      00 000,00      00 000,00      00 000,00      00 000,00      00 000,00      00 000,00      00 000,00      00 000,00      00 000,00      00 000,00      00 000,00      00 000,00      00 000,00      00 000,00      00 000,00      00 000,00      00 000,00      00 000,00      00 000,00      00 000,00      00 000,00      00 000,00      00 000,00      00 000,00      00 000,00      00 000,00      00 000,00      00 000,00      00 000,00      00 000,00      00 000,00      00 000,00      00 000,00      00 000,00      00 000,00      00 000,00      00 000,00      00 000,00      00 000,00      00 000,00      00 000,00      00 000,00      00 000,00      00 000,00      00 000,00      00 000,00      00 000,00      00 000,00      00 000,00      00 000,00      00 000,00      00 000,00      00 000,00      00 000,00      00 000,00      00 00,00      00 00,00      00 00,00      00 00,00      00 00,00      00 00,00      00 00,00      00 00,00      00 00,00      00 00,00      00 00,00      00 00,00      00 00,00      00 00,00      00 00,00      00 00,00      00 00,00      00 00,00      00 00,00      00 00,00      00 00,00      00 00,00      00 00,00      00 00,00      00,00      00 00,00      00,00      00,00      00,00      00,00      00,00      00,00      00,00      00,00      00,00      00,00      00,00      00,00      00,00      00,00      00,00      00,00      00,00      00,00      00,00      00,00      00,00      00,00      00,00      00,00      00,00      0 | Potomek                                           | Stroven                                                                                                    | ánka 1 z 1, položky 1<br>Procento<br>100<br>100<br>90<br>62,5<br>12,5<br>1,25<br>1,25<br>2,5<br>2,5<br>5<br>0           |
| vin ovjeku // vikov kologi kologi kol                                                                                                    | HUZPUCEI ZAKLADNI           IPPIK_POC - kopie 1           Kód           IIIIIIIIIIIIIIIIIIIIIIIIIIIIIIIIIIII                                                                                                    | V PLNÉ MOCI<br>Název<br>Proof of concept_V<br>Položek na stránku 25 v<br>Název<br>Celkové výdaje<br>Celkové výdaje<br>Celkové výdaje<br>Celkové výdaje<br>Celkové výdaje<br>Celkové výdaje<br>Máklady na konzulta<br>Materiál<br>Ostatní režie<br>Odpisy<br>Náklady na vyslání v<br>Náklady na vyslání v<br>Náklady na poraden:<br>Celkové nezpůsobilě                                                                                                    | kopikovat      zva II - aktivita 3.1      daje      zxperimentální vývc      ční a odborné služt      vysoce kvalifikovany      uznání patentů a d      ské a podpůmé služ      výdaje                                                      | VVMAZAT ŽÁDOS  b v ých pracovníků z o dalších nehmotnýci žby v oblasti inovac                 | <ul> <li>KONTROLA</li> <li>KONTROLA</li> <li>Y</li> <li>Cástka celkem</li> <li>S 5000 000,00</li> <li>1 000 000,00</li> <li>1 000 000,00</li> <li>1 000 000,00</li> <li>1 000 000,00</li> <li>1 000 000,00</li> <li>2 00 000,00</li> <li>2 200 000,00</li> <li>2 200 000,00</li> <li>4 00 000,00</li> <li>1 000,00</li> </ul>                                                                                                    | FINALIZACE Zdrojový rozpočet -      8 000 000,00      00 000,00      00 000,00      00 000,00      00 000,00      00 000,00      00 000,00      00 000,00      00 000,00      00 000,00      00 000,00      00 000,00      00 000,00      00 000,00      00 000,00      00 000,00      00 000,00      00 000,00      00 000,00      00 000,00      00 000,00      00 000,00      00 000,00      00 000,00      00 000,00      00 000,00      00 000,00      00 000,00      00 000,00      00 000,00      00 000,00      00 000,00      00 000,00      00 000,00      00 000,00      00 000,00      00 000,00      00 000,00      00 000,00      00 000,00      00 000,00      00 000,00      00 000,00      00 000,00      00 000,00      00 000,00      00 000,00      00 000,00      00 000,00      00 000,00      00 000,00      00 000,00      00 000,00      00 000,00      00 000,00      00 000,00      00 000,00      00 000,00      00 000,00      00 000,00      00 000,00      00 000,00      00 000,00      00 000,00      00 000,00      000,00      00 000,00      00 000,00      00 000,00      00 000,00      00 000,00      00 000,00      00 000,00      00 000,00      00 000,00      00 000,00      00 000,00      00 000,00      00 000,00      00 000,00      00 000,00      00 000,00      00 000,00      00 000,00      00 000,00      00 000,00      00 000,00      00 000,00      00 000,00      00 000,00      00 000,00      00 000,00      00 000,00      00 000,00      00 000,00      00 000,00      00 000,00      00 000,00      00 000,00      00 000,00      00 000,00      00 000,00      00 000,00      00 000,00      00 000,00      00 000,00      00 000,00      00 000,00      00 00,00      00 00,00      00 00,00      00 00,00      00 00,00      00 00,00      00 00,00      00 00,00      00 00,00      00 00,00      00 00,00      00 00,00      00 00,00      00 00,00      00 00,00      00 00,00      00 00,00      00 00,00      00 00,00      00 00,00      00 00,00      00 00,00      00 00,00      00 00,00      00 00,00      00 00,00      00 00,00      00 00,0 | Potomek                                           | Stroven                                                                                                    | ánka 1 z 1, položky 1<br>Procento<br>100<br>100<br>90<br>62,5<br>12,5<br>12,5<br>1,25<br>2,5<br>2,5<br>2,5<br>5<br>0    |
| vni ovjektu // v v v v v v v v v v v v v v v v v v                                                                                                    | HUZPUCEI ZAKLADNI           IPPIK_POC - kopie 1           Kód           IIIIIIIIIIIIIIIIIIIIIIIIIIIIIIIIIIII                                                                                                    | U       PLNÉ MOCI         Název         Proof of concept_V         Proof of concept_V         Položek na stránku 25 ▼         Název         Celkové výdaje         Celkové výdaje         Celkové výdaje         Máteriál         Ostatní režie         Odpisy         Náklady na vyslání v         Náklady na získání a         Náklady na poraden:         Celkové nezpůsobilě vý                                                                                                    | kopikovat      zva II - aktivita 3.1      zya II - aktivita 3.1      daje      zxperimentální vývc      źní a odborné služt      ysoce kvalifikovan      uznání patentů a d      ské a podpůmé služ      výdaje      Export star            | VVMAZAT ŽÁDOS  b  y  ých pracovníků z o  dalších nehmotnýci  žby v oblasti inovar  ndardní    | <ul> <li>KONTROLA</li> <li>KONTROLA</li> <li>KONTROLA</li> <li>KONTROLA</li> <li>Source (Second Control (Second Control (</li></ul> | FINALIZACE Zdrojový rozpočet -      8 000 000,00      000 000,00      000 000                                                                                                    | Potomek                                           | Str<br>Útoreň<br>1<br>1<br>2<br>3<br>4<br>4<br>4<br>4<br>4<br>4<br>4<br>4<br>4<br>3<br>3<br>3<br>3<br>3<br>3<br>3<br>3<br>3<br>3<br>3<br>3<br>3 | anka 1 z 1, položky 1<br>Procento<br>100<br>100<br>90<br>62,5<br>12,5<br>12,5<br>1,25<br>2,5<br>2,5<br>2,5<br>5<br>0    |
| vni ovjektu // // // // // // // // // // // // //                                                                                                    | HUZPUCEI ZAKLADNI           IPPIK_POC - kopie 1           Kód           IIIIIIIIIIIIIIIIIIIIIIIIIIIIIIIIIIII                                                                                                    | U       PLNÉ MOCI         Název         Proof of concept_V         Proof of concept_V         Položek na stránku 25 ▼         Název         Celkové výdaje         Celkové výdaje         Celkové výdaje         Mátady v kategorii (<br>Mzdy a pojistné         Náklady na konzulta         Materiál         Ostatní režie         Odpisy         Náklady na získání a         Náklady na pojatné         Náklady na pojatní v                                                                                                    | xopikovxt       2         żzva II - aktivita 3.1         daje         zaperimentální vývc         ční a odborné služů         vysoce kvalifikovaný         uznání patentů a d         ské a podpůmé služ         výdaje         Export star | vymazat žábos  b  y  ých pracovniků z or dalších nehmotnýci  žby v oblasti inovac  ndardní    | <ul> <li>KONTROLA</li> <li>KONTROLA</li> <li>Y</li> <li>Cistka celkem</li> <li>S 000 000,00</li> <li>1 000 000,00</li> <li>1 000 000,00</li> <li>1 000 000,00</li> <li>1 000 000,00</li> <li>2 000 000,00</li> <li>2 000 000,00</li> <li>2 000 000,00</li> <li>2 000 000,00</li> <li>2 000 000,00</li> <li>2 000 000,00</li> <li>Uložit vše</li> </ul>                                                                                                    | FINALIZACE Zdrojový rozpočet -      S 000 000,00      000 000,00      000 000                                                                                                    | Potomek  Potomek  Ci                              | Str<br>0roveň<br>1<br>2<br>3<br>4<br>4<br>4<br>4<br>4<br>4<br>4<br>3<br>3<br>3<br>3<br>2<br>2                                                   | anka 1 z 1, položky 1<br>Procento<br>100<br>90<br>62,5<br>12,5<br>12,5<br>1,25<br>2,5<br>2,5<br>5<br>0                  |
| nu oujektu       vá depeše a koncepty       vá depeše a koncepty       shled depeší       známky       oly       oly                                                                                                    | HOZPUCEI ZAKLADNI           IPRISTUP K PROJEKTI           Kód           OPPIK_POC - kopie 1           Kód           I           I.1           I.1.1           I.1.1           I.1.1           I.1.1           I.1.1           I.1.1           I.1.1           I.1.2           I.1.3           I.1.4           I.1.2           I.1.4           I.1.2           I.1.4           I.1.2                                                                                                    | U       ► PLNÉ MOCI         Název       ►         ▼       Proof of concept_V         Proof of concept_V       Název         ▼       Celkové výdaje         Celkové způsobilé vý       Náklady v kategorii         Mátady v kategorii       Máklady na konzulta         Materiál       Ostatní režie         Odpisy       Náklady na vyslání v         Náklady na získání a       Náklady na poraden:         Celkové nezpůsobilé       V                                                                                                    | xopikovar       2         izva II - aktivita 3.1       3.1         daje                                                                                                    | VVMAZAT ŽÁDOS  ib  i  vých pracovníků z or  dalších nehmotnýci  žby v oblasti inovac  ndardní | <ul> <li>KONTROLA</li> <li>KONTROLA</li> <li>Y</li> <li>Cistka celkem</li> <li>5 000 000,00</li> <li>1 000 000,00</li> <li>1 000 000,00</li> <li>1 000 000,00</li> <li>1 000 000,00</li> <li>2 000 000,00</li> <li>2 000 000,00</li> <li>2 000 000,00</li> <li>2 000 000,00</li> <li>2 000 000,00</li> <li>Uložit vše</li> </ul>                                                                                                    | FINALIZACE Zdrojový rozpočet -      S 000 000,00      000 000,00      000 000                                                                                                    | fáze Potomek  V V V V V V V V V V V V V V V V V V | Str<br>0roveň<br>1<br>1<br>2<br>3<br>4<br>4<br>4<br>4<br>4<br>4<br>4<br>4<br>3<br>3<br>3<br>3<br>2<br>2                                         | inka 1 z 1, položky 1 .<br>Procento<br>100<br>100<br>90<br>62,5<br>12,5<br>12,5<br>1,25<br>1,25<br>2,5<br>2,5<br>5<br>0 |

Čísla na printscreenu jsou pouze ilustrativní.

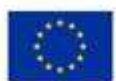

EVROPSKÁ UNIE Evropský fond pro regionální rozvoj Operační program Podnikani a inovace pro korkurenceschopnost

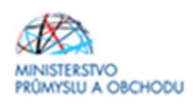

| Profil objektu         | ^ | ROZPOČET ZÁKLADNÍ   |                                                           |                             |         |        |                                |
|------------------------|---|---------------------|-----------------------------------------------------------|-----------------------------|---------|--------|--------------------------------|
| Nová depeše a koncepty |   | PŘÍSTUP K PROJEKTU  | YENÉMOCI 🗇 KOPÍROVAT 🗶 VYMAZAT ŽÁDOST                     | KONTROLA                    | H TISK  |        |                                |
| Přehled depeší         |   | Kód                 | Název                                                     | Zdrojový rozpočet           | fáze    |        |                                |
| Poznámky               |   | Y                   |                                                           | <b>Y</b>                    |         |        | Y                              |
| Úkoly                  |   | OPPIK_POC - kopie 1 | Proof of concept_Výzva II - aktivita 3.1b                 |                             |         |        |                                |
| Datová oblast žádosti  | ^ | I I Polože          | ik na stránku 25 👻                                        |                             |         | Stra   | inka 1 z 1, položky 1 až 1 z 1 |
| Identifikace projektu  | ^ | Kód                 | Název                                                     | Částka celkem               | Potomek | Úroveň | Procento                       |
| Identifikace operace   |   | <b>Y</b>            | <b>Y</b>                                                  | Υ                           |         | Υ      | Ψ                              |
| Projekt                |   | 1                   | Celkové výdaje                                            | 8 000 000,00                |         | 1      | 100                            |
| Popis projektu         |   | 1.1                 | Celkové způsobilé výdaje                                  | 8 000 000,00                |         | 2      | 100                            |
| Snecifické cíle        |   | 1.1.1               | Náklady v kategorii experimentální vývoj                  | 7 200 000,00                |         | 3      | 90                             |
| Etany projekty         |   | 1.1.1.1             | Mzdy a pojistné                                           | 5 000 000,00                |         | 4      | 62,5                           |
| старургојски           |   | 1.1.1.2             | Náklady na konzultační a odborné služby                   | 1 000 000,00                |         | 4      | 12,5                           |
| Indikatory             |   | 1.1.1.3             | Materiál                                                  | 1 000 000,00                |         | 4      | 12,5                           |
| Horizontální principy  |   | 1.1.1.4             | Ostatní režie                                             | 100 000,00                  |         | 4      | 1,25                           |
| Umístění               |   | 1.1.1.5             | Odpisy                                                    | 100 000,00                  |         | 4      | 1,25                           |
| Cílová skupina         |   | 1.1.2               | Náklady na vyslání vysoce kvalifikovaných pracovníků z or | 200 000,00                  |         | 3      | 2,5                            |
| Subjekty               | ~ | 1.1.3               | Náklady na získání a uznání patentů a dalších nehmotných  | 200 000,00                  |         | 3      | 2,5                            |
| Subjekty projektu      |   | 1.1.4               | Náklady na poradenské a podpůrné služby v oblasti inovací | 400 000,00                  |         | 3      | 5                              |
| Adragy gubiakty        |   | 1.2                 | Celkové nezpůsobilé výdaje                                |                             |         | 2      | 0                              |
| Adlesy subjectu        |   |                     |                                                           | •                           |         | •      | •                              |
| Usoby subjektu         |   |                     | Export standardni                                         | Editovat vše                |         |        |                                |
| Učty subjektu          |   |                     | Export standardin                                         | Lanovacroc                  |         |        |                                |
| Účetní období          |   | Novú záznam         | Smorat záznam                                             |                             |         |        |                                |
| CZ NACE                |   | NOVY Zazilalli      | Sinazai zaznam                                            |                             |         |        |                                |
| Veřejná podpora        |   | KÓD NÁ              | zev<br>Selkové výdaje                                     |                             |         |        |                                |
| Financování            | ~ | ČÁSTKA CELKEM       | PROCENTO POTOMEK ÚROVEŇ                                   |                             |         |        |                                |
| Rozpočet základní      |   | 8 000 000,00        | 100 1                                                     |                             |         |        |                                |
| well in the second     |   |                     |                                                           | VALIBULIAR UPAP BUT DABRADY |         |        |                                |

# 1.4.17 Přehled zdrojů financování

Na záložce "**Přehled zdrojů financování**" dochází k výpočtu požadované podpory na základě údajů vyplněných na záložkách "**Subjekty projektu a Rozpočet základní**". Nejdříve ze seznamu vyberte *"Zdroj financování vlastního podílu*". **Vždy vyberte Národní soukromé zdroje!** Následně je nutné data **uložit** a kliknout na tlačítko *"Rozpad financi*". Po tomto kroku se vyplní všechny ostatní údaje na záložce.

| Profil objektu         | ^    | PŘEHLED ZDROJŮ FINANC              | ování        |                        |                      |                          |          |                        |             |                |                           |           |                            |
|------------------------|------|------------------------------------|--------------|------------------------|----------------------|--------------------------|----------|------------------------|-------------|----------------|---------------------------|-----------|----------------------------|
| Nová depeše a koncepty |      | 👫 PŘÍSTUP K PROJEKTU               | 🔛 PL         | NĚ MOCI                | D                    | KOPÍROVAT                | ×        | VYMAZAT ŽÁDOST         | 🖌 к         | ONTROLA        | FINALIZACE                | 📑 тізк    |                            |
| Přehled depeší         |      | Fáze přehledu financování          |              | Název                  | projektu             |                          |          | Celkové zdroje         |             |                | Celkové způsobilé vý      | daje      | Celkové nezpůsobilé výdaje |
| Poznámky               |      | Žádost o podporu                   |              | Model                  | lování tu            | rbíny                    |          |                        |             |                |                           |           |                            |
| Úkoly                  |      |                                    |              |                        |                      |                          |          |                        |             | -              |                           | -         |                            |
| Datová oblast žádosti  | ~    | FÁZE PŘEHLEDU FINANCOVÁNÍ          |              |                        |                      |                          | MĚN      | ۵                      |             | NÁZEV ET       | APY                       |           |                            |
| Identifikace projektu  | ~    | Žádost o podporu                   |              |                        |                      |                          | CZH      | <                      |             |                |                           |           |                            |
| Identifikace operace   |      | CELKOVÉ ZDROJE                     | CI           | LKOVÉ NEZ              | ZPÚSOBILÉ            | É VÝDAJE                 | JPP      | NEZPŮSOBILÉ            | -           | CELKOVÉ        | ZPŮSOBILÉ VÝDAJE          | JINÉ PENĚ | ÍNÍ PŘÍJMY (JPP)           |
| Projekt                |      |                                    |              |                        |                      |                          |          |                        |             |                |                           |           |                            |
| Popis projektu         |      | CZV BEZ PŘÍJMŮ                     | P            | ÍJMY DLE Í             | ČL. 61 OBE           | ECNÉHO NAŘÍZ             | ení přís | PĚVEK UNIE             |             | NÁRODNÍ        | VEŘEJNÉ ZDROJE            | PODPORA C | ELKEM                      |
| Specifické cíle        |      |                                    | ] [          |                        |                      |                          |          |                        |             |                |                           |           |                            |
| Etapy projektu         |      |                                    |              |                        |                      |                          | e        |                        |             |                |                           |           |                            |
| Indikátory             |      | VLASTNI ZDROJ FINANCOVANI          | Z            | ROJ FINAN<br>árodní so | ICOVANI V<br>OUKROMÉ | LASTNIHO POL<br>2 zdroje | ILU      |                        |             | % VLASTN       | IIHO FINANCOVANI<br>25.00 |           |                            |
| Horizontální principy  |      |                                    |              |                        |                      |                          |          |                        |             | _              |                           |           |                            |
| Umistění               |      | Rozpad financi                     |              |                        |                      |                          |          |                        |             |                |                           |           |                            |
| Cílová skupina         |      | Při změně vlastního podílu, rozpoč | tu, právni i | ormy hlavni            | iho žadate           | le, příjmů v CB.         | je nutně | použít toto tlačítko p | o zobrazení | aktuálního pře | ehledu financování.       |           |                            |
| Subjekty               | ~    | V případě relevantního typu veřejn | é podpory    | e třeba zad            | lat údaje o          | velikosti podni          | ku.      |                        |             |                |                           |           |                            |
| Subjekty projektu      |      |                                    |              |                        |                      |                          |          |                        |             |                |                           |           |                            |
| Adresy subjektu        |      |                                    |              |                        |                      |                          |          |                        | Uložit      |                |                           |           |                            |
| Osoby subjektu         |      |                                    |              |                        |                      |                          |          |                        |             |                |                           |           |                            |
| Účty subjektu          |      |                                    |              |                        |                      |                          |          |                        |             |                |                           |           |                            |
| Účetní období          |      |                                    |              |                        |                      |                          |          |                        |             |                |                           |           |                            |
| CZ NACE                |      |                                    |              |                        |                      |                          |          |                        |             |                |                           |           |                            |
| Veřejná podpora        |      |                                    |              |                        |                      |                          |          |                        |             |                |                           |           |                            |
| Financování            | ^    |                                    |              |                        |                      |                          |          |                        |             |                |                           |           |                            |
| Rozpočet základní      |      |                                    |              |                        |                      |                          |          |                        |             |                |                           |           |                            |
| Přehled zdrojů financo | vání |                                    |              |                        |                      |                          |          |                        |             |                |                           |           |                            |
| Finanční plán          |      |                                    |              |                        |                      |                          |          |                        |             |                |                           |           |                            |
| Kategorie intervencí   |      |                                    |              |                        |                      |                          |          |                        |             |                |                           |           |                            |
| VIIX auto alutivitu    |      |                                    |              |                        |                      |                          |          |                        |             |                |                           |           |                            |

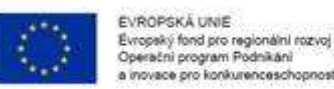

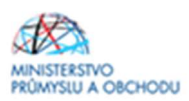

# 1.4.18 Finanční plán

Na záložce Finanční plán se uvádí následující informace:

- "Datum předložení" (žádosti o platbu) vyplňte datum, které bude do dvou měsíců od předpokládaného data ukončení etapy projektu (datum na printscreenu je ilustrační)
- "Vyúčtování Investice" zde bude nula. V projektu nejsou žádné investiční výdaje.
- "*Vyúčtování Neinvestice",* ve kterém se uvede součet neinvestičních způsobilých výdajů plánovaných na etapu/projekt.

Přes tlačítko "nový záznam" přidáte informace (stejným způsobem jako výše) o dalších etapách. V případě více etapového projektu vyplňujete počet etap dle záložky "etapy". Součet způsobilých výdajů musí odpovídat celkovým způsobilým výdajům projektu.

Po vyplnění všech záznamů doporučujeme provést Kontrolu shody částek finančního plánu a rozpočtu. Tato kontrola Vám ověří, zda hodnoty z formuláře Rozpočet základní je shodný s hodnotami ve formuláři Finanční plán.

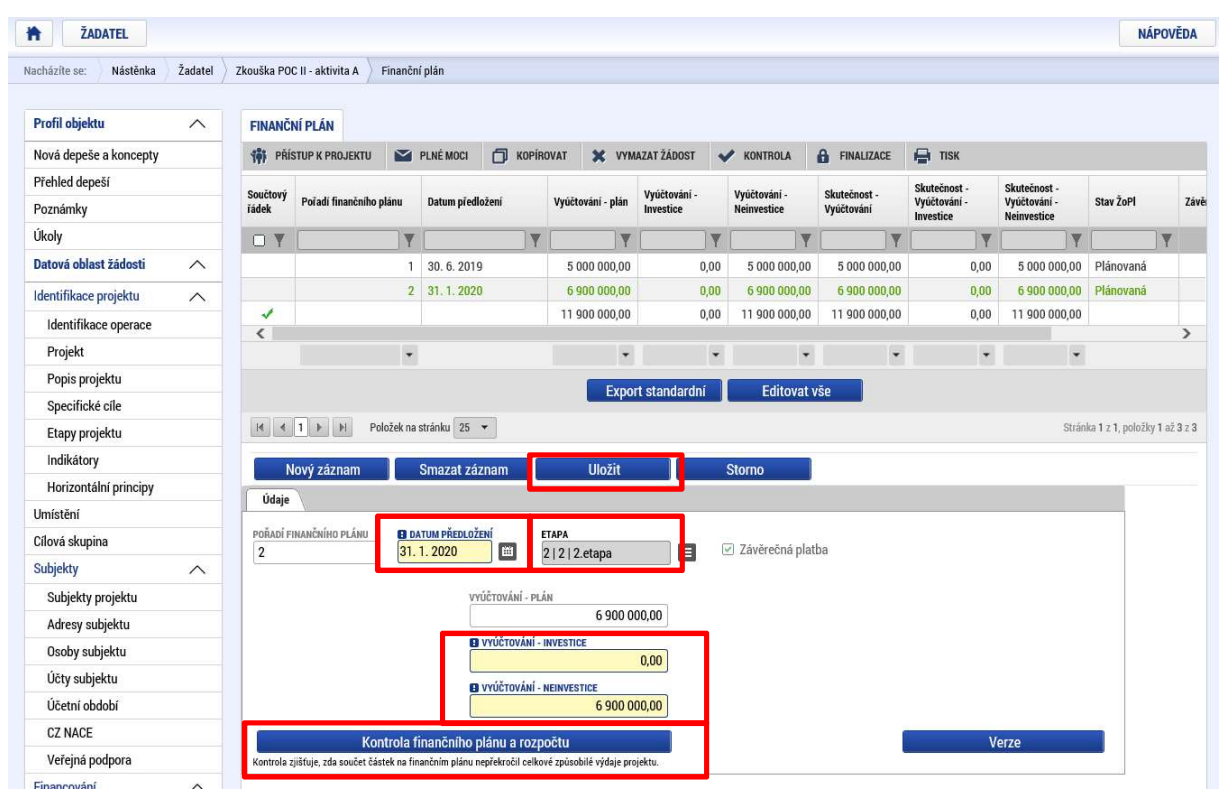

# 1.4.19 Kategorie intervencí

Na této záložce se jednotlivá data vybírají z předdefinovaných seznamů. Konkrétně pak: Jednotlivé záložky je nutné po každém vyplnění **ukládat.** 

| EVROPS<br>Evropsky<br>Operatni<br>a inovace | KÁ UNE<br>fond pro regionálni<br>program Podnikán<br>pro konkurencesd | i rozvoj<br>i<br>hopnost            |                             |                    |                          |                     |                   | MINISTE<br>PRÚMYS | RSTVO<br>LU A OBCHODU         |
|---------------------------------------------|-----------------------------------------------------------------------|-------------------------------------|-----------------------------|--------------------|--------------------------|---------------------|-------------------|-------------------|-------------------------------|
| Profil objektu                              | KATEGORIE INT                                                         | TERVENCÍ                            |                             |                    |                          |                     |                   |                   |                               |
| Nová depeše a koncepty                      | PŘÍSTUP K P                                                           | PROJEKTU MOCI                       | KOPÍROVAT                   | 🗙 VYMAZAT ŽÁDO     | ST 💉 KONTROLA            | FINALIZACE          | 🚔 ТІЅК            |                   |                               |
| Přehled depeší                              |                                                                       |                                     |                             |                    |                          |                     |                   |                   |                               |
| Poznámky                                    | Tematický cíl                                                         | 1                                   |                             |                    |                          |                     |                   |                   |                               |
| Úkoly                                       | Kód Ná                                                                | ázev                                |                             |                    | Název specifického cíle  |                     |                   | Procentní podíl   | Indikativní alokace           |
| Datová oblast žádosti 🔨                     | ¥                                                                     |                                     |                             | Υ.                 |                          |                     | <b>Y</b>          | Y                 |                               |
| Identifikace projektu                       | 01 Po                                                                 | osílení výzkumu, technologick       | ého rozvoje a inovací       |                    | Zvýšit intenzitu a účinn | ost spolupráce ve v | ýzkumu, vývoji    | 100,00            | 8 190 000,00                  |
| Identifikace operace                        |                                                                       |                                     |                             |                    |                          |                     |                   |                   |                               |
| Projekt                                     |                                                                       | Položek na stránku 25               | •                           |                    |                          |                     |                   | Strái             | ika 1 z 1, položky 1 až 1 z 1 |
| Popis projektu                              | Oblast interve                                                        | ence                                |                             |                    |                          |                     |                   |                   |                               |
| Specifické cíle                             |                                                                       | (                                   |                             |                    | Názas az sifiského síla  |                     |                   | Descenter and I   | ta dihatimi alahasa           |
| Etapy projektu                              | Kod Na                                                                | azev                                |                             |                    | маzev specifickeno cile  |                     | V                 | Procentini podil  | Indikativni alokace           |
| Indikátory                                  | 061 Či                                                                | innosti v oblasti výzkumu a ing     | ovací v soukromých v        | ýzkumných středi   | Zvýšit intenzitu a účinn | ost spolupráce ve v | ýzkumu vývoji a   | 100.0             | 8 190 000 0                   |
| Horizontální principy                       |                                                                       | initia i obligati (j.z.initia u ini |                             | ,,                 | 2.) (01.1110.12.10.0.0   |                     | ,                 | 100,0             | -                             |
| Umístění                                    |                                                                       | N Položek na stránku 25             | •                           |                    |                          |                     |                   | Strá              | ka 1 z 1. položky 1 až 1 z 1  |
| Cílová skupina                              |                                                                       |                                     |                             |                    |                          |                     |                   | 0110              | no r z 1, porozny r oz r z 1  |
| Subjekty A                                  | Nový zá                                                               | áznam Smazat z                      | áznam                       | Uložit             | Storno                   |                     |                   |                   |                               |
| Subjekty projektu                           | B NÁZEV SPECIFIC                                                      | CKÉHO CÍLE                          |                             |                    |                          |                     |                   |                   |                               |
| Adresy subjektu                             | Zvýšit intenzitu                                                      | u a účinnost spolupráce ve v        | ýzkumu, vývoji a ino        | vacích 🗮           | I                        |                     |                   |                   |                               |
| Osoby subjektu                              | O NÁZEV                                                               |                                     |                             |                    | B PROCENTNÍ POD          | ÍL IN               | DIKATIVNÍ ALOKACE | KOEFICIE          | NT KLIMATICKÉ ZMĚNY           |
| Účty subjektu                               | Cinnosti v obla                                                       | asti výzkumu a inovací v soul       | kromých výzkumnýc           | h střediscích, vči |                          | 100,00              | 8 190             | 000,00            | 0,00                          |
| Účetní období                               | PODSKUPINA                                                            | ainovace                            | SKUPINA<br>Bozvoj vnitřního | notenciálu         |                          |                     |                   |                   |                               |
| C7 NACE                                     | · JEKuin, vyvoj                                                       | u moruoc                            | nozvoj vindinilo            | potentiand         |                          |                     |                   |                   |                               |

Ekonomická aktivita – se vybere dle zaměření výstupu projektu (info na printscreenu je pouze ilustrativní) v souladu s CZ-NACE výstupu projektu, 100%

| Kód                                  |                                | Název                                                                                                    | PI         | ocentní podíl                                                                       | Indikativní alokace                                                   |
|--------------------------------------|--------------------------------|----------------------------------------------------------------------------------------------------|------------|-------------------------------------------------------------------------------------|-----------------------------------------------------------------------|
|                                      | Y                              |                                                                                                    | Y [        | <b>Y</b>                                                                            |                                                                       |
| 01                                   |                                | Nevratný grant                                                                                                    |            | 100,00                                                                              | 8 190 000,0                                                           |
|                                      |                                |                                                                                                    |            | -                                                                                   |                                                                       |
| ie e 1                               |                                | I Položek na stránku 25 👻                                                                                                  |            |                                                                                     | Stránka 1 z 1, položky 1 až 1 z                                       |
|                                      |                                |                                                                                                    |            |                                                                                     |                                                                       |
| Nov                                  | vý zázna                       | am Smazat záznam Uložit Storno                                                                                             |            |                                                                                     |                                                                       |
|                                      |                                |                                                                                                    |            |                                                                                     |                                                                       |
| NAZEV                                |                                | PROCENTNI PODIL                                                                                                    | IND        | KATIVNI ALOKACE                                                                     |                                                                       |
| Nevratný g                           | grant                          | PROCENTINI PODIL                                                                                                    |            | 8 190 000,00                                                                        |                                                                       |
| Nevratný g                           | grant<br>ická akti             | PROCENTN PODIL 100,00                                                                                                    |            | 8 190 000,00                                                                        |                                                                       |
| Nevratný (<br>Nevratný (<br>Ekonomie | grant<br>ická akti             | vita                                                                                                    | P          | KATTVNI ALOKACE<br>8 190 000,00                                                     | Indikativni alokace                                                   |
| Nevratný (<br>Ekonomie<br>Kód        | grant<br>ická akti             | vita Název                                                                                                    | P          | KATIVNI ALOKACE<br>8 190 000,00<br>ocentní podil                                    | Indikativní alokace                                                   |
| Ekonomie<br>Kód                      | grant<br>ická akti             | Vita Název Ostatní nespecifikovaná výrobní odvětví                                                                         | Pr         | KATIVHI ALOKACE                                                                     | Indikativní alokace                                                   |
| Ekonomie<br>Kód                      | grant<br>ická akti             | Vita Název Ostatní nespecifikovaná výrobní odvětví                                                                         | Pr         | KATIVHI ALOKACE                                                                     | Indikativní alokace                                                   |
| Ekonomi<br>Kód                       | grant<br>ická akti             | Vita Název Ostatní nespecífikovaná výrobní odvětví Poloček na stránku 25 v                                                 | PI<br>Y    | KATIVHI ALOKACE<br>8 190 000,00<br>occentní podíl<br>100,00<br>v                    | Indikativní alokace                                                   |
| Ekonomi<br>Kód                       | grant<br>ická akti             | Vita Název Ostatní nespecífikovaná výrobní odvětví Položek na stránku 25 v                                                 |            | KATIVHI ALOKACE<br>8 190 000,00<br>occentní podíl<br>100,00<br>v                    | Indikativní alokace<br>8 190 000,0<br>Stránka 1 z 1, položky 1 až 1 z |
| Ekonomi<br>Kód<br>07                 | grant<br>ická akti<br>Vý zázna | Vita Název Ostatní nespecífikovaná výrobní odvětví Položek na stránku 25 v am Smazat záznam Uložit Storno                  | PI         | KATIVHI ALOKACE<br>8 190 000,00<br>ccentní podil<br>100,00<br>~                     | Indikativní alokace<br>8 190 000,0<br>Stránka 1 z 1, položky 1 až 1 z |
| Ekonomic<br>Kód<br>07                | grant<br>ická akti<br>Y        | Vita Název Otstatní nespecifikovaná výrobní odvětví Položek na stránku 25 v am Smazat záznam Uložit Storno Paccestná Podíu | INDI<br>PI | КАТІУНІ АLOKACE<br>8 190 000,00<br>ссептлі podil<br>100,00<br>«<br>катіулії ALOKACE | Indikativní alokace<br>8 190 000,0<br>Stránka 1 z 1, položky 1 až 1 z |

| Kód     Název     Procentní podíl     Indikativní alokace       V     V     V     V       07     Nepoužije se     100,00     8 190 000,00       V     V     V     V       V     V     V     V       V     V     V     V       100,00     8 190 000,00     8 190 000,00       V V VI Al 1 21       Nový záznam     Uložit       Stránka 1 z 1, položiky 1 až 1 z 1       Nový záznam     Uložit       Stránka 1 z 1, položiky 1 až 1 z 1       Nový záznam     Uložit       Stránka 1 z 1, položiky 1 až 1 z 1       Nový záznam     Uložit       Stránka 1 z 1, položiky 1 až 1 z 1       Nový záznam     Uložit       Nový záznam     Uložit       Nový záznam       Nový záznam       Nový záznam       Nový záznam       Nový záznam       Nový záznam       Nový záznam       Nový záznam       Nový záznam       Nový záznam       Nový záznam       Nový záznam       Nov                                                                                                    | Mechanismus úz        | nního plnění                  |                                  |                                   |
|----------------------------------------------------------------------------------------------------|-----------------------|-------------------------------|----------------------------------|-----------------------------------|
| Y         Y         Y | Kód                   | Vázev                         | Procentní podíl                  | Indikativní alokace               |
| 07 Nepoužije se 100,00 8 190 000,00<br>K € 1 ► Položek na stránku 25 ♥ Stránka 1 z 1, položky 1 až 1 z 1<br>Nový záznam Smazat záznam Uložít Storno<br>PROCENTNÍ PODÍL NDIKATIVNÍ ALOKACE<br>Nepoužije se 100,00 8 190 000,00                                                                                                    | <b>Y</b>              | Y                             | <b>Y</b>                         | <b>Y</b>                          |
| Image: Strainka 12 T, položiky 1 až 1 z 1       Nový záznam     Smazat záznam       Uložit     Storno       Brúzzv     Procentní Poolí.       Nepoužije se     100.00       8 190 000.00                                                                                                    | 07                    | Nepoužije se                  | 100,00                           | 8 190 000,00                      |
| Image: Strainka 1 z 1, položky na strainku 25 *     Strainka 1 z 1, položky 1 až 1 z 1       Nový záznam     Smazat záznam     Uložít       Strainka 1 z 1, položky 1 až 1 z 1     Procestní PodíL       Image: Strainka 1 z 1, položky 1 až 1 z 1                                                                                                    |                       |                               | •                                | •                                 |
| Nový záznam     Storno       I Název     PROCENTNÍ PODÍL       Nepoužije se     100,00                                                                                                    |                       | Položek na stránku 25 💌       |                                  | Stránka 1 z 1, položky 1 až 1 z 1 |
| B NÁZEV         PROCENTNÍ PODÍL         INDIKATIVNÍ ALOKACE           Nepoužije se         100,00         8 190 000,00                                                                                                    | Nový zázn             | n Smazat záznam Uložit Storno |                                  |                                   |
|                                                                                                    | NÁZEV<br>Nepoužije se | PROCENTINÍ PODÍL<br>100,00    | INDIKATIVNÍ ALOKACE 8 190 000,00 |                                   |

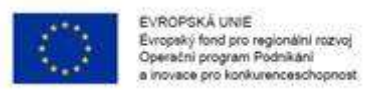

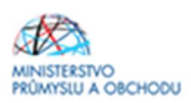

### 1.4.20 Veřejné zakázky

Veřejné zakázky jsou podrobně popsané v Pravidlech pro žadatele a příjemce z OP PIK – obecná část <u>https://www.agentura-api.org/metodika/</u>.

### 1.4.21 Klíčové aktivity

Tato záložka se nevyplňuje.

# 1.4.22 Čestná prohlášení

Žádost o podporu není možné podat, dokud na záložce "Čestná prohlášení" žadatel neodsouhlasí všechna nahraná čestná prohlášení. Klikněte na konkrétní čestné prohlášení (vysvítí se zeleně), v dolní části obrazovky klikněte na "souhlasím s čestným prohlášením" a záznam uložte. Postup opakujte u všech čestných prohlášení.

| Profil objektu          | ČESTNÁ PROHLÁŠENÍ                                                                                                    |                     |                |
|-------------------------|----------------------------------------------------------------------------------------------------|---------------------|----------------|
| Nová depeše a koncepty  | 🎲 PŘÍSTUP K PROJEKTU 🎬 PLNÉ MOCI 🗇 KOPÍROVAT 🗶 VYMAZAT ŽÁDOST ✔ KONTROLA 🔒 FINALIZACE 🚔 TISK                                                                                                    |                     |                |
| Přehled depeší          | Název čestného prohlášení Popis                                                                                                    | Kód                 | Souhlas        |
| Poznámky                | Y                                                                                                    | Y                   |                |
| Úkoly                   | Souhlas s uveřejňováním informací                                                                                                    | OP PIK_IN           |                |
| Datová oblast žádosti 🔨 | Pravdivost údajů                                                                                                    | OP PIK_IN           |                |
| Identifikace projektu   | Zajištění financování                                                                                                    | OP PIK_IN           |                |
| Identifikace operace    | Status podniku GBER                                                                                                    | OP PIK_IN           |                |
| Dreielet                | Bezdlužnost                                                                                                    | 01_0001             |                |
| Projekt                 | Poplatník z daně příjmu                                                                                                    | 01_0002             |                |
| Popis projektu          | Negativni jevy                                                                                                    | 01_0003             |                |
| Specifické cíle         | I I ▶ ▶ Položek na stránku 25 ▼                                                                                                    | Stránka 1 z 1, polo | žky 1 až 7 z 7 |
| Etapy projektu          | Nový záznam Konírovat záznam Smazat záznam Illožit Storno                                                                                                    |                     |                |
| Indikátory              |                                                                                                    |                     |                |
| Horizontální principy   | NÁZEV ČESTNÉHO PROHLÁŠENÍ                                                                                                    |                     |                |
| Umístění                | Souhlas s uveřejňováním informací                                                                                                    |                     |                |
| Cílová skupina          |                                                                                                    |                     |                |
| Subjekty                | text čestného prohlášení<br>Žadatel o podporu čestně prohlašuje že:                                                                                                    | Otevrit v nove      | m okne         |
| Subjekty projektu       | - Bere na vědomí a souhlasí s tím, že v případě kladného vyřízení žádosti o podporu a vydání Rozhodnutí o poskytnutí dotace budou zveřejněny příslušné úd                                                           | aje charakteriz     | ující          |
| Adresy subjektu         | projekt a poskytovanou podporu, zejména identifikace projektu (název, číselná označeni), identifikace žadatele o podporu, struktura financování projektu (v<br>finanční náročnosti a výše podporv) a účel projektu. | četně celkové       |                |
| Osoby subjektu          | - Žadatel o podporu rovněž bere na vědomí, že ze strany MPO budou případným zájemcům poskytovány informace podle zákona o svobodném přístupu k in                                                                   | formacím (záko      | nč.            |
| Účty subjektu           | Tuo, 1999 Sb. v platnem znení) včetne všech dokumentu vydaných MPO v souvislosti s vyrizením teto zadosti a dalsi administraci poskytované podpory.                                                                 |                     |                |
| Účetní období           |                                                                                                    |                     |                |
| CZ NACE                 |                                                                                                    |                     |                |
| Veřejná podpora         |                                                                                                    |                     | <u> </u>       |
| Financování A           | ✓ Souhlasim s čes                                                                                                    | tným prohlášer      | ním            |

### 1.4.23 Dokumenty

Dle bodu 9.3 Výzvy II. Programu Proof of Concept se k žádosti o podporu přikládají následující povinné dokumenty:

- **Podnikatelský záměr** (závazný vzor naleznete zde: <u>https://www.agentura-api.org/programy-podpory/proof-of-concept/proof-of-concept-vyzva-ii/</u>)

 - Práva duševního vlastnictví k výsledkům VaV pořízená od VO - (např. licenční smlouva); v případě, že žadatel ještě nemá zajištěna práva duševního vlastnictví, předloží dohodu s VO, která bude prokazovat, že žadatel může pracovat na ověření proveditelnosti a komerčního potenciálu daných výsledků VaV a k těmto výsledům následně může koupit práva duševního vlastnictví (např. formou licence);

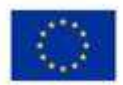

EVROPSKÁ UNIE Evropský fond pro regionální rozvoj Operační program Podnikání a inovace pro konkurenceschopnost

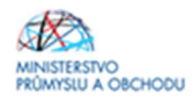

 - Finanční výkazy - Rozvahu a Výkaz zisků a ztráty za poslední dvě uzavřená účetní období včetně přílohy k účetní závěrkám, podniká-li žadatel o podporu po dobu kratší než dvě uzavřená účetní období, tak rozvahu a Výkaz zisků a ztráty za poslední uzavřené účetní období včetně přílohy k účetní závěrce

- Formulář finanční analýzy https://www.agentura-api.org/ekonomicke-hodnoceni/

- Údaje o spojených podnicích (Prohlášení k žádosti o podporu bez de minimis) (závazný vzor naleznete zde: <a href="https://www.agentura-api.org/programy-podpory/proof-of-concept/proof-of-concept-vyzva-ii/">https://www.agentura-api.org/programy-podpory/proof-of-concept/proof-of-concept/proof-of-concept-vyzva-ii/</a>

| Výsledkům VaV pořízená od V<br>Prohlášení k žádosti o podpor                  | VYMAZAT :<br>0<br>0<br>0 | ŽÁDOST 🖌                                                                                                    | RONTROLA                                                                                                    | FINALIZACE Přiloha                                                                                                    | на тізк                                                                                                    | Vrácena k doplnění   | 3                                                                                                    |
|-------------------------------------------------------------------------------|--------------------------|----------------------------------------------------------------------------------------------------|----------------------------------------------------------------------------------------------------|----------------------------------------------------------------------------------------------------|----------------------------------------------------------------------------------------------------|----------------------|----------------------------------------------------------------------------------------------------|
| výsledkům VaV pořízená od V<br>Prohlášení k žádosti o podpor                  | 0<br>0                   | Doložený soubor                                                                                                    | Povinný<br>V                                                                                                    | Přiloha                                                                                                    |                                                                                                    | Vrácena k doplnění   | ]                                                                                                    |
| výsledkům VaV pořízená od V<br>Prohlášení k žádosti o podpor                  | 0<br>ru)                 | Doložený soubor                                                                                                    | Povinný<br>V                                                                                                    | Příloha                                                                                                    | 7                                                                                                    | Vrácena k doplnění   | 3                                                                                                    |
| výsledkům VaV pořízená od V<br>Prohlášení k žádosti o podpor                  | 0<br>N)                  | Doložený soubor                                                                                                    | Povinný<br>V                                                                                                    | Příloha                                                                                                    | V                                                                                                    | Vrácena k doplnění   | 3                                                                                                    |
| výsledkům VaV pořízená od V<br>Prohlášení k žádosti o podpor                  | 0<br>(U)                 |                                                                                                    |                                                                                                    |                                                                                                    | V                                                                                                    | ~                    | 3                                                                                                    |
| výsledkům VaV pořízená od V<br>Prohlášení k žádosti o podpor                  | 0<br>ru)                 |                                                                                                    | *                                                                                                    |                                                                                                    |                                                                                                    | 4                    |                                                                                                    |
| výsledkům VaV pořízená od V<br>Prohlášení k žádosti o podpor                  | 0<br>ru)                 |                                                                                                    | 1                                                                                                    |                                                                                                    |                                                                                                    |                      |                                                                                                    |
| Prohlášení k žádosti o podpor                                                 | ru)                      |                                                                                                    | ~                                                                                                    |                                                                                                    |                                                                                                    | *                    |                                                                                                    |
| Prohlášení k žádosti o podpor                                                 | ru)                      |                                                                                                    |                                                                                                    |                                                                                                    |                                                                                                    | -                    |                                                                                                    |
| i tolituscili k zudosti o poupol                                              | (u)                      |                                                                                                    |                                                                                                    |                                                                                                    |                                                                                                    | 4                    |                                                                                                    |
|                                                                               |                          |                                                                                                    |                                                                                                    |                                                                                                    |                                                                                                    |                      |                                                                                                    |
|                                                                               |                          | Export stand                                                                                                    | lardni                                                                                                    |                                                                                                    |                                                                                                    |                      |                                                                                                    |
| 25 🔻                                                                          |                          | 1                                                                                                    |                                                                                                    |                                                                                                    |                                                                                                    | Strán                | ka 1 z 1, položky 1 až 5 z 5                                                                                                    |
| t záznom III                                                                  | ožit                     | Sta                                                                                                    | 1700                                                                                                    |                                                                                                    |                                                                                                    |                      |                                                                                                    |
|                                                                               | υΖΙΙ                     | 310                                                                                                    | ano,                                                                                                    |                                                                                                    |                                                                                                    |                      |                                                                                                    |
|                                                                               |                          |                                                                                                    |                                                                                                    |                                                                                                    |                                                                                                    |                      |                                                                                                    |
|                                                                               |                          |                                                                                                    |                                                                                                    |                                                                                                    |                                                                                                    |                      |                                                                                                    |
| 1 Podnikatelský záměr                                                         |                          |                                                                                                    |                                                                                                    |                                                                                                    |                                                                                                    |                      |                                                                                                    |
| ČÍSLO NÁZEV PŘEDDEFINOVANÉHO DOKUMENTU DRUH POVINNÉ PŘÍLOHY ŽÁDOSTI O PODPORU |                          |                                                                                                    |                                                                                                    |                                                                                                    |                                                                                                    |                      |                                                                                                    |
| Podnikatelský záměr Elektronická                                              |                          |                                                                                                    |                                                                                                    |                                                                                                    |                                                                                                    |                      |                                                                                                    |
| ODKAZ NA UMÍSTĚNÍ DOKUMENTU TYP PŘIL<br>Povinný Doložený soubor               |                          |                                                                                                    |                                                                                                    | TYP PŘÍLOHY                                                                                                    | realizační ?                                                                                                    |                      |                                                                                                    |
|                                                                               |                          |                                                                                                    |                                                                                                    | 98/2000                                                                                                    | Otevřít v novém okně                                                                                                    |                      |                                                                                                    |
| vinné osnovy podnikatelskéł                                                   | no záměru, k             | terá je přílohou                                                                                                    | Výzvy.                                                                                                    |                                                                                                    |                                                                                                    |                      |                                                                                                    |
|                                                                               |                          |                                                                                                    |                                                                                                    |                                                                                                    |                                                                                                    |                      |                                                                                                    |
|                                                                               |                          |                                                                                                    |                                                                                                    |                                                                                                    |                                                                                                    |                      |                                                                                                    |
|                                                                               |                          |                                                                                                    |                                                                                                    |                                                                                                    |                                                                                                    |                      |                                                                                                    |
|                                                                               |                          | _                                                                                                    |                                                                                                    |                                                                                                    |                                                                                                    |                      |                                                                                                    |
|                                                                               |                          | OSOBA, K                                                                                                    | TERÁ SOUBOR ZADALI                                                                                                    | A DO MS2014+                                                                                                    |                                                                                                    | DATI                 | IM VLOŽENÍ                                                                                                    |
|                                                                               | Přip                     | DGDAN                                                                                                    | MAR                                                                                                    |                                                                                                    |                                                                                                    | 5.1                  | edna 2018 9:12:48                                                                                                    |
|                                                                               |                          |                                                                                                    |                                                                                                    |                                                                                                    |                                                                                                    | VERI                 | E DOKUMENTU                                                                                                    |
|                                                                               |                          |                                                                                                    |                                                                                                    |                                                                                                    |                                                                                                    |                      |                                                                                                    |
|                                                                               |                          |                                                                                                    |                                                                                                    |                                                                                                    |                                                                                                    |                      |                                                                                                    |
|                                                                               |                          |                                                                                                    |                                                                                                    |                                                                                                    |                                                                                                    |                      |                                                                                                    |
|                                                                               |                          |                                                                                                    |                                                                                                    |                                                                                                    |                                                                                                    |                      |                                                                                                    |
|                                                                               | 25 V                     | 25 V<br>Záznam Uložit<br>Uložit<br>Ér<br>ookuz na umístění dokumentu<br>r<br>inné osnovy podnikatelského záměru, k<br>Přip | Záznam Uložit Sto<br>záznam Uložit Sto<br>řer<br>ÉMO DOKUMENTU<br>řer<br>r odokaz na umístění DOKUMENTU<br>r odokaz na umístění DOKUMENTU<br>r Připojit OGOBA, K<br>Připojit OGOBA | Záznam Uložít Storno<br>Lér<br>ÉHO DOKUMENTU<br>ĚT<br>ODKAZ NA UMÍSTĚNÍ DOKUMENTU<br>r<br>inné osnovy podnikatelského záměru, která je přílohou Výzvy.<br>Připojit DSOBA, KTERÁ SOUBOR ZADALI<br>DGDANMAR | Záznam Uložit Storno<br>křr<br>ÉHO DOKUMENTU<br>Řr<br>ODKAZ NA UMÍSTĚNÍ DOKUMENTU<br>r<br>inné osnovy podnikatelského záměru, která je přílohou Výzvy.<br>Připojit DSDBA, KTEBÁ SOUBOR ZADALA DO MS2014+<br>DGDANMAR | Záznam Uložit Storno | Strán Záznam Uložit Storno  eř  for  pouv povvné přílou  pouv povvné přílou  pouv povvné povvné přílou  pouv povvné přílou  pouv povvné přílou  pouv povvné přílou  pouv povvné přílou  pouv povvné přílou  pouv povvné přílou  pouv povvné přílou  pouv povvné přílou  pouv povvné přílou  pouv povvné přílou  pouv povvné přílou  povvné přílou  pouv povvné přílou  pouv povvné přílou  pouv povvné přílou  povvné přílou  povvné přílou  povvné přílou  povvné přílou  povvné prílou  povvné přílou  povvné přílou  povvné přílou  povvné prílou  povvné prílou  povvné prílou  povvné prílou  povvné prílou  povvné povvné prílou  povvné prílou  povvn |

Přes tlačítko "nový záznam" můžete vložit i další dokumenty.

V případě, že Vám bude žádost o podporu vrácena a budete vyzváni, abyste doplnili Podnikatelský záměr, tak původní dokument z IS KP14+ neodstraňujte, pouze je aktualizovaným dokumentem přehrajte. Tím se zachová původní verze dokumentů. Do aktualizovaného dokumentu uvádějte datum platné ke dni aktualizace dokumentu.

# 1.4.24 Finalizace, kontrola a podání žádosti o podporu

Po vyplnění všech výše uvedených záložek doporučujeme provést kontrolu. V případě, že je vše v pořádku, kliknete na odkaz "*Finalizace*" (viz začátek této Příručky, jedná se o tlačítko v horní části obrazovky v šedé liště) a poté na záložku "*Podpis žádosti*", kde připojíte elektronicky podpis.

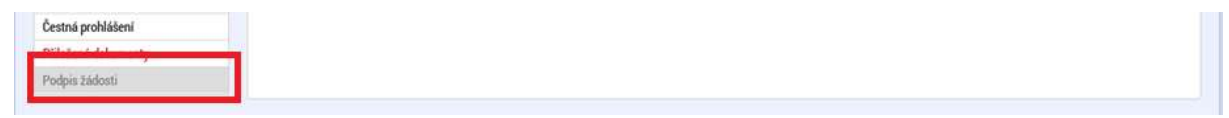

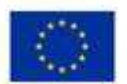

EVROPSKÁ UNIE Evropský fond pro regionální rozvoj Operační program Podnikání a inovace pro korikurenceschopnost

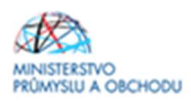

Finalizací se rozumí uzamknutí verze žádosti o podporu do takové podoby, kterou již nelze přes formuláře editovat a v zásadě je připravená k podpisu oprávněnou osobou a odeslání.

| ŽADATEL                |         |                                         |                                                 |                                                                                                    | NÁPOVI                            |  |
|------------------------|---------|-----------------------------------------|-------------------------------------------------|----------------------------------------------------------------------------------------------------|-----------------------------------|--|
| cházite se: Nástěnka   | Žadatel | Inovace výroby nového typu CNC obráběci | ho stroje – Identifikace operace                |                                                                                                    |                                   |  |
| Profil objektu         | ~       | IDENTIFIKACE OPERACE                    |                                                 |                                                                                                    |                                   |  |
| lová depeše a koncepty |         | 🗰 PŘÍSTUP K PROJEKTU 🔛 PL               | NÉ MOCI 🗇 KOPÍROVAT 🗶 VYMAZATŽÁDI ST 🖌 KONTROLA | 🔒 FINALIZACE 📑 TISK                                                                                                    |                                   |  |
| rehled depeší          |         |                                         | 1.00                                            | A CARLES AND A CARLES AND A CAR |                                   |  |
| Poznámky               |         |                                         |                                                 |                                                                                                    |                                   |  |
| ikoly                  |         | SKRÁCENÝ NÁZEV PROJEKTU                 |                                                 | REGISTRAČNÍ ČÍSLO PROJEKTU                                                                                                    |                                   |  |
| istová oblast žádosti  | ~       | Inovace výroby nového typu CNC (        | obráběcího stroje                               |                                                                                                    |                                   |  |
|                        |         | NÄZEV PROJEKTU CZ                       |                                                 | IDENTIFIKACE ŽÁDOSTI (MASH)                                                                                                    | VER2E                             |  |
| Jentifikace projektu   | ^       | Inovace výroby nového typu CNC o        | bráběcího stroje                                | cc7ROP                                                                                                    |                                   |  |
| Identifikace operace   |         | STAN                                    |                                                 | Žádost o podporu                                                                                                    | t o podporu                       |  |
| Projekt                |         | Žádost rozpracována v ISKP              |                                                 | DATUM ZALOŽENI                                                                                                    | DATUM FINALIZACE                  |  |
| Popis projektu         |         | PROCES                                  |                                                 | 12. prosince 2016 11:38:48                                                                                                    |                                   |  |
| Specifické cíle        |         |                                         |                                                 | DATUM PODPISU                                                                                                    | BATUM POBANÍ AKTUÁLNÍ VERZE ŽÁDOS |  |
| Etapy projektu         |         | enalizer offernañ                       | Oranda share and a first series of              |                                                                                                    |                                   |  |
| Indikátory             |         | DMCIZDEN                                | finalizaci bude žádost needitovatelná a         | DATUM PRVILINO PODAMI                                                                                                    | VRACENO Z                         |  |
| Horizontální principy  |         | in the second second                    | dokument připravený k podepsání signatáří       |                                                                                                    |                                   |  |
| mistění                |         | DMCIZDEN                                |                                                 |                                                                                                    |                                   |  |
| ilová skupina          |         |                                         | UK 210sit                                       | Žádost o podporu                                                                                                    |                                   |  |
| ubiekty                | ~       | BUČNÍ                                   | a                                               |                                                                                                    |                                   |  |
| Subjekty projekty      |         | D ZEÚSOB JEDNÁNÍ                        | - Real                                          | Přehled obr                                                                                                    | azovek                            |  |
| Adress subjektu        |         | Podepisuje jeden signatář               | 8                                               |                                                                                                    |                                   |  |
| Osobu subjektu         |         |                                         |                                                 |                                                                                                    |                                   |  |
| Osoby subjectu         |         |                                         |                                                 |                                                                                                    |                                   |  |
| ucty subjectu          |         |                                         |                                                 |                                                                                                    |                                   |  |
| Ucetní období          |         |                                         | Uložit. Sto                                     | prno                                                                                                    |                                   |  |

Pokud byste zjistili, že i přes finalizaci je potřeba některé údaje ve finalizované žádosti o podporu změnit, pak je tato úprava možná přes pole STORNO FINALIZACE, které se nalézá znovu v šedé navigační liště. Zobrazí se pole DŮVOD VRÁCENÍ ŽÁDOSTI O PODPORU, po jehož vyplnění a kliknutí na tlačítko Storno finalizace se žádost dostane do podoby před finalizací, a kdy je možné jednotlivé formuláře upravovat.

| ZPĚT ŽADATEL               |                                                    | NÁPOVĚĽ                     |
|----------------------------|----------------------------------------------------|-----------------------------|
| cházíte se: Nástěnka Žadat | I Inovace výroby nového typu CNC obráběcího stroje | Storno finalizace           |
| lavigace 🔨                 | STORNO FINALIZACE                                  |                             |
| ožit a zpět                | DŮVOD VRÁCENÍ ZÁDOSTI O PODPORU                    | 0/2000 Otevřit v novém okně |
|                            |                                                    |                             |
|                            |                                                    |                             |
|                            |                                                    |                             |
|                            |                                                    |                             |
|                            |                                                    |                             |
|                            |                                                    | Plana Sastana               |
|                            |                                                    | Stomo Imanzace              |

Pokud žadatel o podporu shledá svojí žádost o podporu jako kompletní, stačí již pouze na formuláři PODPIS ŽÁDOSTI kliknout na znak pečetě a přes aplikaci nahrát elektronický certifikát.

Posledním krokem je odeslání žádosti. Odeslání probíhá přes šedou navigační lištu prostřednictvím tlačítka ODESLAT ŽÁDOST.

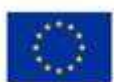

EVROPSKÁ UNIE Evropský fond pro regionální rozvoj Operační program Podnikání a inovace pro korkurenceschopnost

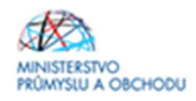

| 2ADATEL                        |                                                                                                    | NÁPOVÉDA |
|--------------------------------|----------------------------------------------------------------------------------------------------|----------|
| Nacházlie se: Nástěrka Zadatel | Inorace výroby nového typu CNC obráběcho stroje Podpis žádost                                             |          |
|                                |                                                                                                    |          |
| Profil objektu                 | POOPIS 2400STI                                                                                            |          |
| Nové depeše a koncepty         | 🇌 PŘÍSTUP K PROJEKTU 🥁 PLNÉ MOCI 🗇 KOPÍROVAT 🗶 GOVOLAT ŽÁDOST 🔓 STORNO FINALIZACE 🖨 TISK                  |          |
| Přehlad dapaší                 |                                                                                                    |          |
| Poznámky                       |                                                                                                    |          |
| Okoly                          | Zidaar a padpera se padejitoje elektromitojn podpisen stisken joony pelerk                                |          |
| Datová oblast 24dostl          | History                                                                                                   |          |
| Identifikace projektu          |                                                                                                    |          |
| identifikace operace           | skniw vrtvošok sadalektu sekuvce poutoru, které poliskem vrtvošil.<br>13. prosince 2016 11:36:10 DMD/2DEN |          |
| Projekt                        | BATTUR POLICENTIKO PODINSU BERLINDITU                                                                     |          |
| Popis projektu                 |                                                                                                    |          |
| Specifické cíle                |                                                                                                    |          |
| Etapy projektu                 |                                                                                                    |          |
| indikátory                     |                                                                                                    |          |
| Horizonteini principy          |                                                                                                    |          |
| Direct classics                |                                                                                                    |          |
| Subjectu o                     |                                                                                                    |          |
| Subjects exclutes              |                                                                                                    |          |
| Adresy subjekts                |                                                                                                    |          |
| Osoby subjektu                 |                                                                                                    |          |
| Účty subjektu                  |                                                                                                    |          |
| Účetní období                  |                                                                                                    |          |
| CZ NACE                        |                                                                                                    |          |
| Financování 🔨                  |                                                                                                    |          |
| Rozpočet základní              |                                                                                                    |          |
| Přehled zdrojů financování     |                                                                                                    |          |
| Finanční plán                  |                                                                                                    |          |
| Kategorie Intervenci           |                                                                                                    |          |
| Killové aktivity               |                                                                                                    |          |
| Veřejné zakázky                |                                                                                                    |          |
| Vafejed zakšzky                |                                                                                                    |          |
| Vufujné zakúzky - atapy        |                                                                                                    |          |
| Hednocaní a odvelání           |                                                                                                    |          |
| Odeje o smiouviti/dodatku      |                                                                                                    |          |
| Mavity/podvät na 30HS          |                                                                                                    |          |
| PERcity & VZ                   |                                                                                                    |          |
| Bestné prohlášení              |                                                                                                    |          |
| Dokumenty                      |                                                                                                    |          |
| Poops 280050                   |                                                                                                    |          |